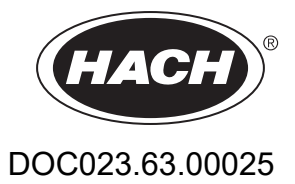

# AMTAX sc, AMTAX indoor sc

# KÄYTTÄJÄN KÄSIKIRJA

05/2021, Editionin 9

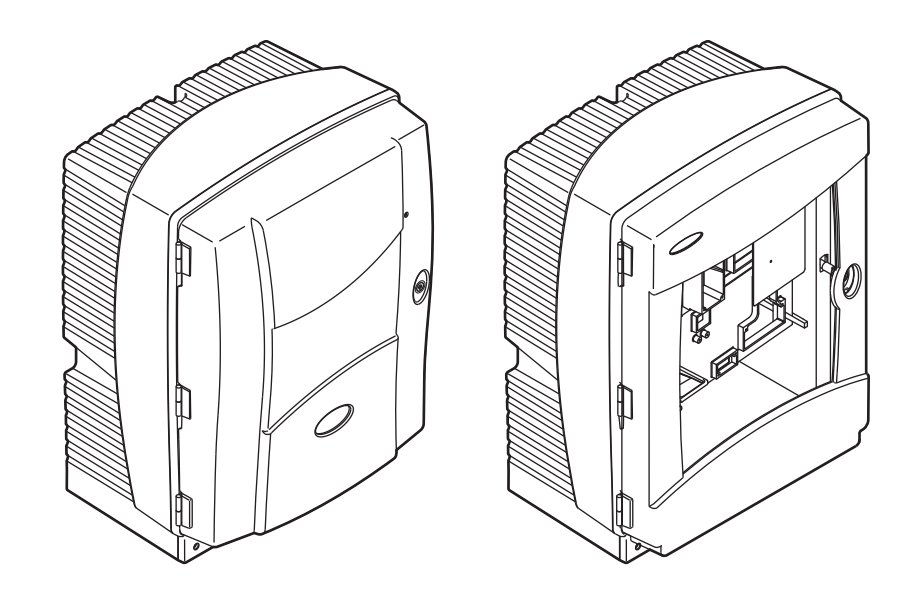

| Osa 1      | Tekniset Tiedot                                   | . 5      |
|------------|---------------------------------------------------|----------|
| Osa 2      | Yleistietoa                                       | . 9      |
| 2.1        | Turvallisuustietoa                                | . 9      |
|            | 2.1.1 Vaaratilanteiden merkintä                   | . 9      |
|            | 2.1.2 Varoitustarrat                              | . 9      |
|            | 2.1.3 Laitteiden tarrojen vaihtaminen             | 10       |
| 2.2        | Tuotteen yleiskuvaus                              | 10       |
| Osa 3      | Asennus                                           | 13       |
| 3.1        | Perusasennuksen yleiskuvaus                       | 13       |
| 3.2        | Pura laite paketista                              | 14       |
| 3.3        | Mekaaninen asennus                                | 14       |
|            | 3.3.1 Asenna laite                                | 14       |
|            | 3.3.1.1 Seinäkiinnitys                            | 14       |
| 3.4        | Laitteen alkuasetukset                            | 17       |
|            | 3.4.1 Avaa kotelointi                             | 1/       |
|            | 3.4.2 Irrota kuljetuslukot                        | 19       |
|            | 3.4.3 Keraysvadin asentaminen                     | 21       |
|            | 3.4.5 Määritä soniva asennusvaihteehte            | 22       |
| 35         | Sähkössennus                                      | 23       |
| 0.0        | 3.5.1. Sähköstaattisesta varauksesta              | 25       |
|            | 3.5.2 Koteloinnin aukot                           | 26       |
|            | 3.5.3 Liitä putket ja/tai kaapelit                | 26       |
|            | 3.5.4 Liitä Filter Probe analysaattoriin          | 27       |
|            | 3.5.5 Liitä valinnainen lämmitetty tyhjennysputki | 27       |
| 3.6        | Reagenttien asennus                               | 30       |
| 3.7        | Kaasuherkkä elektrodi                             | 32       |
|            | 3.7.1 Elektrodin ja elektrolyytin asentaminen     | 32       |
|            | 3.7.1.1 Täytä elektrolyytillä                     | 33       |
| 3.8        | Kytke analysaattoriin virta                       | 34       |
| 3.9        | Liita tietoverkko                                 | 36       |
| Osa 4      | Järjestelmän Käynnistäminen                       | 37       |
| 4.1        | Laitteen valmistelu                               | 37       |
| Osa 5      | Käyttö                                            | 39       |
| 5.1        | Sensorin diagnostiikkavalikko                     | 39       |
| 5.2        | Sensorin asetusvalikko                            | 39       |
|            | 5.2.1 Järjestelmän asetusvalikko                  | 45       |
| 5.3        | Kalibrointi                                       | 45       |
| 5.4        | Puhdistus                                         | 46       |
| 5.5        | Mittaus                                           | 46       |
| Osa 6      | Huolto                                            | 47       |
| 6.1        | Yleiset huoltotoimenpiteet                        | 47       |
|            | 6.1.1 Puhdista analysaattori                      | 47       |
|            | 6.1.1.1 Puhdistusväli                             | 48       |
|            | 6.1.2 Valhda tuulettimen suodatin                 | 48       |
| ~ ~        | 6.1.3 Sulakkeen valhtaminen                       | 49       |
| 6.2        | Keagentin Valnto                                  | 49       |
| 0.3<br>6 4 |                                                   | 5U<br>50 |
| 0.4<br>6 5 | Vaihda kalvokorkki elektrolvytti ja elektrodi     | 50       |
| 6.6        | Vahvistus (analyyttinen laadunvarmistus)          | 54       |
| 0.0        |                                                   |          |

# Sisällysluettelo

| 6.7 Sammuta analysaattori<br>6.7.1 Sammuta analysaattori pitkäksi ajaksi                         | 56  |
|--------------------------------------------------------------------------------------------------|-----|
| 6.8 Yksikanavaisen muuntaminen kaksikanavaiseksi                                                 | 57  |
| Osa 7 Vianmääritys                                                                               | 59  |
| 7.1 Ohjaimen vianmääritys                                                                        | 59  |
| 7.2 Analysaattorin vianmääritys                                                                  | 59  |
| 7.2.1 Merkkivalon tila                                                                           | 59  |
| 7.2.2 Virheilmoitukset                                                                           | 59  |
| 7.2.3 Varoitukset                                                                                | 62  |
| 7.3 Elektrodin vianmääritys                                                                      | 64  |
| Osa 8 Varaosat ja Varusteet                                                                      | 67  |
| 8.1 Standardit ja reagentit                                                                      | 67  |
| 8.2 Analysaattoritarvikkeet                                                                      | 67  |
| 8.3 Asennusosat ja-välineet                                                                      | 68  |
| 8.4 Varaosat                                                                                     | 68  |
| Osa 9 Takuu ja vastuu                                                                            | 75  |
| Liite A Putkisto-ja Liitosvaihtoehdot                                                            | 77  |
| A.1 Turvallisuustietoa                                                                           | 77  |
| A.1.1 Sähköstaattisesta varauksesta                                                              | 77  |
| A.2 Liitä 2-parametrinen vaihtoehto                                                              | 78  |
| A.2.1 Irrota T-liitin                                                                            | 79  |
| A.3 Tyhjennysputkesta                                                                            |     |
| A.4 Putkista                                                                                     |     |
| A.5 Valintoendon 1 putket ja liitokset                                                           | 00  |
| A.0 Valitoehdon 3 putket ja liitokset                                                            | 0Z  |
| A.8 Vaihtoehdon 4 putket ja liitokset                                                            | 86  |
| A 9 Vaihtoehdon 5 putket ja liitokset                                                            | 88  |
| A.10 Vaihtoehdon 6 putket ja liitokset                                                           | 90  |
| A.11 Vaihtoehdon 7 putket ja liitokset                                                           | 92  |
| A.12 Vaihtoehdon 8a putket ja liitokset                                                          | 94  |
| A.13 Vaihtoehdon 8b putket ja liitokset                                                          | 96  |
| A.14 Vaihtoehdon 9a putket ja liitokset                                                          | 98  |
| A.15 Vaihtoehdon 9b putket ja liitokset                                                          | 100 |
| A.16 Vaihtoehdon 10a putket ja liitokset                                                         | 102 |
| A.17 Valhtoehdon 10b putket ja liitokset                                                         | 104 |
| A.18 Vaintoendon 11a putket ja liitokset                                                         | 106 |
| A.19 Vaintoendon 11b putket ja liitokset                                                         | 108 |
| Liite B Kenttäväylätiedonsiirto                                                                  | 111 |
| B.1 Kenttavaylaohjaus                                                                            | 111 |
| B.∠ Kauko-onjattu mittaussarja<br>R.2. Liikoinen laukeinukentekti, ohioun uikoinelle siznaalille | 111 |
| B.4 Modbus-rekisteritiedot                                                                       | 112 |

Oikeudet teknisten tietojen muuttamiseen ilman ilmoitusta pidätetään.

| Kotelointiluokitus                                                                                                    | AMTAX sc: IP55<br>AMTAX indoor sc: IP54                                                                                                    |  |  |  |  |  |
|----------------------------------------------------------------------------------------------------|----------------------------------------------------------------------------------------------------|--|--|--|--|--|
| Kotelointimateriaali                                                                                                    | ASA/PC UV-kestävä                                                                                                    |  |  |  |  |  |
| Mittausmenetelmä                                                                                                    | GSE (kaasunherkkä elektrodi)                                                                                                    |  |  |  |  |  |
|                                                                                                    | 0,02–5,0 mg/L NH <sub>4</sub> –N                                                                                                    |  |  |  |  |  |
|                                                                                                    | 0,05–20 mg/L NH <sub>4</sub> –N                                                                                                    |  |  |  |  |  |
| Mittausaiue                                                                                                    | 1–100 mg/L NH <sub>4</sub> –N                                                                                                    |  |  |  |  |  |
|                                                                                                    | 10–1000 mg/L NH <sub>4</sub> –N                                                                                                    |  |  |  |  |  |
|                                                                                                    | 0,02 mg/L NH4–N (0,02–5,0 mg/L NH <sub>4</sub> –N mittausalue)                                                                                                    |  |  |  |  |  |
| Ilmaisuraia                                                                                                    | 0,05 mg/L NH <sub>4</sub> –N (0,05–20 mg/L NH <sub>4</sub> –N mittausalue)                                                                                                    |  |  |  |  |  |
| linaisuraja                                                                                                    | 1 mg/L NH <sub>4</sub> –N (1–100 mg/L NH <sub>4</sub> –N mittausalue)                                                                                                    |  |  |  |  |  |
|                                                                                                    | 10 mg/L NH <sub>4</sub> –N (10–1000 mg/L NH <sub>4</sub> –N mittausalue)                                                                                                    |  |  |  |  |  |
|                                                                                                    | ≤ 1 mg/L: 3% + 0,02 mg/L                                                                                                    |  |  |  |  |  |
|                                                                                                    | >1mg/L: 5% + 0,02 (0,02–5,0 mg/L NH <sub>4</sub> –N mittausalue)                                                                                                    |  |  |  |  |  |
| vakioliuoksella)                                                                                                    | 3% + 0,05 mg/L (0,05–20 mg/L NH <sub>4</sub> –N mittausalue)                                                                                                    |  |  |  |  |  |
| (                                                                                                    | 3% + 1,0 mg/L (1–100 mg/L NH <sub>4</sub> –N mittausalue)                                                                                                    |  |  |  |  |  |
|                                                                                                    | 4,5% + 10 mg/L (10–1000 mg/L NH <sub>4</sub> –N mittausalue)                                                                                                    |  |  |  |  |  |
|                                                                                                    | 3% + 0,02 mg/L NH <sub>4</sub> –N (0,02–5,0 mg/L NH <sub>4</sub> –N mittausalue)                                                                                                    |  |  |  |  |  |
| Toistettavuus                                                                                                    | 2% + 0,05 mg/L (0,05–20 mg/L NH <sub>4</sub> –N mittausalue)                                                                                                    |  |  |  |  |  |
| (vakioliuoksella)                                                                                                    | 2% + 1,0 mg/L (1–100 mg/L NH <sub>4</sub> –N mittausalue)                                                                                                    |  |  |  |  |  |
|                                                                                                    | 2% + 10 mg/L (10–1000 mg/L NH <sub>4</sub> –N mittausalue)                                                                                                    |  |  |  |  |  |
|                                                                                                    | Mittausalue: 0.02–5 mg/L NHN                                                                                                    |  |  |  |  |  |
|                                                                                                    |                                                                                                    |  |  |  |  |  |
| Vasteaika (90%)                                                                                                    | $0,02-0,2 \text{ mg/L NH}_4-N: 3 \text{ mittausta (lyhin 15 minuuttia)}$                                                                                                    |  |  |  |  |  |
| Vasteaika (90%)                                                                                                    | 0,02–0,2 mg/L NH <sub>4</sub> –N: 3 mittausta (lyhin 15 minuuttia)<br>0,2–5 mg/L NH <sub>4</sub> –N: 1 mittaus (5 minuuttia)<br>Mittausalueet: 0,05–20 mg/L; 1–100 mg/L ja 10–1000 mg/L NH <sub>4</sub> –N                                                                                                    |  |  |  |  |  |
| Vasteaika (90%)                                                                                                    | 0,02–0,2 mg/L NH <sub>4</sub> –N: 3 mittausta (lyhin 15 minuuttia)<br>0,2–5 mg/L NH <sub>4</sub> –N: 1 mittaus (5 minuuttia)<br>Mittausalueet: 0,05–20 mg/L; 1–100 mg/L ja 10–1000 mg/L NH <sub>4</sub> –N<br>< 5 minuuttia                                                                                                    |  |  |  |  |  |
| Vasteaika (90%)<br>Säädettävä mittausväli                                                                                                    | 0,02–0,2 mg/L NH <sub>4</sub> –N: 3 mittausta (lyhin 15 minuuttia)<br>0,2–5 mg/L NH <sub>4</sub> –N: 1 mittaus (5 minuuttia)<br>Mittausalueet: 0,05–20 mg/L; 1–100 mg/L ja 10–1000 mg/L NH <sub>4</sub> –N<br>< 5 minuuttia<br>5–120 minuuttia                                                                                                    |  |  |  |  |  |
| Vasteaika (90%)<br>Säädettävä mittausväli<br>Teholähde                                                                                                    | 0,02–0,2 mg/L NH <sub>4</sub> –N: 3 mittausta (lyhin 15 minuuttia)<br>0,2–5 mg/L NH <sub>4</sub> –N: 1 mittaus (5 minuuttia)<br>Mittausalueet: 0,05–20 mg/L; 1–100 mg/L ja 10–1000 mg/L NH <sub>4</sub> –N<br>< 5 minuuttia<br>5–120 minuuttia<br>Tehonlähde ja virtajohto sekä sc1000-ohjain<br>(analysaattori, Filter Probe sc ja tyhjennysputket: 115 V mallit <b>tai</b> 230 V mallit)                                                                                                    |  |  |  |  |  |
| Vasteaika (90%)<br>Säädettävä mittausväli<br>Teholähde<br>Tiedonsiirto                                                                                                    | 0,02–0,2 mg/L NH <sub>4</sub> –N: 3 mittausta (lyhin 15 minuuttia)         0,2–5 mg/L NH <sub>4</sub> –N: 1 mittaus (5 minuuttia)         Mittausalueet: 0,05–20 mg/L; 1–100 mg/L ja 10–1000 mg/L NH <sub>4</sub> –N         < 5 minuuttia         5–120 minuuttia         Tehonlähde ja virtajohto sekä sc1000-ohjain<br>(analysaattori, Filter Probe sc ja tyhjennysputket: 115 V mallit <b>tai</b> 230 V mallit)         Tiedonsiirto sc1000-ohjaimen datakaapelilla                                                                                                    |  |  |  |  |  |
| Vasteaika (90%)<br>Säädettävä mittausväli<br>Teholähde<br>Tiedonsiirto<br>Sähkönkulutus                                                                                                    | 0,02–0,2 mg/L NH <sub>4</sub> –N: 3 mittausta (lyhin 15 minuuttia)         0,2–5 mg/L NH <sub>4</sub> –N: 1 mittaus (5 minuuttia)         Mittausalueet: 0,05–20 mg/L; 1–100 mg/L ja 10–1000 mg/L NH <sub>4</sub> –N         < 5 minuuttia         5–120 minuuttia         Tehonlähde ja virtajohto sekä sc1000-ohjain<br>(analysaattori, Filter Probe sc ja tyhjennysputket: 115 V mallit <b>tai</b> 230 V mallit)         Tiedonsiirto sc1000-ohjaimen datakaapelilla         500 VA                                                                                                    |  |  |  |  |  |
| Vasteaika (90%)<br>Säädettävä mittausväli<br>Teholähde<br>Tiedonsiirto<br>Sähkönkulutus                                                                                                    | 0,02–0,2 mg/L NH <sub>4</sub> –N: 3 mittausta (lyhin 15 minuuttia)         0,2–5 mg/L NH <sub>4</sub> –N: 1 mittaus (5 minuuttia)         Mittausalueet: 0,05–20 mg/L; 1–100 mg/L ja 10–1000 mg/L NH <sub>4</sub> –N         < 5 minuuttia         5–120 minuuttia         Tehonlähde ja virtajohto sekä sc1000-ohjain<br>(analysaattori, Filter Probe sc ja tyhjennysputket: 115 V mallit <b>tai</b> 230 V mallit)         Tiedonsiirto sc1000-ohjaimen datakaapelilla         500 VA         sc1000-ohjaimen kautta                                                                                                    |  |  |  |  |  |
| Vasteaika (90%)<br>Säädettävä mittausväli<br>Teholähde<br>Tiedonsiirto<br>Sähkönkulutus<br>Sulakesuojaus                                                                                                    | 0,02–0,2 mg/L NH <sub>4</sub> –N: 3 mittausta (lyhin 15 minuuttia)         0,2–5 mg/L NH <sub>4</sub> –N: 1 mittaus (5 minuuttia)         Mittausalueet: 0,05–20 mg/L; 1–100 mg/L ja 10–1000 mg/L NH <sub>4</sub> –N         < 5 minuuttia         5–120 minuuttia         Tehonlähde ja virtajohto sekä sc1000-ohjain<br>(analysaattori, Filter Probe sc ja tyhjennysputket: 115 V mallit <b>tai</b> 230 V mallit)         Tiedonsiirto sc1000-ohjaimen datakaapelilla         500 VA         sc1000-ohjaimen kautta         Enintään 2 analyysilaitetta kutakin sc1000-ohjainta kohden                                                                                                    |  |  |  |  |  |
| Vasteaika (90%)<br>Säädettävä mittausväli<br>Teholähde<br>Tiedonsiirto<br>Sähkönkulutus<br>Sulakesuojaus<br>Ulostulot                                                                                                    | 0,02–0,2 mg/L NH <sub>4</sub> –N: 3 mittausta (lyhin 15 minuuttia)         0,2–5 mg/L NH <sub>4</sub> –N: 1 mittaus (5 minuuttia)         Mittausalueet: 0,05–20 mg/L; 1–100 mg/L ja 10–1000 mg/L NH <sub>4</sub> –N         < 5 minuuttia         5–120 minuuttia         Tehonlähde ja virtajohto sekä sc1000-ohjain<br>(analysaattori, Filter Probe sc ja tyhjennysputket: 115 V mallit tai 230 V mallit)         Tiedonsiirto sc1000-ohjaimen datakaapelilla         500 VA         sc1000-ohjaimen kautta         Enintään 2 analyysilaitetta kutakin sc1000-ohjaimen kautta         Rele, virran ulostulot, väyläliitäntä sc1000-ohjaimen kautta                                                                                                    |  |  |  |  |  |
| Vasteaika (90%)<br>Säädettävä mittausväli<br>Teholähde<br>Tiedonsiirto<br>Sähkönkulutus<br>Sulakesuojaus<br>Ulostulot<br>Käyttölämpötila                                                                                  | Nittadisaide: 0,02=0 mg/L NH4=N         0,02=0,2 mg/L NH4=N: 3 mittausta (lyhin 15 minuuttia)         0,2=5 mg/L NH4=N: 1 mittaus (5 minuuttia)         Mittausalueet: 0,05=20 mg/L; 1=100 mg/L ja 10=1000 mg/L NH4=N         < 5 minuuttia         5=120 minuuttia         Tehonlähde ja virtajohto sekä sc1000-ohjain<br>(analysaattori, Filter Probe sc ja tyhjennysputket: 115 V mallit <b>tai</b> 230 V mallit)         Tiedonsiirto sc1000-ohjaimen datakaapelilla         500 VA         sc1000-ohjaimen kautta         Enintään 2 analyysilaitetta kutakin sc1000-ohjaimen kautta         Rele, virran ulostulot, väyläliitäntä sc1000-ohjaimen kautta         AMTAX sc: -20=45 °C (-4=113 °F); 95% suhteellinen kosteus, ei tiivistymistä<br>AMTAX indoor sc: 5=40 °C (41=04 °F); 95% suhteellinen kosteus, ei tiivistymistä                                                                                                    |  |  |  |  |  |
| Vasteaika (90%)<br>Säädettävä mittausväli<br>Teholähde<br>Tiedonsiirto<br>Sähkönkulutus<br>Sulakesuojaus<br>Ulostulot<br>Käyttölämpötila<br>Säilytyslämpötila                                                             | Mittadsalde: 0,02=0 mg/E NH4=N         0,02=0,2 mg/L NH4=N: 3 mittausta (lyhin 15 minuuttia)         0,2=5 mg/L NH4=N: 1 mittaus (5 minuuttia)         Mittausalueet: 0,05=20 mg/L; 1=100 mg/L ja 10=1000 mg/L NH4=N         < 5 minuuttia         5=120 minuuttia         Tehonlähde ja virtajohto sekä sc1000-ohjain<br>(analysaattori, Filter Probe sc ja tyhjennysputket: 115 V mallit <b>tai</b> 230 V mallit)         Tiedonsiirto sc1000-ohjaimen datakaapelilla         500 VA         sc1000-ohjaimen kautta         Enintään 2 analyysilaitetta kutakin sc1000-ohjaimen kautta         AMTAX sc: -20=45 °C (-4=113 °F); 95% suhteellinen kosteus, ei tiivistymistä<br>AMTAX indoor sc: 5=40 °C (41=104 °F); 95% suhteellinen kosteus, ei tiivistymistä<br>4=55 °C (39=131 °F); 95% suhteellinen kosteus, ei tiivistymistä (elektrodi)                                                                                                    |  |  |  |  |  |
| Vasteaika (90%)<br>Säädettävä mittausväli<br>Teholähde<br>Tiedonsiirto<br>Sähkönkulutus<br>Sulakesuojaus<br>Ulostulot<br>Käyttölämpötila<br>Säilytyslämpötila<br>Näytteen lämpötila                                       | Mitadusaide: 0,02=0 mig/L NH 14=N         0,02=0,2 mg/L NH4=N: 3 mittausta (lyhin 15 minuuttia)         0,2=5 mg/L NH4=N: 1 mittaus (5 minuuttia)         Mittausalueet: 0,05=20 mg/L; 1=100 mg/L ja 10=1000 mg/L NH4=N         < 5 minuuttia         5=120 minuuttia         Tehonlähde ja virtajohto sekä sc1000-ohjain<br>(analysaattori, Filter Probe sc ja tyhjennysputket: 115 V mallit tai 230 V mallit)         Tiedonsiirto sc1000-ohjaimen datakaapelilla         500 VA         sc1000-ohjaimen kautta         Enintään 2 analyysilaitetta kutakin sc1000-ohjaimen kautta         AMTAX sc: -20=45 °C (-4=113 °F); 95% suhteellinen kosteus, ei tiivistymistä         -40 °C (39=101 °F);         4=40 °C (39=104 °F)                                                                                                    |  |  |  |  |  |
| Vasteaika (90%)<br>Säädettävä mittausväli<br>Teholähde<br>Tiedonsiirto<br>Sähkönkulutus<br>Sulakesuojaus<br>Ulostulot<br>Käyttölämpötila<br>Säilytyslämpötila<br>Näytteen lämpötila<br>Näytteen paine                     | <ul> <li>Mittadusalde. 0,02–0 mg/L NH<sub>4</sub>–N</li> <li>0,02–0,2 mg/L NH<sub>4</sub>–N: 3 mittausta (lyhin 15 minuuttia)</li> <li>0,2–5 mg/L NH<sub>4</sub>–N: 1 mittaus (5 minuuttia)</li> <li>Mittausalueet: 0,05–20 mg/L; 1–100 mg/L ja 10–1000 mg/L NH<sub>4</sub>–N</li> <li>&lt; 5 minuuttia</li> <li>5–120 minuuttia</li> <li>Tehonlähde ja virtajohto sekä sc1000-ohjain (analysaattori, Filter Probe sc ja tyhjennysputket: 115 V mallit <b>tai</b> 230 V mallit)</li> <li>Tiedonsiirto sc1000-ohjaimen datakaapelilla</li> <li>500 VA</li> <li>sc1000-ohjaimen kautta</li> <li>Enintään 2 analyysilaitetta kutakin sc1000-ohjaimen kautta</li> <li>AMTAX sc: -20–45 °C (-4–113 °F); 95% suhteellinen kosteus, ei tiivistymistä</li> <li>AMTAX indoor sc: 5–40 °C (41–104 °F); 95% suhteellinen kosteus, ei tiivistymistä</li> <li>-20–60 °C (-4–140 °F); 95% suhteellinen kosteus, ei tiivistymistä</li> <li>4–55 °C (39–131 °F); 95% suhteellinen kosteus, ei tiivistymistä (elektrodi)</li> <li>4–40 °C (39–104 °F)</li> <li>Jatkuvalla näytteellä -30–50 mbar ylivirtausastiassa</li> </ul> |  |  |  |  |  |
| Vasteaika (90%)<br>Säädettävä mittausväli<br>Teholähde<br>Tiedonsiirto<br>Sähkönkulutus<br>Sulakesuojaus<br>Ulostulot<br>Käyttölämpötila<br>Säilytyslämpötila<br>Näytteen lämpötila<br>Näytteen paine<br>Näytteen virtaus | <ul> <li>Mitausalue: 0,02–0 mg/L NH<sub>4</sub>–N: 3 mittausta (lyhin 15 minuuttia)</li> <li>0,2–5 mg/L NH<sub>4</sub>–N: 1 mittaus (5 minuuttia)</li> <li>Mittausalueet: 0,05–20 mg/L; 1–100 mg/L ja 10–1000 mg/L NH<sub>4</sub>–N</li> <li>5 minuuttia</li> <li>5–120 minuuttia</li> <li>Tehonlähde ja virtajohto sekä sc1000-ohjain (analysaattori, Filter Probe sc ja tyhjennysputket: 115 V mallit <b>tai</b> 230 V mallit)</li> <li>Tiedonsiirto sc1000-ohjaimen datakaapelilla</li> <li>500 VA</li> <li>sc1000-ohjaimen kautta</li> <li>Enintään 2 analyysilaitetta kutakin sc1000-ohjaimen kautta</li> <li>AMTAX sc: -20–45 °C (-4–113 °F); 95% suhteellinen kosteus, ei tiivistymistä</li> <li>AMTAX indoor sc: 5–40 °C (41–104 °F); 95% suhteellinen kosteus, ei tiivistymistä</li> <li>-20–60 °C (-4–140 °F); 95% suhteellinen kosteus, ei tiivistymistä</li> <li>4–40 °C (39–104 °F)</li> <li>Jatkuvalla näytteellä -30–50 mbar ylivirtausastiassa</li> <li>Alue: 1,0–20,0 L/h</li> </ul>                                                                                                    |  |  |  |  |  |

# **Tekniset Tiedot**

| Näytteen taso                                 | Nestetason suodatinanturin astiassa on oltava analysaattorin alapuolella                                                                                 |  |  |  |  |
|-----------------------------------------------|----------------------------------------------------------------------------------------------------|--|--|--|--|
| Näytteen sallittu pH-arvo                     | 5–9                                                                                                    |  |  |  |  |
| Sallittu kovuusalue                           | <= 50 °dH 8,95 mMol/L                                                                                                    |  |  |  |  |
| Sallittu kloriditaso                          | <= 1000 mg/L CI <sup>-</sup>                                                                                                    |  |  |  |  |
| Mitat (Kuva 1 sivulla 7, Kuva 2<br>sivulla 8) | AMTAX sc: (L x K x S) 540 x 720 x 390 mm (21,25 x 28,35 x 15,35 tuumaa)<br>AMTAX indoor sc: (L x K x S) 540 x 720 x 370 mm (21,25 x 28,35 x 14,5 tuumaa) |  |  |  |  |
| Data-ja virtajohtojen pituus                  | 2 m (80 tuumaa) (koteloinnin sivusta)                                                                                                    |  |  |  |  |
| Paino                                         | AMTAX sc: Noin 31 kg ilman Filter Probe sc:tä ja ilman kemikaaleja<br>AMTAX indoor sc: Noin 29 kg ilman Filter Probe sc:tä ja ilman kemikaaleja          |  |  |  |  |
| Sertifiointi                                  | CE-vaatimusten mukainen. TUV-hyväksytty UL- ja CSA-turvallisuusstandardien mukaisesti.                                                                   |  |  |  |  |
| Korkeus                                       | 2000 m                                                                                                    |  |  |  |  |
| Ympäristöhaittaluokka                         | 2                                                                                                    |  |  |  |  |

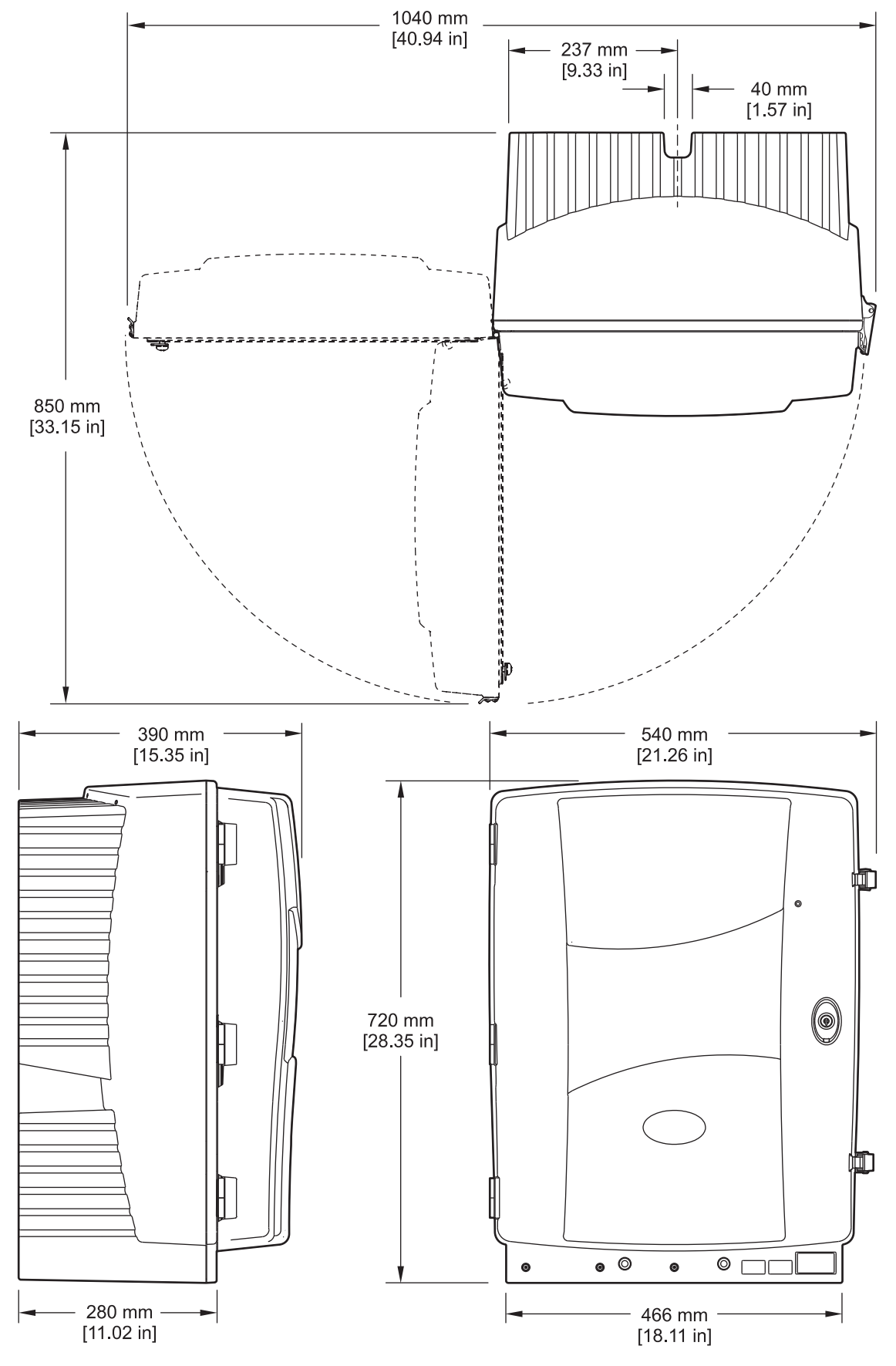

Kuva 1 Laitteen mitat AMTAX sc

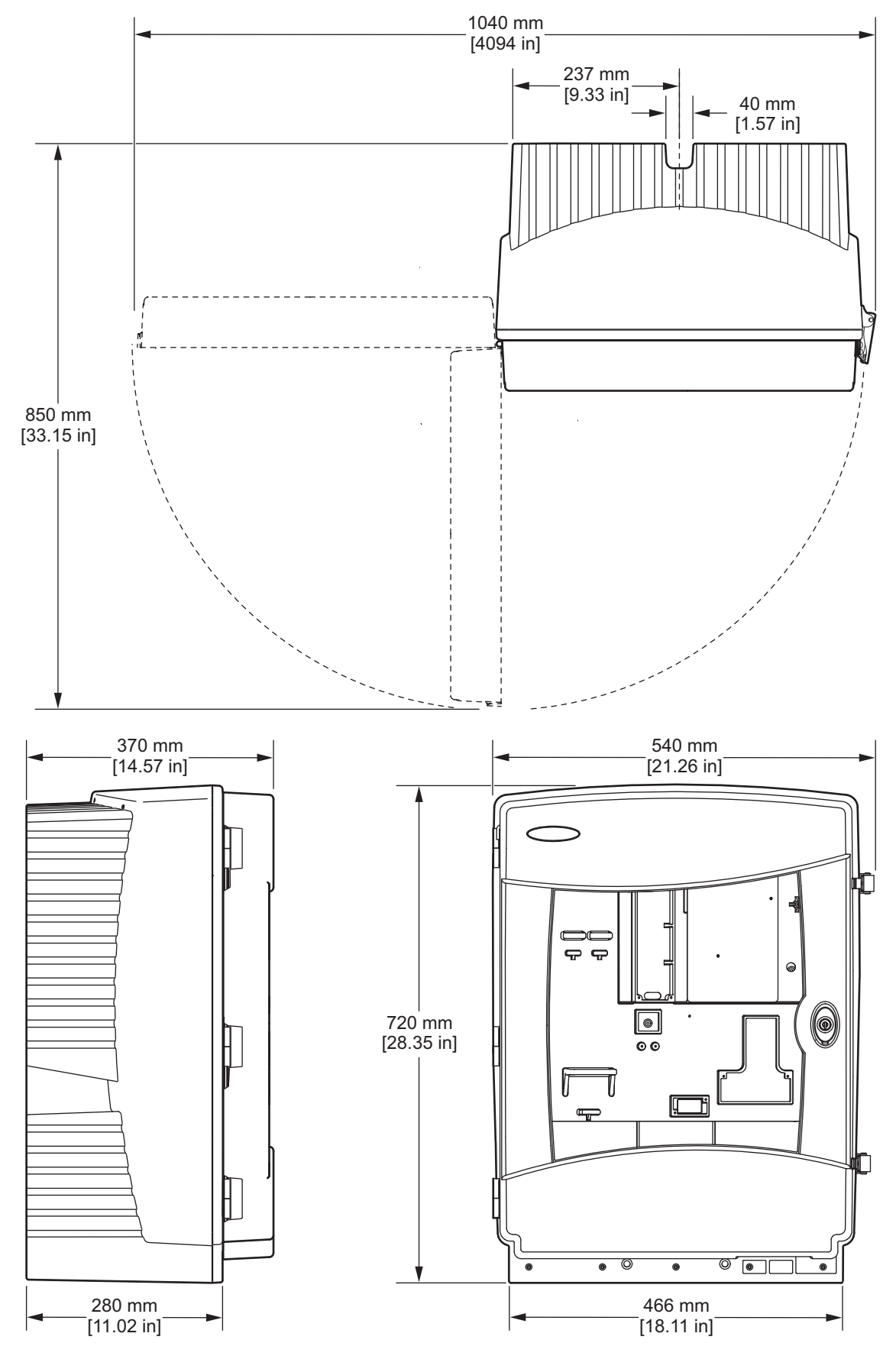

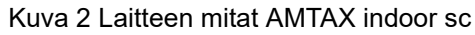

# 2.1 Turvallisuustietoa

Lue nämä käyttöohjeet kokonaan ennen tämän laitteen pakkauksesta purkamista, asennusta tai käyttöä. Kiinnitä huomiota kaikkiin vaara-ja varotoimilausumiin. Niiden laiminlyönti voi johtaa käyttäjän vakavaan vammaan tai laitteistovaurioon.

Jotta laitteen suojaus ei heikentyisi, sitä ei saa käyttää tai asentaa muulla kuin näissä ohjeissa kuvatulla tavalla.

## 2.1.1 Vaaratilanteiden merkintä

#### VAARA

Ilmoittaa mahdollisesti vaarallisesta tai välittömän vaaran aiheuttavasta tilanteesta, joka aiheuttaa kuoleman tai vakavan vamman.

#### VAROITUS

Ilmoittaa mahdollisesti vaarallisesta tai välittömän vaaran aiheuttavasta tilanteesta, joka saattaa aiheuttaa kuoleman tai vakavan vamman.

#### HUOMAUTUS Ilmoittaa mahdollisesti vaarallisesta tilanteesta, joka voi aiheuttaa lievän vamman.

**Tärkeä huomautus:** Ilmoittaa tilanteesta, joka saattaa aiheuttaa vahinkoa laitteelle. Tieto, joka vaatii erityistä huomiota.

Huomautus: Tieto, joka täydentää kohtia päätekstissä.

## 2.1.2 Varoitustarrat

Lue kaikki laitteen tarrat ja merkinnät. Henkilövamma tai laitevaurio on mahdollinen, jos ohjeet laiminlyödään. Symboli, jos merkitty kojeessa, sisällytetään vaara-tai varotoimilausuman kanssa käsikirjaan.

|   | Tämä symboli, jos se on merkitty laitteeseen, viittaa laitteen käyttöohjeen käyttö-ja/tai turva tietoihin.                                                                                                    |
|---|----------------------------------------------------------------------------------------------------|
|   | Tällä symbolilla merkittyä sähkölaitetta ei voi hävittää eurooppalaisissa julkisissa jätteenhävitysjärjestelmissä<br>12 Elokuuta 2005 jälkeen. Eurooppalaisten paikallisten ja kansallisten säädösten mukaan (EU-direktiivi<br>2002/96/EY) eurooppalaisten sähkölaitteiden käyttäjien täytyy nyt palauttaa vanhat tai loppuunkäytetyt laitteet<br>Valmistajalle hävitystä varten ilman käyttäjälle aiheutuneita kustannuksia.<br><b>Huomautus:</b> Palauttaaksesi kierrätystä varten ota yhteyttä laitteen valmistajaan tai toimittajaan saadaksesi ohjeet |
|   | kuinka palauttaa loppuunkäytetty laite, valmistajan toimittamat sähkövarusteet, ja kaikki lisävarusteet oikeaa<br>hävitystä varten.                                                                                                    |
| 1 | Kun tuotteen kotelossa tai suojuksessa on tämä symboli, se ilmoittaa sähköiskun vaarasta.                                                                                                    |
|   | Tämä symboli tuotteessa ilmoittaa, että on käytettävä silmäsuojaimia.                                                                                                    |
|   | Tämä symboli tuotteessa ilmaisee suojamaadoituksen (maa) liitännän sijainnin.                                                                                                    |
|   | Tämä symboli tuotteessa ilmaisee virtaa rajoittavan laitteen tai sulakkeen sijainnin.                                                                                                    |

## Yleistietoa

|                          | Tämä symboli ilmaisee, että merkitty tuote voi olla kuuma eikä sitä saa koskettaa huolimattomasti.                                                                                                    |
|--------------------------|----------------------------------------------------------------------------------------------------|
|                          | Tämä symboli tuotteessa ilmoittaa kemiallisten vahinkojen vaarasta ja ilmaisee, että ainoastaan kemikaalien kanssa työskentelyyn pätevöityneet ja koulutetut henkilöt saavat käsitellä kemikaaleja tai huoltaa laitteen kemikaalien toimitusjärjestelmiä. |
|                          | Tämä symboli tuotteessa ilmoittaa, että alueella on staattisen sähkön purkaumille alttiita laitteita ja ilmaisee, että on toimittava varoen, jotta laite ei vahingoitu.                                                                                   |
| 16-32 bg (30.7-70.5 lbs) | Varmista laitetta tai sen osia kannettaessa tai kuljetettaessa ja kokonaispainon ylittäessä 18 kg, että käytössä on<br>soveltuva nostolaite tai että laitetta tai sen osia on kantamassa kaksi henkilöä.                                                  |
|                          | Vaara! Älä kosketa laitetta!                                                                                                    |

## 2.1.3 Laitteiden tarrojen vaihtaminen

Laitteessa on useita turvallisuustarroja (3 analyysiosassa) Voit tarvittaessa liimata oikeankielisen tarran vanhan turvallisuustarran päälle.

# 2.2 Tuotteen yleiskuvaus

AMTAX sc (Kuva 3, Kuva 4) mittaa käsitellyssä vesiliuoksessa (jätevesi, prosessivesi ja pintavesi) olevien ammoniakki-ionien määrää. Mitattu arvo näytetään ohjaimessa yksikkönä mg/L NH<sub>4</sub>–N. AMTAX sc:tä on käytettävä yhdessä sc1000-ohjaimen kanssa. sc1000-ohjain määrittää ja tulostaa mitatut arvot ja antaa niille virran.

Muunnoskaava:  $NH_4-N : NH_4^+ = 1 : 1,288$ 

AMTAX sc voi toimia yhdellä tai kahdella kanavalla. Filter Probe sc:n kanssa se toimii vain yhdellä kanavalla. sc-analysaattori voidaan muuntaa yksikanavaisesta kaksikanavaiseksi. Pyydä valmistajalta lisätietoja.

Kaksikanavakäyttö on mahdollista ainoastaan jatkuvalla näytteellä, esim. FILTRAX tai Ultrafiltration. Näytteen ja suodatuksen on oltava valmiita ennen analyysilaitteen asennusta.

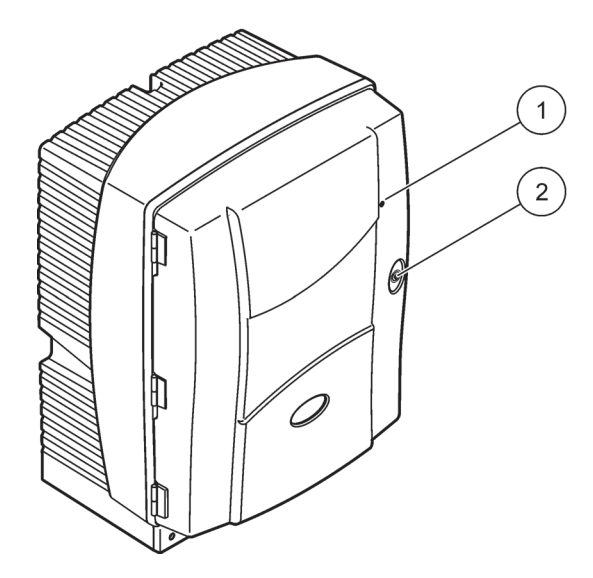

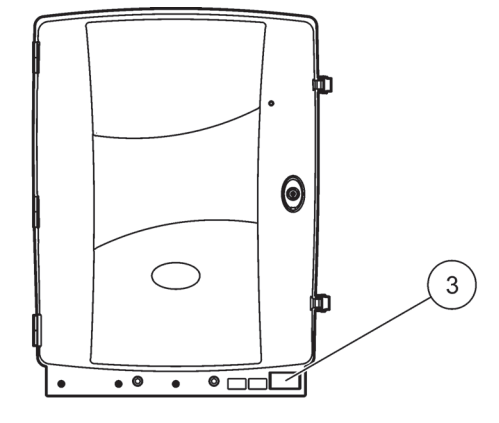

### Kuva 3 AMTAX sc kotelointi

| 1 | LED käyttötilalle. Lisätietoa saa | 2 | Kannen lukko | 3 | Kyltti, jossa on mallinumero,        |
|---|-----------------------------------|---|--------------|---|--------------------------------------|
|   | kohdasta Taulukko 9 sivulla 59.   |   |              |   | sarjanumero, jännite-ja              |
|   |                                   |   |              |   | taajuustiedot ja virrankulutustiedot |

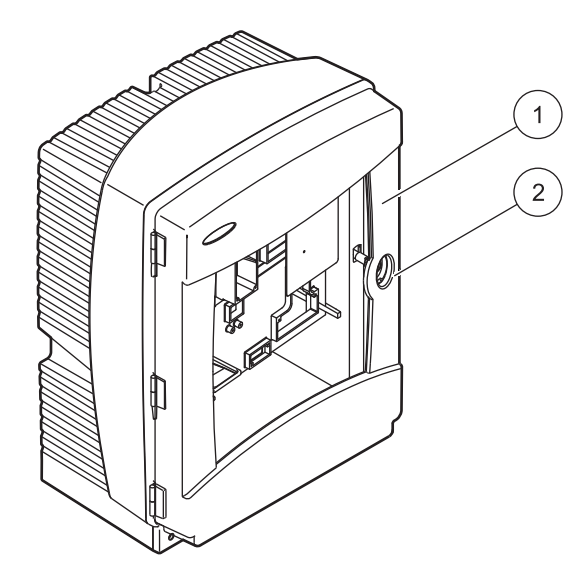

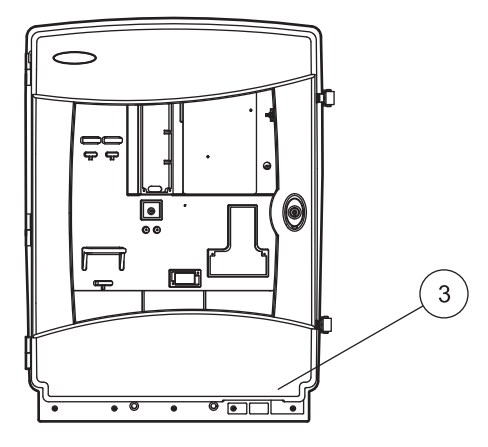

## Kuva 4 AMTAX indoor sc kotelointi

| 1 | LED käyttötilalle. Lisätietoa saa | 2 | Kannen lukko | 3 | Kyltti, jossa on mallinumero,        |
|---|-----------------------------------|---|--------------|---|--------------------------------------|
|   | kohdasta Taulukko 9 sivulla 59.   |   |              |   | sarjanumero, jännite-ja              |
|   |                                   |   |              |   | taajuustiedot ja virrankulutustiedot |

#### VAARA

Vain ammattitaitoisen henkilöstön tulee suorittaa käsikirjan tässä osassa kuvatut tehtävät.

#### VAROITUS

Kotelointi voi kaatua eteenpäin, jos sitä ei ole kiinnitetty paikoilleen. Avaa kotelo ainoastaan jos se on kiinnitetty asianmukaisesti.

#### VAARA

Kemiallisten/biologisten aineiden käsittely saattaa olla vaarallista. Kemiallisten näytteiden, standardiliuosten ja reagenssien parissa työskentely voi olla vaarallista. Tutustu turvatoimenpiteisiin ja kemikaalien oikeanlaiseen käsittelyyn ennen käyttöä. Noudata kaikkia asianmukaisia käyttöturvallisuustiedotteita.

Tämän laitteen normaali käyttö saattaa edellyttää biologisesti vaarallisten kemikaalien tai näytteiden käsittelyä.

- Noudata kaikkia alkuperäisten liuosastioiden ja käyttöturvallisuudentiedotteiden varoituksia ennen käytön aloittamista.
- Hävitä kaikki käytetyt liuokset kansallisten ja paikallisten lakien ja säädösten mukaisesti.
- Valitse suojavarusteet vaarallisen aineen pitoisuuden ja määrän mukaan.

## 3.1 Perusasennuksen yleiskuvaus

- 1. Pura laite paketista (osa 3.2).
- 2. Asenna laite (osa 3.3 sivulla 14).
- **3.** Irrota kuljetuslukot (osa 3.4.2 sivulla 19).
- **4.** Asenna keräysvati ja kosteussensori (osa 3.4.3 sivulla 21 ja osa 3.4.4 sivulla 22).
- 5. Määritä sopiva asennusvaihtoehto (osa 3.4.5 sivulla 23).
- **6.** Asenna tarvittaessa Filter Probe sc tai Filtrax. Lisätietoja saa asianomaisista käyttöohjeesta.
- Liitä Filter Probe sc tai Filtrax tarvittaessa AMTAX sc:hen. Filter Probe sc:stä kerrotaan kohdassa osa 3.5.3 sivulla 26. Lisätietoja saa Filtrax-käyttöohjeesta.
- 8. Liitä tarvittaessa tyhjennysputken lämmittimen liitin.
- Liitä kaikki putket ja letkut (Liite A Putkisto-ja Liitosvaihtoehdot sivulla 77).
- **10.** Asenna reagentit ja valmistele elektrodi ja elektrolyytti (osa 3.6 sivulla 30 ja osa 3.7.1 sivulla 32).
- **11.** Liitä AMTAX sc sc1000-ohjaimeen, jotta järjestelmä saa virtaa (osa 3.8 sivulla 34).
- 12. Liitä tietoverkko (osa 3.9 sivulla 36).

# 3.2 Pura laite paketista

#### VAROITUS

# Huomioi laitteen paino (noin 31 kg). Älä yritä kantaa laitetta yksin. Siirrä ainoastaan asianmukaisella nostolaitteella.

Avaa rahtipakkaus sen ollessa kyljellään ja liu'uta analysaattori pahvin sisältä. Toimitetut tuotteet riippuvat tilauksesta. Minimikokoonpanon vakiovarusteet ovat seuraavat:

- AMTAX sc ja käyttöohjeet
- Keräysvati
- Reagenttien ja puhdistusliuosten aloituspakkaus 2 vakioliuosta ja elektrolyytin/kalvon korkit
- Kiinnike ja kulmatuki
- Tarvikkeet letkuja ja virtausta varten
- Tulppapakkaus

## 3.3 Mekaaninen asennus

Valitse laitteelle sopiva asennuspaikka. Suunnittele mekaaninen asennus ennen kuin asetat tapit tai poraat reikiä. Katso laitteen mitat kohdasta Kuva 1 sivulla 7, Kuva 2 sivulla 8.

Varmista, että kiinnikkeet kestävät tarpeeksi kuormaa (noin 160 kg). Seinän proput on valittava ja hyväksyttävä seinän ominaisuuksien mukaan.

Suunnittele kaapelien ja putkien kulku siten, että niihin ei tule jyrkkiä taitoksia eikä niihin voida kompastua.

Kun liität kaksi analysaattoria (esim. mitataksesi kaksi parametria FILTRAX-tai Ultrafiltration-järjestelmällä), suunnittele laitteiden asennuspaikka ottaen huomioon lämmitetyt tyhjennysputket (2 m).

## 3.3.1 Asenna laite

AMTAX sc voidaan asentaa kolmella eri tavalla:

- Seinäkiinnitys (osa 3.3.1.1),
- Kiskokiinnitys; viittaa kiskokiinnitysosien mukana tulleisiin ohjeisiin.
- Pystykiinnitys; viittaa kiskokiinnitysosien mukana tulleisiin ohjeisiin.

#### 3.3.1.1 Seinäkiinnitys

Kiinnitä analysaattori seinään kohtien Kuva 5 ja Kuva 6 sekä alla olevien ohjeiden mukaisesti.

- 1. Kohdista kiinnike seinälle ja asenna se.
- 2. Kiinnitä kulmatuki laitteeseen mukana tulleilla ruuveilla.
- 3. Liu'uta koteloinnin pohja kiinnikkeeseen.
- 4. Kiinnitä kotelointi kiinnikkeeseen.

5. Kiinnitä kotelointiin asennettu kulmatuki seinään.

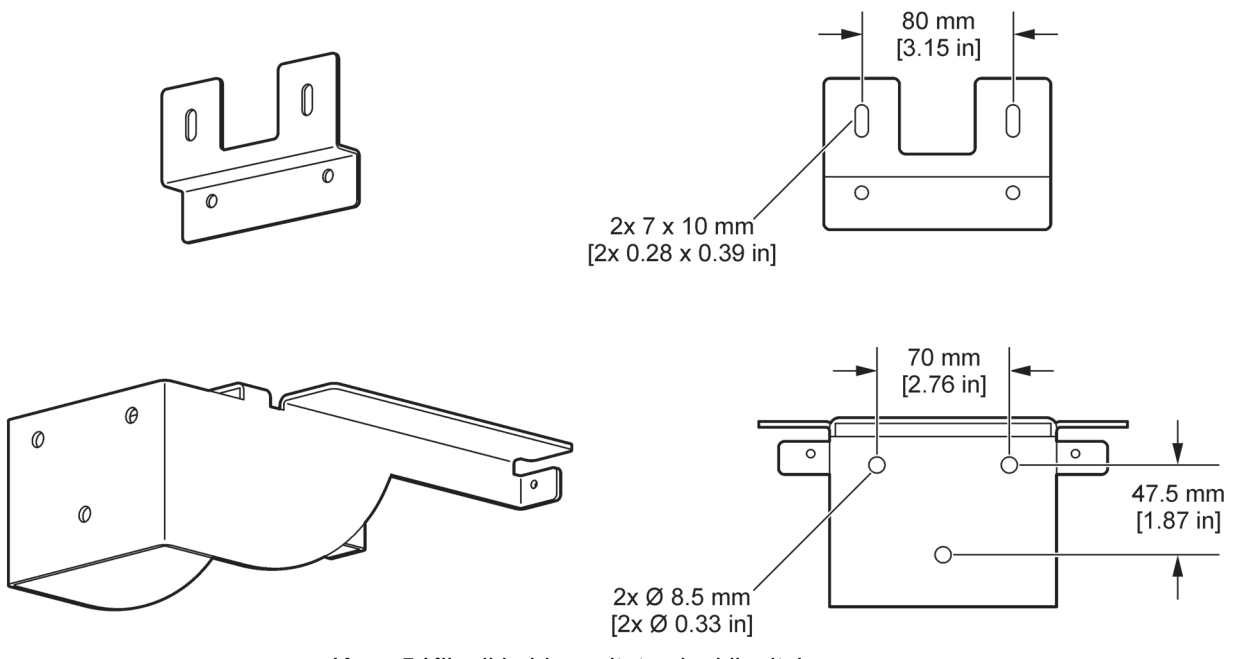

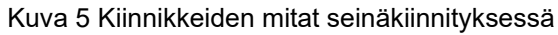

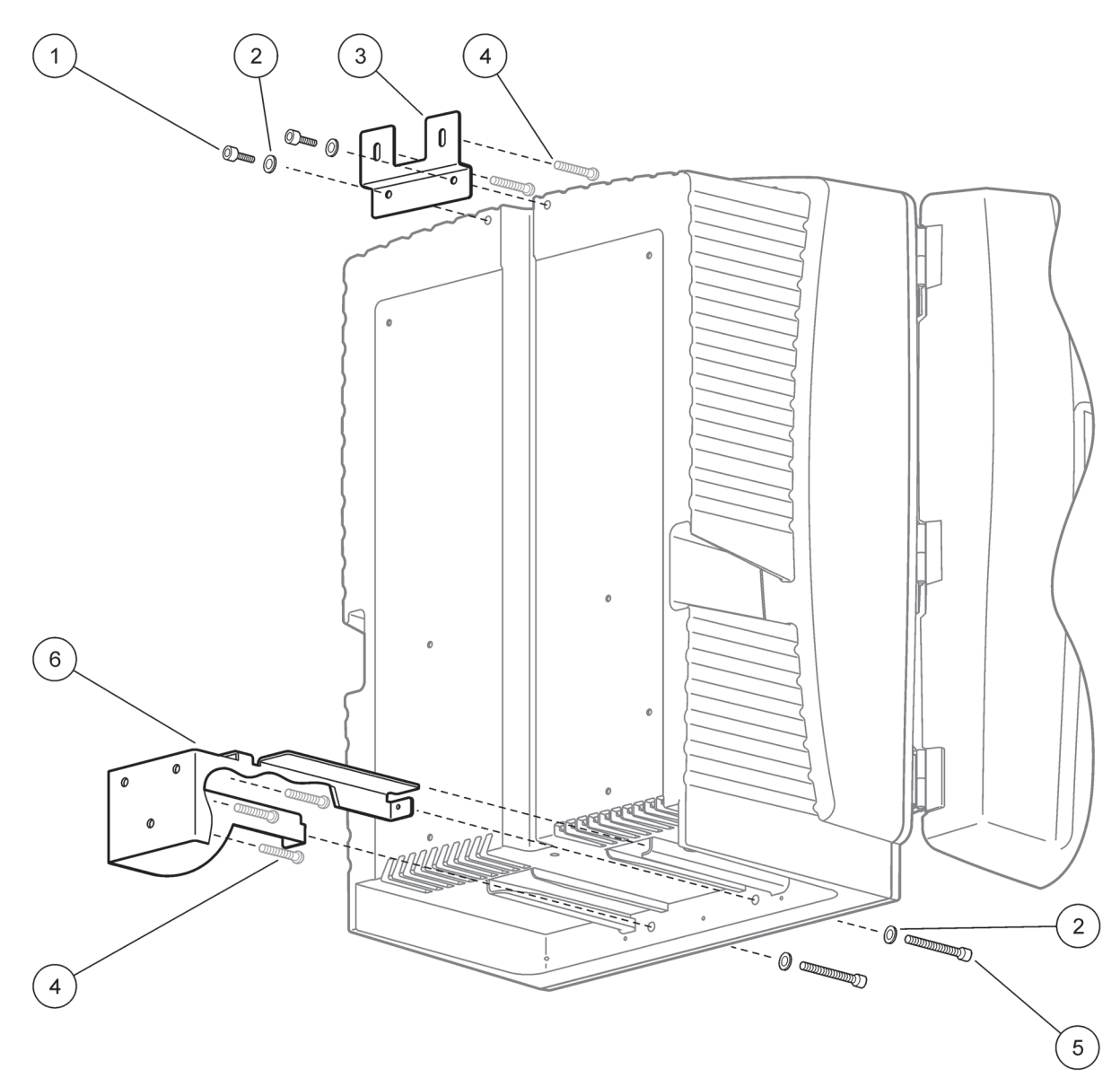

| 1 | Kolokantaruuvi M5 x 8 (2 kpl) | 4 | Ruuvi, asiakkaan hankkima      |
|---|-------------------------------|---|--------------------------------|
| 2 | Prikka, M5 (4 kpl)            | 5 | Kolokantaruuvi M5 x 40 (2 kpl) |
| 3 | Kulmatuki                     | 6 | Kiinnike                       |

# 3.4 Laitteen alkuasetukset

## 3.4.1 Avaa kotelointi

#### VAARA

Vähennä sähköiskun vaaraa varmistamalla, että koteloinnin sisään tai piirilevylle ei voi päästä vettä.

#### VAROITUS

Kotelointi voi kaatua eteenpäin, jos sitä ei ole kiinnitetty paikoilleen. Avaa kotelo ainoastaan jos se on kiinnitetty asianmukaisesti.

- 1. Avaa laite (kohta 4, Kuva 7, kohta 3, Kuva 8).
- 2. Ava sivusalvat ja vapauta luukun salpa.
- **3.** Avaa luukku ja kiinnitä se koukulla tai nosta se pois.

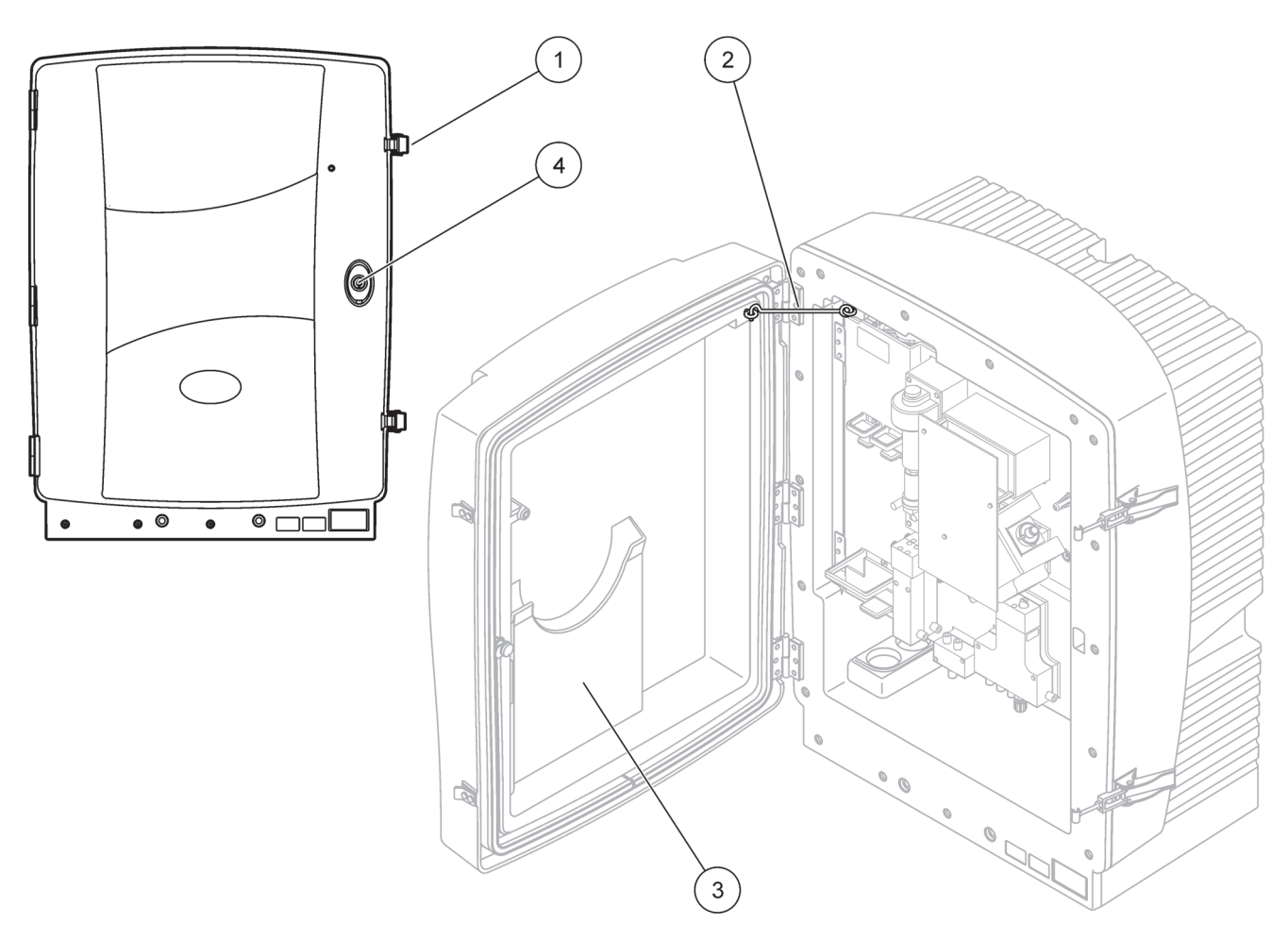

Kuva 7 Avaa kotelointi AMTAX sc

| 1 | Salvat        | 3 | Käyttöohjetasku |
|---|---------------|---|-----------------|
| 2 | Luukun koukku | 4 | Lukko ja avain  |

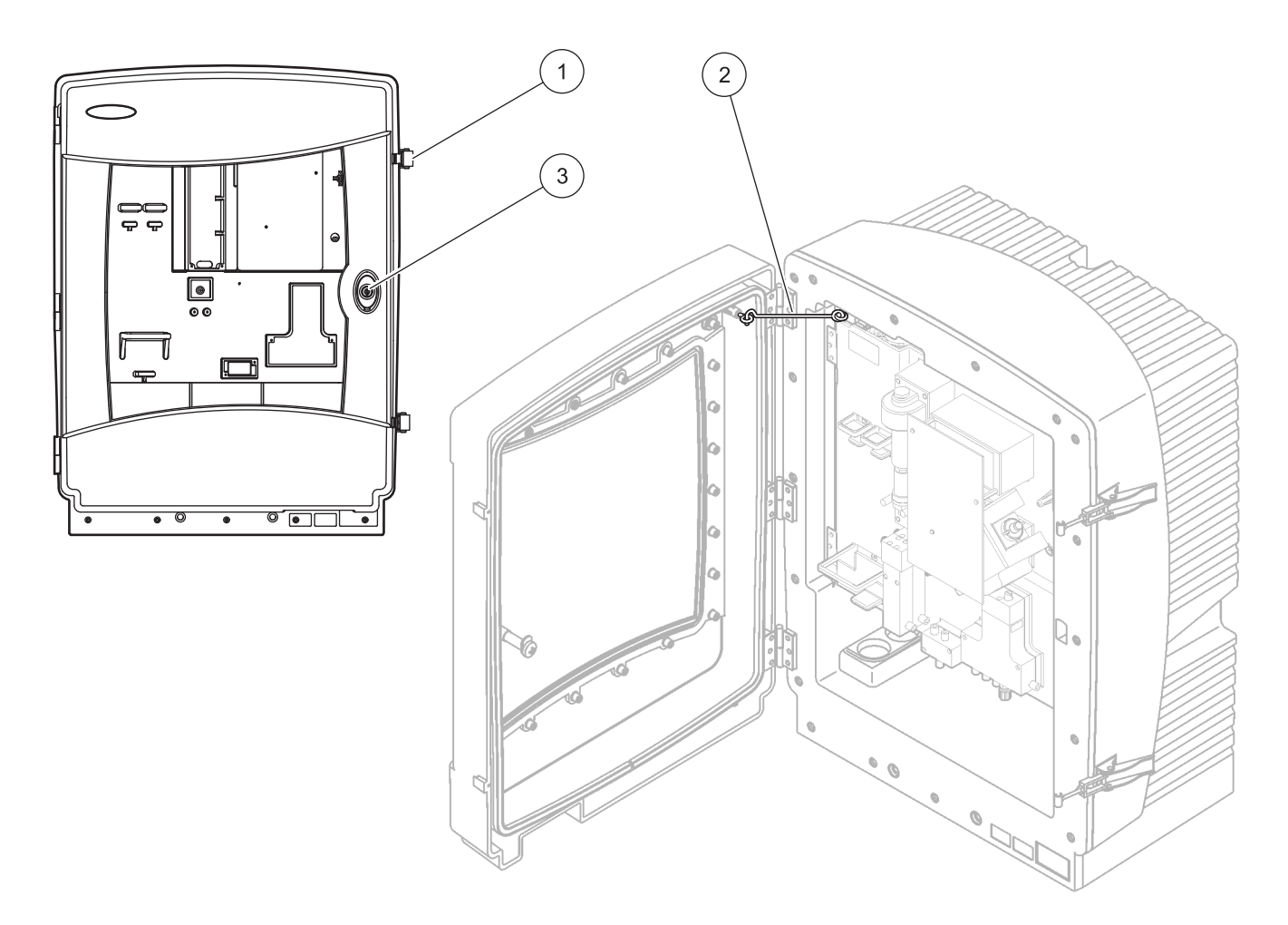

Kuva 8 Avaa kotelointi AMTAX indoor sc

| 1 | Salvat        | 3 | Lukko ja avain |
|---|---------------|---|----------------|
| 2 | Luukun koukku |   |                |

## 3.4.2 Irrota kuljetuslukot

sc analysaattorista on irrotettava kuljetuslukot ennen järjestelmän käynnistystä.

VAROITUS

Kotelointi voi kaatua eteenpäin, jos sitä ei ole kiinnitetty paikoilleen. Avaa kotelo ainoastaan jos se on kiinnitetty asianmukaisesti.

*Tärkeä huomautus:* Mittausyksikön elektrodin eriste El ole kuljetuslukko. ÄLÄ irrota mittausyksikön kantta.

- 1. Avaa koteloinnin luukku ja kiinnitä se koukulla.
- 2. Irrota analysaattoripaneelin kuljetuslukko (Kuva 9).

*Huomautus:* Jos laitteessa on Filter Probe sc, siinä on sisäinen kompressori.

**3.** Irrota johdinside ja vedä kompressorin kuljetuslukkoa vasemmalle siten, että se irtoaa (Kuva 10 sivulla 20).

Huomautus: Säilytä kuljetuslukot kuljetusta ja varastointia varten.

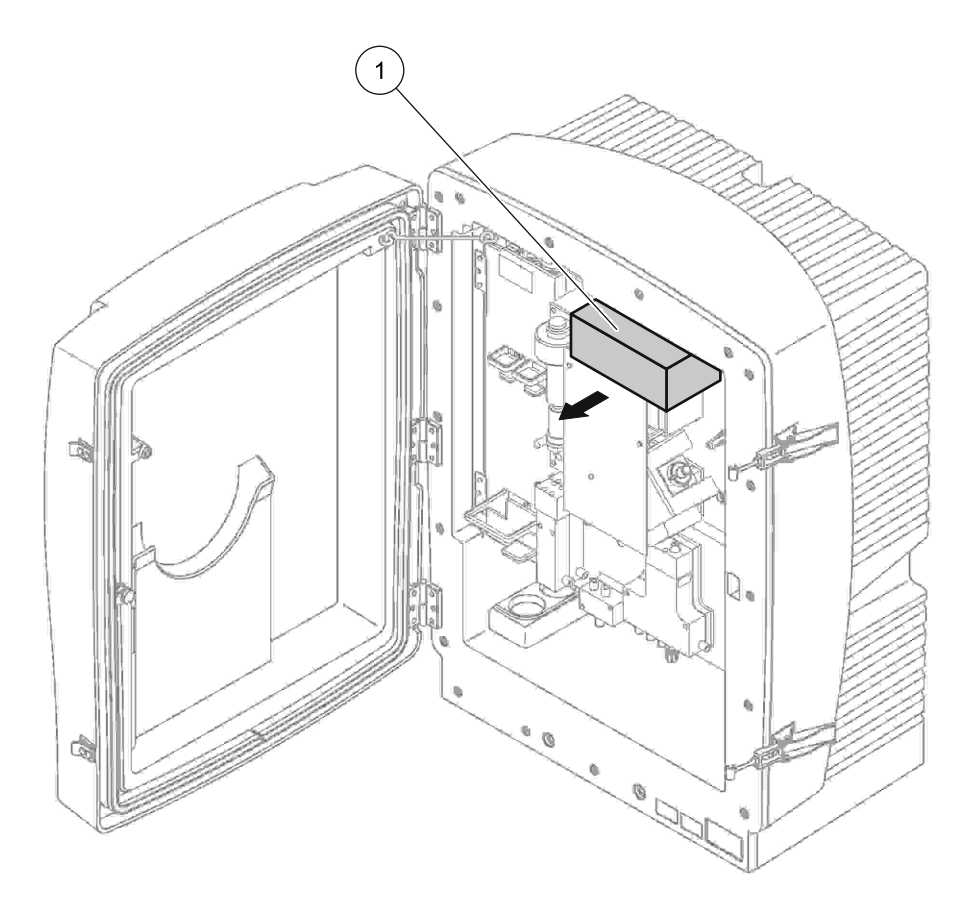

Kuva 9 Irrota analysaattoripaneelin kuljetuslukot

1 Kuljetuslukko

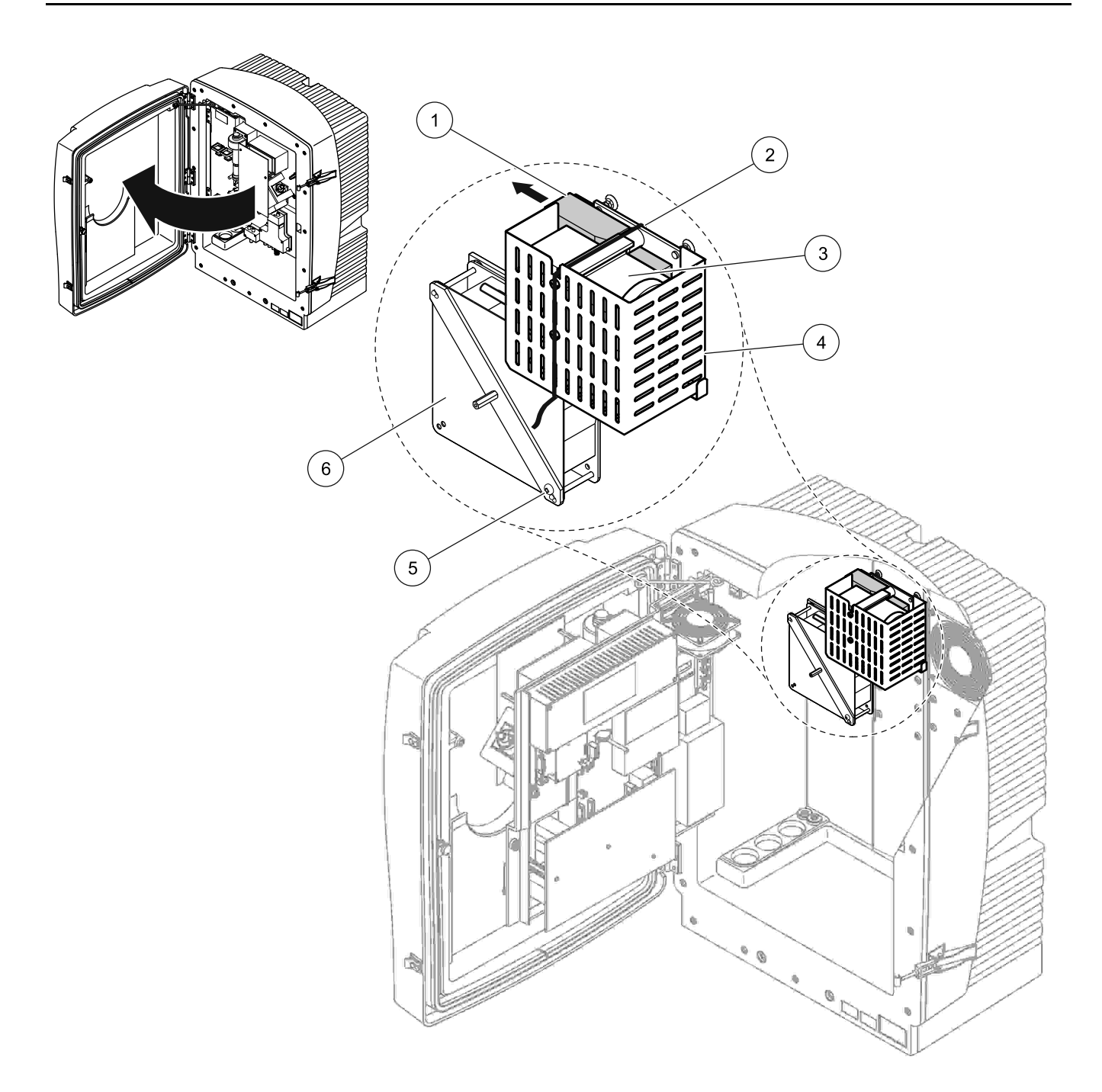

Kuva 10 Kompressorin kuljetuslukon irrotus<sup>1</sup>

| 1 | Kompressorin kuljetuslukko | 4 | Kompressorin suojakansi  |
|---|----------------------------|---|--------------------------|
| 2 | Johdinside                 | 5 | Tuulettimen lukitusruuvi |
| 3 | Kompressori                | 6 | Tuuletin                 |

<sup>1</sup> Kompressori, kompressorin kuljetuslukko ja johdinside koskevat ainoastaan sc-analysaattoreihin, joita käytetään Filter Probe sc:llä.

## 3.4.3 Keräysvadin asentaminen

#### VAROITUS

Kotelointi voi kaatua eteenpäin, jos sitä ei ole kiinnitetty paikoilleen. Avaa kotelo ainoastaan jos se on kiinnitetty asianmukaisesti.

- **1.** Avaa koteloinnin luukku ja kiinnitä se koukulla.
- 2. Liu'uta keräysvati koteloinnin pohjalle (Kuva 11).

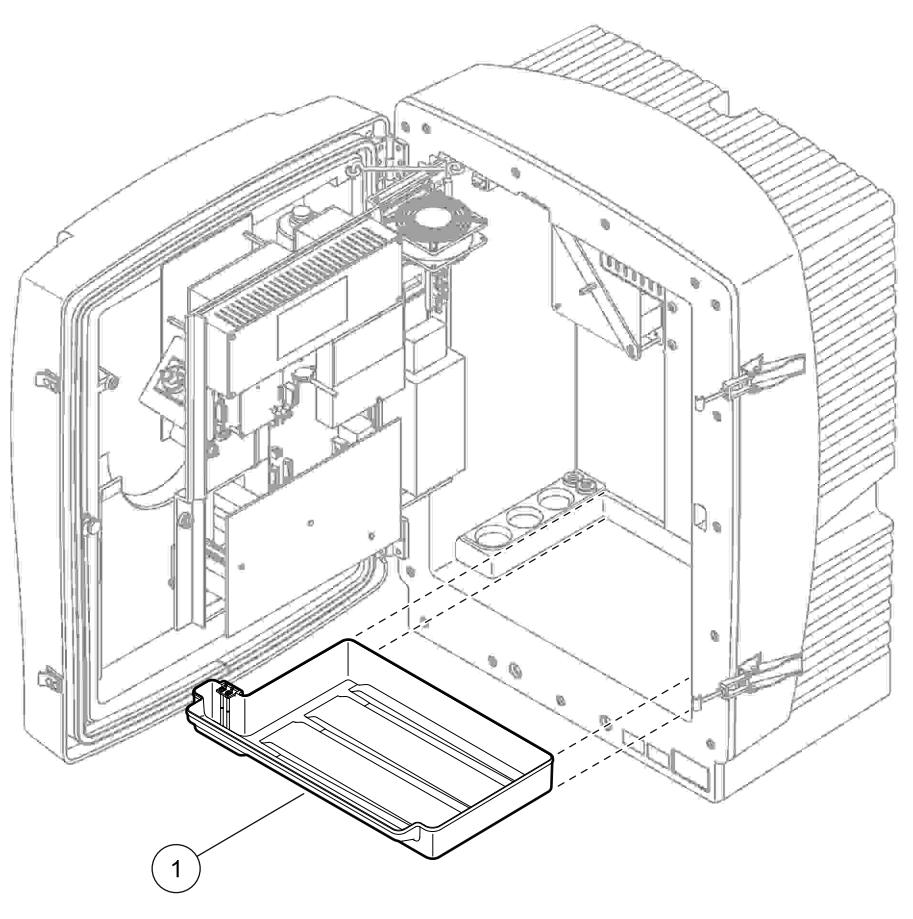

Kuva 11 Keräysvadin asentaminen

1 Keräysvati

## 3.4.4 Liitä kosteussensori

#### VAROITUS

Kotelointi voi kaatua eteenpäin, jos sitä ei ole kiinnitetty paikoilleen. Avaa kotelo ainoastaan jos se on kiinnitetty asiasnmukaisesti.

- **1.** Kytke laitteen virta pois päältä.
- 2. Avaa koteloinnin luukku ja kiinnitä se koukulla.
- **3.** Liitä kosteussensorin johdot keräysvadin napojen ruuveihin (Kuva 12 sivulla 22).

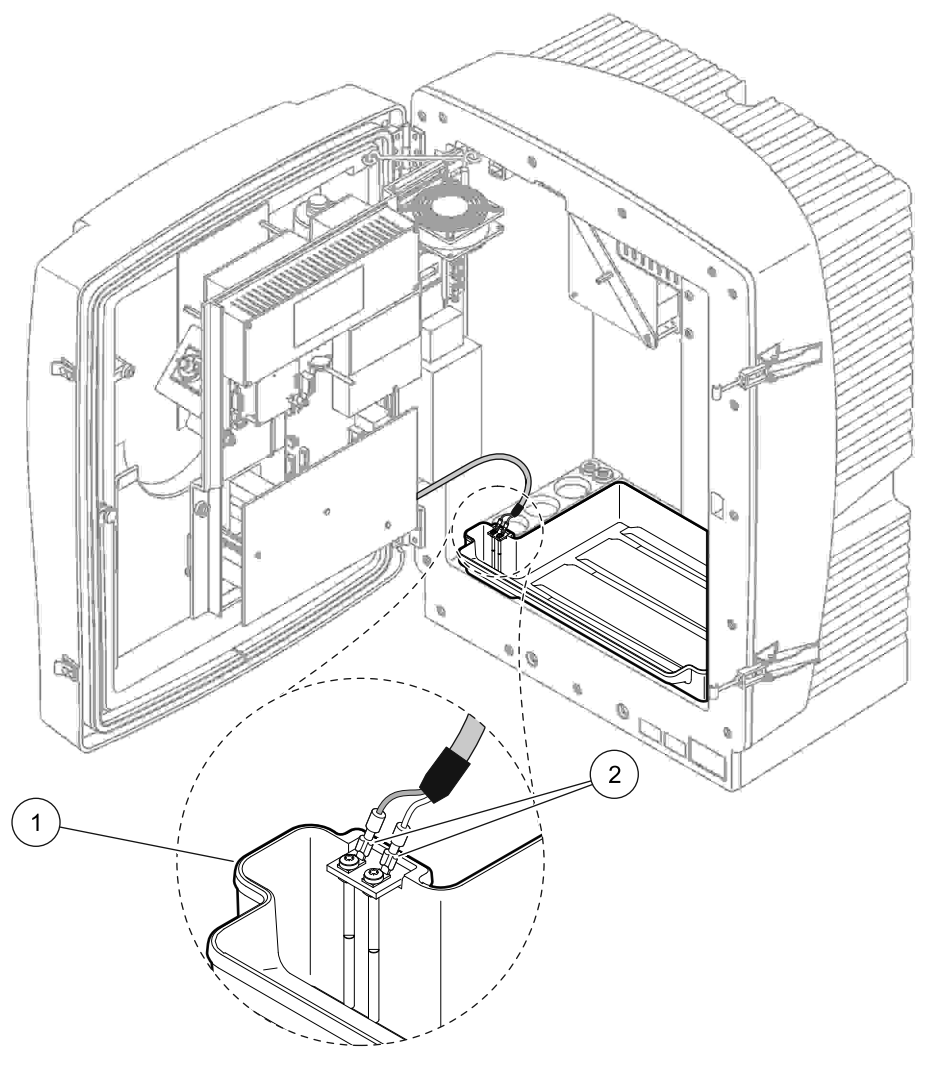

Kuva 12 Liitä kosteussensori

| 1 Keräysvati | 2 Kosteussensorin liitännät |
|--------------|-----------------------------|
|--------------|-----------------------------|

## 3.4.5 Määritä sopiva asennusvaihtoehto

Ennen kuin liität putket ja kaapelit, määritä järjestelmän kokoonpanoa vastaavan vaihtoehdon numero. Lue kohta Taulukko 1. Valitse vaihtoehdon numeron perusteella tiivistystulppa, millä koteloinnin aukot suljetaan. Viittaa kohtaan Taulukko 2.

Kun vaihtoehdon numero on määritetty, lue asennusohjeet kohdasta Liite A Putkisto-ja Liitosvaihtoehdot sivulla 77.

|            |                     |               | Analysaatt     | Näytoputkot | Paramotrion        | Vaihtoehto |                                |  |
|------------|---------------------|---------------|----------------|-------------|--------------------|------------|--------------------------------|--|
| Sijainti   | Suodatus            | Tyhjennys     | orien<br>määrä | (Ch1, Ch2)  | määrä <sup>1</sup> | #          | Lisätietoja on<br>kappaleessa: |  |
|            | Filter Probe sc     | Mikä tahansa  | 1              | 1           | 1                  | 1          | A.5 sivulla 80                 |  |
|            | Filter Probe sc     | Lämmitetty    | 1              | 1           | 1                  | 2          | A.6 sivulla 82                 |  |
|            | FILTRAX             | Lämmitetty    | 1              | 1           | 1                  | 3          | A.7 sivulla 84                 |  |
| OLKOKATITO | FILTRAX             | 2 lämmitettyä | 2              | 2 1 2       |                    | 4          | A.8 sivulla 86                 |  |
|            | 2 FILTRAX           | Lämmitetty    | 1              | 2           | 1                  | 5          | A.9 sivulla 88                 |  |
|            | 2 FILTRAX           | 2 lämmitettyä | 2              | 2           | 2                  | 6          | A.10 sivulla 90                |  |
|            | Filter Probe sc     | Lämmittämätön | 1              | 1           | 1                  | 7          | A.11 sivulla 92                |  |
|            |                     | Lämmittämätön | 1              | 1           | 1                  | 8 a        | A.12 sivulla 94                |  |
|            |                     | Lammitamaton  | 2              | 1           | 2                  | 8 b        | A.13 sivulla 96                |  |
|            |                     | Lämmittämätön | 1              | 2           | 1                  | 9 a        | A.14 sivulla 98                |  |
| SISÄKÄYTTÖ | ZTIETKAX            | Lammitamaton  | 2              | 2           | 2                  | 9 b        | A.15 sivulla 100               |  |
|            | Jatkuva             | Lämmittämätön | 1              | 1           | 1                  | 10 a       | A.16 sivulla 102               |  |
|            | näytteensyöttö      | Lammitamaton  | 2              | 2           | 2                  | 10 b       | A.17 sivulla 104               |  |
|            | 2 jatkuvaa          |               | 1              | 2           | 1                  | 11 a       | A.18 sivulla 106               |  |
|            | näytteen<br>syöttöä | Lämmittämätön | 2              | 2           | 2                  | 11 b       | A.19 sivulla 108               |  |

#### Taulukko 1 Järjestelmän kokoonpanovaihtoehdot

<sup>1</sup> Viittaa 2-parametrisen vaihtoehdon tapauksessa kohtaan Liitä 2-parametrinen vaihtoehto sivulla 78.

### Taulukko 2 Tiivistystulpan tyypit

| Vaihtaahta |          | Analyysilaite 1 |          | Analyysilaite 2 |          |          |  |  |  |
|------------|----------|-----------------|----------|-----------------|----------|----------|--|--|--|
| vanitoento | Aukko 1  | Aukko 2         | Aukko 3  | Aukko 1         | Aukko 2  | Aukko 3  |  |  |  |
| 1          | Tulppa 2 | Tulppa 3        | Tulppa 3 | —               | _        | _        |  |  |  |
| 2          | Tulppa 2 | Tulppa 1        | Tulppa 3 | _               | _        | _        |  |  |  |
| 3          | Tulppa 1 | Tulppa 1        | Tulppa 3 | _               | _        | _        |  |  |  |
| 4          | Tulppa 1 | Tulppa 1        | Tulppa 3 | Tulppa 1        | Tulppa 1 | Tulppa 3 |  |  |  |
| 5          | Tulppa 1 | Tulppa 1        | Tulppa 1 | _               | _        | _        |  |  |  |
| 6          | Tulppa 1 | Tulppa 1        | Tulppa 1 | Tulppa 1        | Tulppa 1 | Tulppa 3 |  |  |  |
| 7          | Tulppa 2 | Tulppa 3        | Tulppa 3 | —               | —        | —        |  |  |  |
| 8          | Tulppa 1 | Tulppa 3        | Tulppa 3 | Tulppa 3        | Tulppa 3 | Tulppa 3 |  |  |  |

| Vaihtaahta |          | Analyysilaite 1 |          | Analyysilaite 2 |          |          |  |
|------------|----------|-----------------|----------|-----------------|----------|----------|--|
| vanitoento | Aukko 1  | Aukko 2         | Aukko 3  | Aukko 1         | Aukko 2  | Aukko 3  |  |
| 9          | Tulppa 1 | Tulppa 1        | Tulppa 3 | Tulppa 3        | Tulppa 3 | Tulppa 3 |  |
| 10         | Tulppa 3 | Tulppa 3        | Tulppa 3 | Tulppa 3        | Tulppa 3 | Tulppa 3 |  |
| 11         | Tulppa 3 | Tulppa 3        | Tulppa 3 | Tulppa 3        | Tulppa 3 | Tulppa 3 |  |

Taulukko 2 Tiivistystulpan tyypit

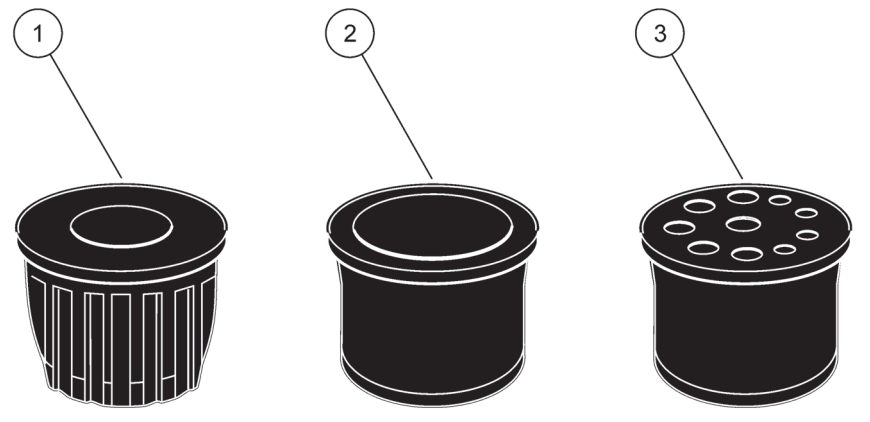

Kuva 13 Tiivistystulpan tyypit

| 1 | Tyypin 1 tiivistystulppa |
|---|--------------------------|
| 2 | Tyypin 2 tiivistystulppa |
| 3 | Tyypin 3 tiivistystulppa |

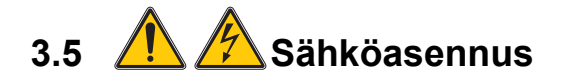

## VAARA

Suojakannen alla on korkeajänniteliitäntöjä. Suojakannen on oltava aina paikoillaan, paitsi kun pätevä sähköasentaja asentaa Filter Probe sc:n tai lämmitetyn tyhjennysputken johtoja. Suojakannen irrotus kuvataan kohdassa Kuva 14.

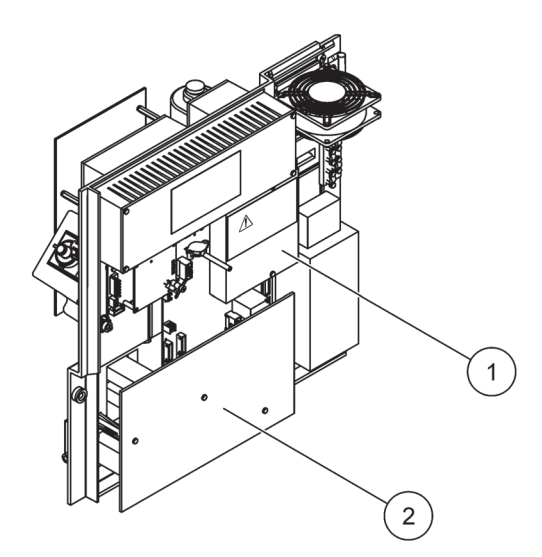

Kuva 14 Irrota suojakannet

**1** Vaihtovirtapääpiirin suojakansi (kuva takaa)

2 Pää-PCB:n suojakansi

3.5.1 🙇 Sähköstaattisesta varauksesta

*Tärkeä huomautus:* Vaaratilanteiden ja sähköstaattisesta varauksesta aiheutuneiden riskien minimoimiseksi sellaiset huoltotoimet, jotka eivät tarvitse sähkövirtaa, on suoritettavaa virta katkaistuna.

Herkät sisäosien sähkökomponentit voivat vahingoittua staattisen sähkön voimasta, mikä johtaa laitteen heikentyneeseen suorituskykyyn ja jopa rikkoutumiseen.

Valmistaja suosittelee seuraavia toimenpiteitä, joilla estetään sähköstaattinen varaus laitteesta:

- Ennen laitteen elektronisiin osiin koskemista (esim. piiri levyt ja niiden komponentit) on staattinen sähkö poistettava. Se tapahtuu esimerkiksi koskettamalla maadoitettua metallipintaa kuten laitteen runkoa tai putken metallikanavaa.
- Staattisen sähkön kerääntymistä voi vähentää välttämällä liikkumista. Kuljeta staattiselle-sähkölle alttiita komponentteja antistaattisissa säiliöissä tai pakkauksissa.
- Staattisen sähkön saa purettua ja pysymään poissa käyttämällä ranneketta, joka on kytketty johdolla maajohtoon.
- Käsittele kaikkia staattiselle sähkölle alttiita komponentteja staattisesta sähköstä vapaalla alueella. Käytä antistaattisia tyynyjä lattialla ja työpenkin alla.

# 3.5.2 Koteloinnin aukot

Koteloinnissa on neljä pääasiallista aukkoa letkuja ja kaapeleita varten (Kuva 15).

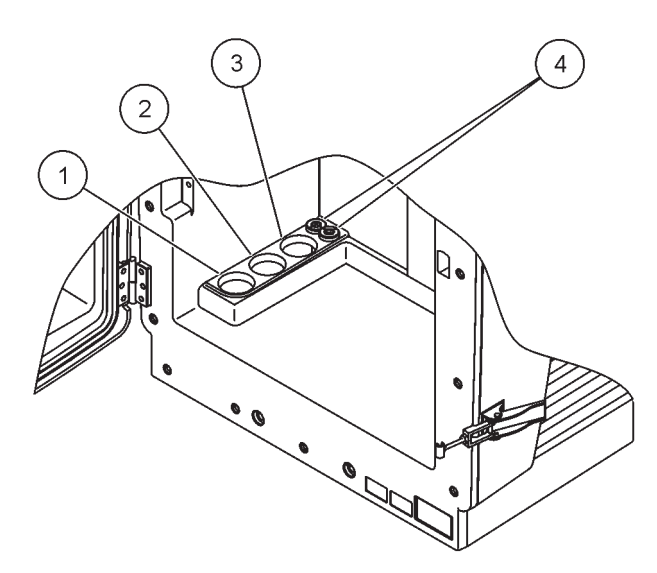

Kuva 15 Koteloinnin aukot

| 1 | Testaa syöttö tai lue  | 2 | Lue putkistovaihtoehdot | 3 | Lue putkistovaihtoehdot | 4 | Virta-ja datakaapelit |
|---|------------------------|---|-------------------------|---|-------------------------|---|-----------------------|
|   | putkistovaintoendot    |   | Kondasta                |   | Kondasta                |   |                       |
|   | kohdasta               |   | Taulukko 1 sivulla 23.  |   | Taulukko 1 sivulla 23.  |   |                       |
|   | Taulukko 1 sivulla 23. |   |                         |   |                         |   |                       |

## 3.5.3 Liitä putket ja/tai kaapelit

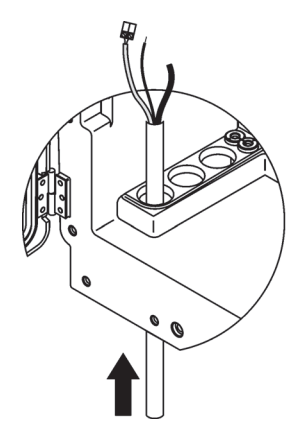

1 Ohjaa putket ja kaapelit koteloinnin aukkojen läpi (Kuva 15 sivulla 26).

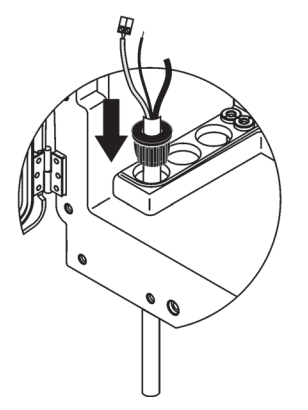

Työnnä tulppa putkeen tai kaapeliin ylhäältä käsin.

2

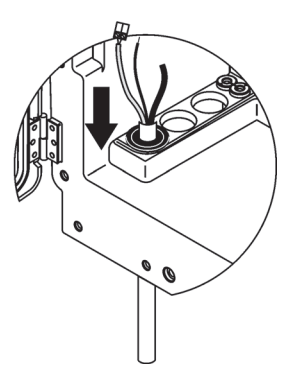

Vedä tulppa alas putkella tai kaapelilla. Sulje käyttämättömät aukot tulpalla #3.

3

## 3.5.4 Liitä Filter Probe analysaattoriin

#### VAROITUS

Kotelointi voi kaatua eteenpäin, jos sitä ei ole kiinnitetty paikoilleen. Avaa kotelo ainoastaan jos se on kiinnitetty asianmukaisesti.

#### VAARA

Katkaise virta sc analysaattorista sc1000:lta ennen kuin irrotat analysaattorin suojakannen.

**Tärkeä huomautus:** Varmista, että suodatinanturia upotettaessa veden taso on analysaattorin tason alapuolella.

- **1.** Avaa koteloinnin luukku ja kiinnitä se koukulla.
- 2. Avaa analysaattoripaneeli.
- **3.** Irrota suojakannen kaksi ruuvia ja irrota kansi (kohta 1, Kuva 14 sivulla 25).
- Liitä maadoitusjohto (vihreä/keltainen) (kohta 9, Kuva 16 sivulla 29) Filter Probe sc:n ja maadoitusnavan (kohta 5, Kuva 16 sivulla 29) välille.
- **5.** Liitä virtaliitin asianmukaiseen napaan (kohta 4 ja 11, Kuva 16 sivulla 29).
- **6.** Irrota pohjapaneelin suojan kolme ruuvia. (kohta 2, Kuva 14 sivulla 25). Irrota paneeli.
- 7. Liitä dataliitin (kohta 10, Kuva 16 sivulla 29) päälevyyn (kohta 12, Kuva 16 sivulla 29).
- 8. Asenna kaikki suojat ja paneelit.
- Kiinnitä valkoinen ilmaputki (kohta 8, Kuva 16 sivulla 29) Filter Probe sc:n ja analysaattorin ilmaputken liittimen (Kuva 16 sivulla 29) välille.
- **10.** Näyte-ja tyhjennysliitännät on kuvattu kohdassa A.4 sivulla 79.

## 3.5.5 Liitä valinnainen lämmitetty tyhjennysputki

#### VAROITUS

Kotelointi voi kaatua eteenpäin, jos sitä ei ole kiinnitetty paikoilleen. Avaa kotelo ainoastaan jos se on kiinnitetty asianmukaisesti.

#### VAARA

# Katkaise virta sc analysaattorista sc1000:lta ennen kuin irrotat analysaattorin suojakannen.

Lämmitetyn tyhjennysputken kiinnitys kuvataan kohdassa Kuva 16 sivulla 29 sekä alla.

- 1. Avaa koteloinnin luukku ja kiinnitä se tarvittaessa.
- 2. Avaa analysaattoripaneeli.
- 3. Irrota suojakansi (Kuva 14 sivulla 25).
- **4.** Liitä maadoitusjohto (vihreä/keltainen) maadoitusnavan johtoon.

- 5. Liitä lämmitetyn tyhjennysputken johdot (kohta 6, Kuva 16 sivulla 29) liitäntälohkoon (kohta 3, Kuva 16 sivulla 29).
- **6.** Kiinnitä tyhjennysputki asianmukaisen kokoonpanovaihtoehdon mukaisesti. Lisätietoja on kohdassa osa A.5 sivulla 80.
- 7. Aseta tyhjennysputki sopivaan viemäriin tai altaaseen.
- 8. Asenna kaikki suojat ja paneelit.

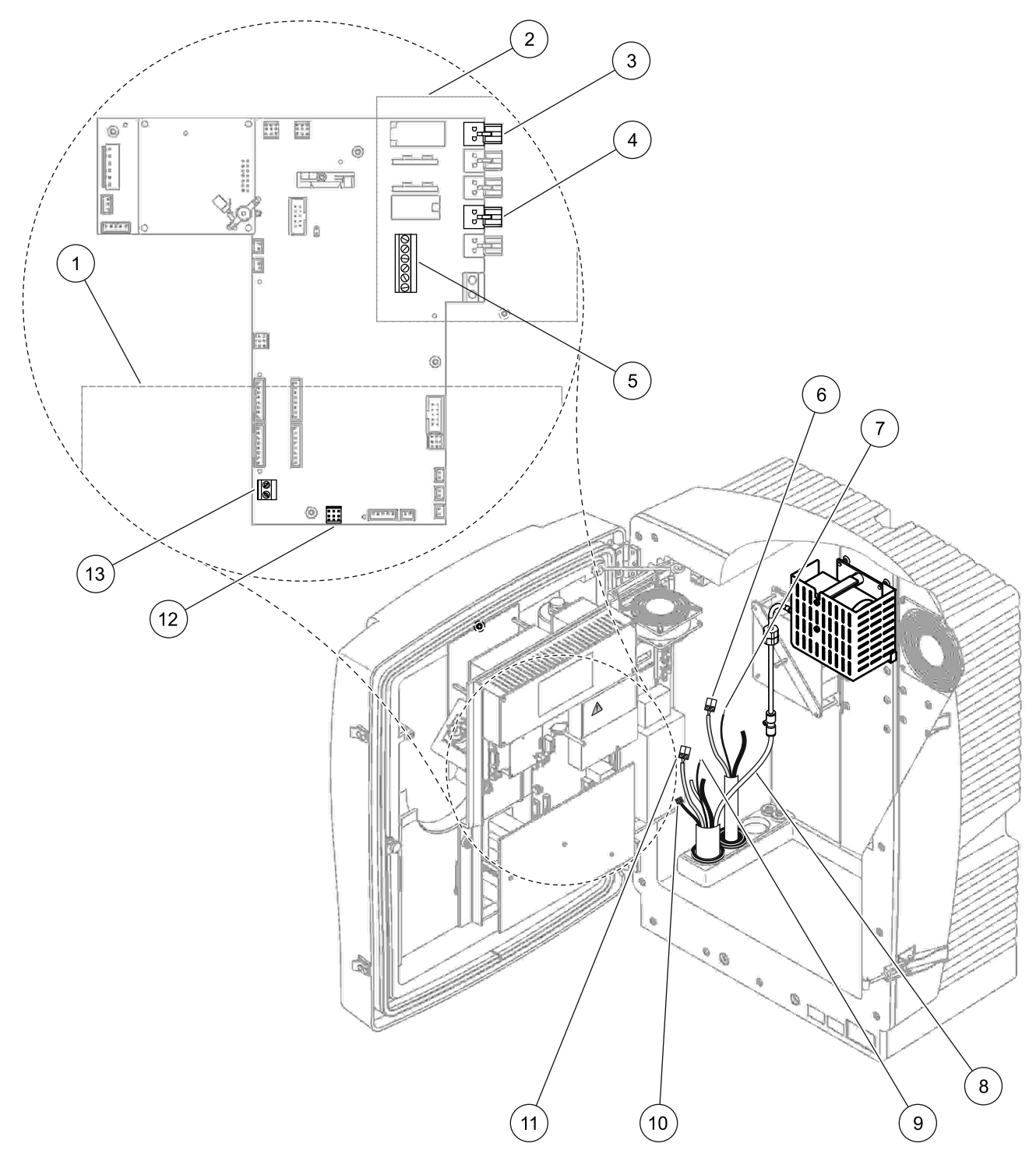

Kuva 16 Liitä Filter Probe sc ja valinnainen lämmitetty tyhjennysputki

| 1 | Pohjapaneelin suoja                                  | 8  | Filter Probe sc:n ilmaputki (valkoinen) |
|---|------------------------------------------------------|----|-----------------------------------------|
| 2 | Suojakansi                                           | 9  | Filter Probe sc:n maadoitusjohto        |
| 3 | Lämmitetyn tyhjennysputken (valinnainen) virtaliitin | 10 | Filter Probe sc:n datakaapelin liitin   |
| 4 | Filter Probe sc:n virtaliitin                        | 11 | Filter Probe sc:n virtajohdon liitin    |
| 5 | Maadoitusjohdon navan johto                          | 12 | Filter Probe sc:n dataliitin            |
| 6 | Lämmitetyn tyhjennysputken virtajohdon liitin        | 13 | Kauko-ohjaimen sisääntulo (15–30 V DC)  |
| 7 | Lämmitetyn tyhjennysputken maadoitusjohto            |    | (viittaa kohtaan osa B.3 sivulla 112)   |

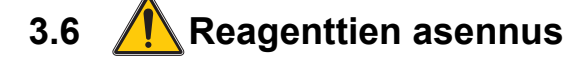

#### VAARA

Kemiallisten/biologisten aineiden käsittely saattaa olla vaarallista. Kemiallisten näytteiden, standardiliuosten ja reagenssien parissa työskentely voi olla vaarallista. Tutustu turvatoimenpiteisiin ja kemikaalien oikeanlaiseen käsittelyyn ennen käyttöä. Noudata kaikkia asianmukaisia käyttöturvallisuustiedotteita.

Tämän laitteen normaali käyttö saattaa edellyttää biologisesti vaarallisten kemikaalien tai näytteiden käsittelyä.

- Noudata kaikkia alkuperäisten liuosastioiden ja käyttöturvallisuudentiedotteiden varoituksia ennen käytön aloittamista.
- Hävitä kaikki käytetyt liuokset kansallisten ja paikallisten lakien ja säädösten mukaisesti.
- Valitse suojavarusteet vaarallisen aineen pitoisuuden ja määrän mukaan.

#### VAROITUS

Vältä tarpeetonta kontaktia sellaisen näytevirran kanssa, jonka pitoisuutta et tunne. Se voisi olla vaarallista pienten kemikaaliannosten, säteilyn tai biologisten vaikutusten takia.

#### VAROITUS

Kotelointi voi kaatua eteenpäin, jos sitä ei ole kiinnitetty paikoilleen. Avaa kotelo ainoastaan jos se on kiinnitetty asianmukaisesti.

**Tärkeä huomautus:** Aseta putket aina siten, että ne johtavat jatkuvasti alaspäin (vähintään 3°), ulostulo on esteetön (ei paineistettu) ja tyhjennysputki ei ole 2 metriä pidempi. Lisätietoja on kohdassa Liite A sivulla 77.

**Tärkeä huomautus:** Reagenttien virheellinen käyttö voi vahingoittaa laitetta. Lue säiliöiden etiketit huolella, jotta virheitä ei pääse syntymään.

Laitteen mukana tulleet reagentit ja kemikaalit ovat käyttövalmiita. Reagentit on laitettava analysointilaitteeseen ja putket on kiinnitettävä. Lue kohta Taulukko 3, jotta osaat määrittää oikeat standardit.

| Reagentt                             | Kannen väri        |        | Mittausalue 1<br>0.02–5 mg/L |          | Mittausalue 2<br>0,05-20 mg/L |                       | Mittausalue 3<br>1-100 mg/L |                       | Mittausalue 4<br>10-1 000 mg/L |                        |
|--------------------------------------|--------------------|--------|------------------------------|----------|-------------------------------|-----------------------|-----------------------------|-----------------------|--------------------------------|------------------------|
| •                                    | EU                 | US     | EU                           | US       | EU                            | US                    | EU                          | US                    | EU                             | US                     |
| CAL 1:<br>Standardi<br>1<br>(matala) | läpinäkyvä         |        | BCF1148                      | 25146-54 | BCF1010                       | 28941-54<br>(1 mg/L)  | BCF1020                     | 28943-54<br>(10 mg/L) | BCF1012                        | 28258-54<br>(50 mg/L)  |
| CAL 2:<br>Standardi<br>2<br>(korkea) | vaaleansi<br>ninen | harmaa | BCF1149                      | 25147-54 | BCF1011                       | 28943-54<br>(10 mg/L) | BCF1021                     | 58958-54<br>(50 mg/L) | BCF1013                        | 28259-54<br>(500 mg/L) |
| Reagentti                            | oranssi            |        | BCF1009                      | 28944-52 | BCF1009                       | 28944-52              | BCF1009                     | 28944-52              | BCF1009                        | 28944-52               |
| Puhdistu<br>sliuos                   | harmaa             |        | LCW867                       | 28942-46 | LCW867                        | 28942-46              | LCW867                      | 28942-46              | LCW867                         | 28942-46               |

## Taulukko 3 Reagentit ja mittausalueet

- 1. Aseta reagenttisäiliöt laitteeseen (Kuva 17 sivulla 32).
- 2. Aseta putket reagenttisäiliöihin.
- 3. Ruuvaa reagentit mukana tulleisiin kansiin.

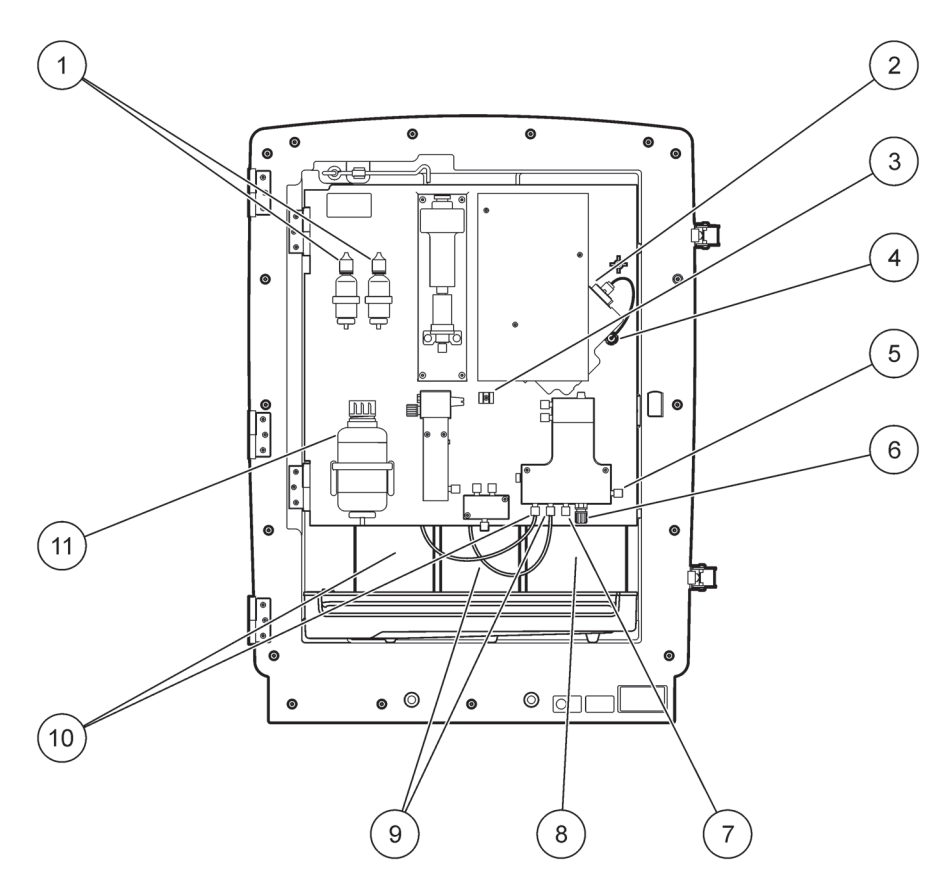

Kuva 17 AMTAX sc:n kemikaalit ja reagentit (lisätietoja on kohdassa Taulukko 3 sivulla 31)

| 1 | Elektrolyyttiliuoksen vaihtopullot | 7  | Näyteputki                   |
|---|------------------------------------|----|------------------------------|
| 2 | Elektrodikokoonpano                | 8  | Reagentti                    |
| 3 | Kalvokorkin kiinnitin              | 9  | Vakioliuos: Korkea standardi |
| 4 | Elektrodipaneelin liitin           | 10 | Vakioliuos: Matala standardi |
| 5 | Koelasin liitäntä                  | 11 | Puhdistusliuos               |
| 6 | Tyhjennysputki                     |    |                              |

# 3.7 Kaasuherkkä elektrodi

**Tärkeä huomautus:** Elektrodi on täytettävä mukana tulleella elektrolyytillä ennen AMTAX sc:n ensi käyttöä. Viittaa kohtaan osa 3.7.1.1.

Näytteen ammoniakki muunnetaan (liuotetaan) ammoniakkikaasuksi lisäämällä natriumhydroksidiliuosta. Elektrodi muuntaa tämän liuenneen ammoniakkikaasun mitattavaksi pH-muutokseksi.

## 3.7.1 Elektrodin ja elektrolyytin asentaminen

Elektrodirunko ja lasinen elektrodi myydään yhdessä (viittaa kohtaan osa 8.4 sivulla 68). Käytä elektrodia ainoastaan laitteen koteloinnissa. Älä käytä muuta kuin valmistajan toimittamaa kotelointia, jotta lukemat olisivat täsmällisiä ja laite toimisi kunnolla.

## 3.7.1.1 Täytä elektrodi elektrolyytillä

### VAROITUS

### Käy läpi käyttöturvatiedotteen ja materiaalin käyttöturvatiedotteen tiedot ja käytä suositeltuja varotoimia, jotta pystyt estämään mahdolliset kemialliset vaarat.

**Tärkeä huomautus:** Älä koskaan voitele kalvokorkkia tai elektrodia rasvalla, silikoniöljyllä tai vaseliinilla. Tämä vahingoittaisi Teflon-kalvoa ja saisi laitteen toimimaan huonosti.

#### Esivaatimukset:

- Elektrodin täytön vaatimat tarvikkeet ovat koteloinnin pohjaan kiinnitetyssä pussissa.
- Ennen kuin elektrodiin voidaan lisätä elektrolyyttiä, laitteen kotelointi tulee avata ja elektrodin johto tulee irrottaa analysaattoripaneelista.

#### Elektrodin täyttäminen elektrolyytillä:

*Huomautus:* Käytä elektrolyyttipakkausta (viittaa kohtaan osa 8.1 sivulla 67), jossa on pullo, joka sisältää oikean määrän elektrolyyttiä.

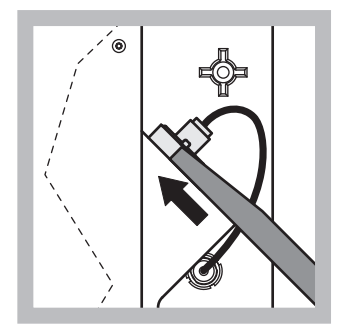

1 Vedä elektrodin tulppa irti. Liu'uta elektrodiavain (viittaa kohtaan osa 8.2 sivulla 67) varoen

> elektrodikokoonpanon alle ja vedä se irti. Älä käytä liikaa voimaa.

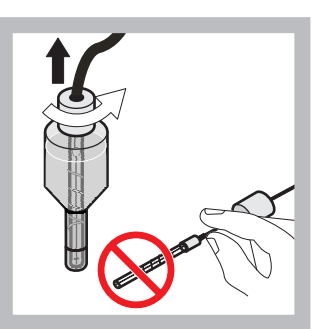

Vedä elektrodi varoen elektrodirungosta. Älä koske elektrodiin sormillasi.

2

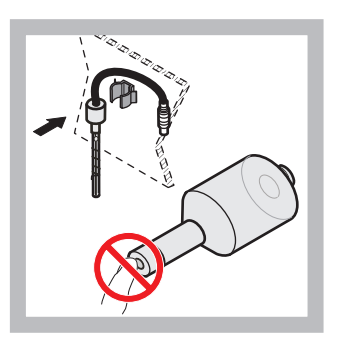

 Kiinnitä elektrodi paneelin edessä olevaan kiinnikkeeseen. Varo, ettet kosketa kalvoa.

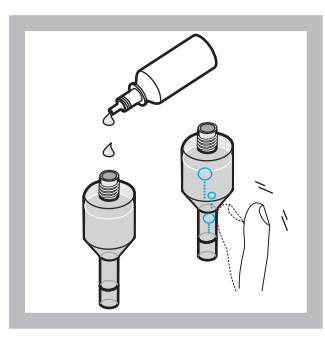

4 Irrota elektrolyytin kansi ja täytä runko koko pullollisella elektrolyyttiä (11 mL). Naputa rungon kylkeä varoen siten, että ilmakuplat poistuvat.

**Huomautus:** Jotta tulokset olisivat täsmällisiä, elektrolyytin määrän tulee olla 4–11 mL. käytön aikana

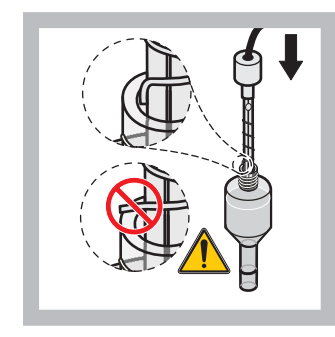

5 Laita elektrodi varoen runkoon. Varmista, että sen kärki ei taivu.

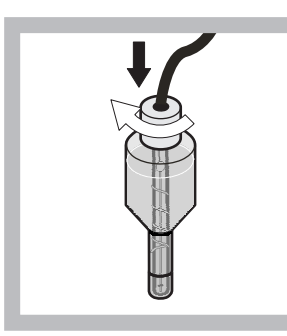

Kiristä korkki.

6

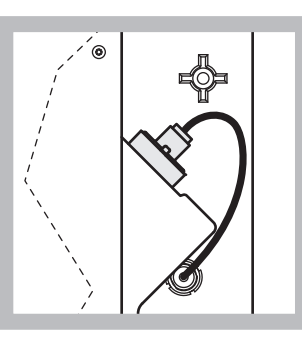

7 Liu'uta elektrodi takaisin kennoon, mittauskammion o-renkaan vastuksen suuntaan, kunnes se napsahtaa paikoilleen, ja liitä elektrodikaapelit takaisin paneeliin.

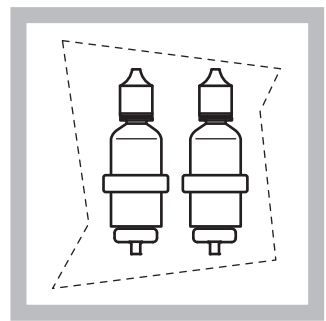

 8 Aseta elektrolyyttipullot analysaattoripaneelin kiinnikkeisiin. Sulje koteloinnin luukku.

Huomautus: Elektrodi on lämpöherkkä. Pidä koteloinnin luukku kiinni kalibroinnin ja mittauksen aikana. Lämpötilavaihtelut saattavat muutoin aiheuttaa mittausvirheitä.

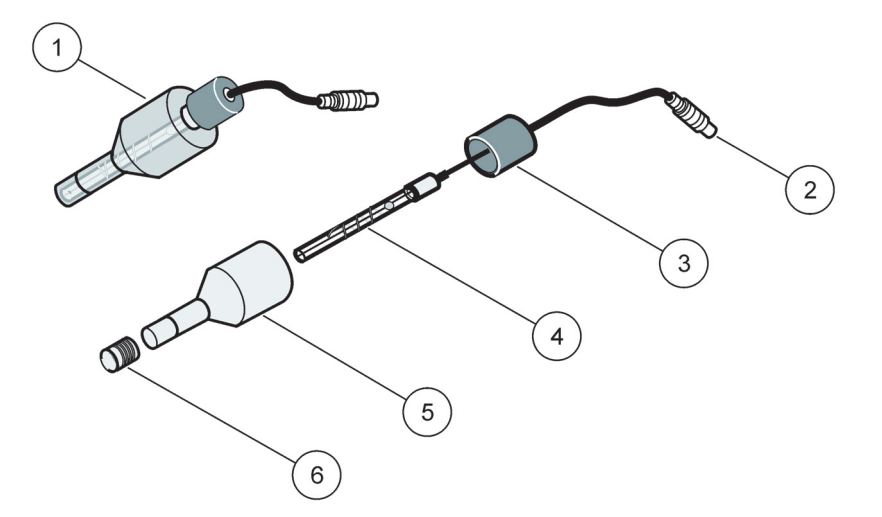

Kuva 18 Elektrodikokoonpano

| 1 | Elektrodikokoonpano | 3 | Korkki    | 5 | Elektrodin runko |
|---|---------------------|---|-----------|---|------------------|
| 2 | Liitin              | 4 | Elektrodi | 6 | Kalvokorkki      |

# 3.8 **A** Kytke analysaattoriin virta

#### VAARA

Liitä AMTAX sc sc1000:n tehonlähteeseen ainoastaan, kun kaikki laitteen sisäiset johdot on kiinnitetty ja se on asianmukaisesti maadoitettu.

VAARA

Liitä aina päätehonlähteen ja sc1000:n väliin maadoitusvikakatkaisupiiri (GFIC) tai jäännösvirrankatkaisin (laukaisuvirta enintään 30 mA).

#### VAARA

Älä käytä ohjaimen pistorasioita yleisinä verkkovirtapistorasioina. Niiden tarkoitus on ainoastaan toimittaa virtaa analysaattoreille.

**Tärkeä huomautus:** Virtapistokkeen tarkoituksena on paitsi tehon syöttäminen laitteeseen, myös laitteen nopea irrottaminen verkkovirrasta tarvittaessa.

Varmista tämän vuoksi, että kaikki käyttäjät pääsevät aina helposti käsiksi pistorasiaan, johon laite on kytketty.

Jos AMTAX sc analysaattorin sisältävässä sc1000:ssa ei vielä ole vaihtovirran ylijännitesuojaa, sellainen on asennettava sc1000:n verkkovirran ja AMTAX sc analysaattorin väliin, jos paikalliset säädökset niin edellyttävät.

Kytke laitteeseen virta vasta kun kaikki putkiliitännät, reagenssiasennukset ja käynnistysmenetelmät on suoritettu.

sc1000:n pistorasiat voidaan liittää ainoastaan, jos sc1000-ohjaimessa on 115/230 V tehonlähde. Tämä ei toimi sc1000:n 24 V version kanssa, sillä siinä ei ole analysaattorien vaatimia liittimiä.

Virran liittämisestä kerrotaan lisää sc1000:n käyttöohjeissa.

Ota huomioon laitteen tulojännite. Laitetta on saatavana kahtena versiona, joissa kummassakin kiinteä jännite on eri (115 V tai 230 V).

Vahvistimen lähtöjännite vastaa kyseisen maan verkkojännitettä ja vahvistimen käyttöjännitettä.

115 V:n jännitteelle tarkoitettua laitetta ei saa kytkeä vahvistimeen, jonka verkkojännite on sitä korkeampi.

- 1. Irrota pistorasia sc-ohjaimesta.
- 2. Liitä AMTAX sc:n pistoke sc-ohjaimen pistorasiaan.

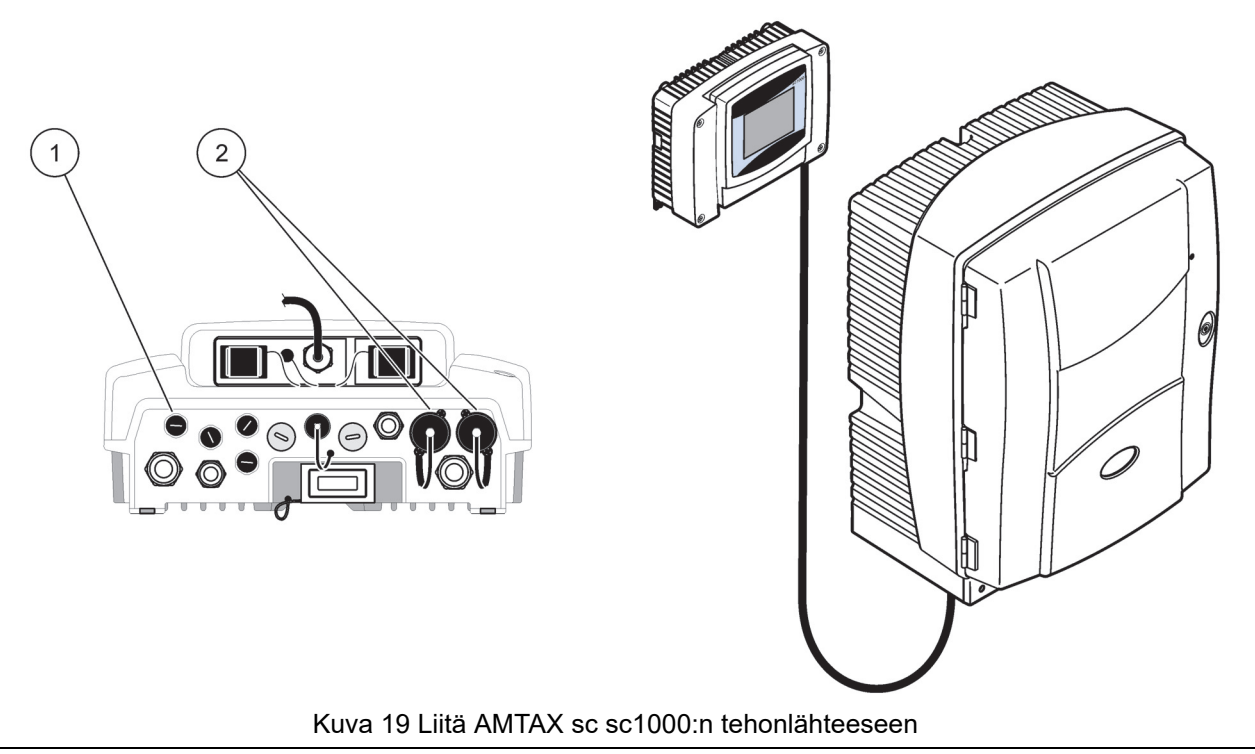

| 1 | Dataliitin |
|---|------------|
|   |            |

2 Virtaliittimet

# 3.9 Liitä tietoverkko

Lisätietoja dataverkon liittämisestä on sc1000-ohjaimen käyttöohjeissa (kohta 1, Kuva 19).
### 4.1 Laitteen valmistelu

**Tärkeä huomautus:** Laite toimii oikein ainoastaan käyttölämpötilassa. Anna laitteen lämmetä vähintään tunti, jotta koteloinnin sisäosa, kemikaalit ja elektrodi lämpiävät käyttölämpötilaan.

 Varmista, että AMTAX sc on rekisteröity sc1000-järjestelmään. Kytke ohjain tarvittaessa etsimään analysaattoria. Lisätietoja saa sc1000-käyttöohjeesta. Kun analysaattori kytketään päälle ensimmäistä kertaa, oikean mittausalueen valikko avautuu automaattisesti.

*Tärkeä huomautus:* Käytä valitulle alueelle sopivia vakioliuoksia (*Taulukko 3 sivulla 31*).

- 2. Määritä analysaattorin asetukset SENSOR SETUP (sensorin asetukset)-valikossa ja pane asetukset merkille. Lisätietoa saa kohdasta osa 5.2 sivulla 39. Tehdasasetukset (oletusasetukset) sopivat useimpiin tyypillisiin sovelluksiin.
- Valitse SENSOR SETUP (sensorin asetukset)-valikosta AMTAX sc>MAINTENANCE>TEST/MAIN (AMTAX sc>huolto>testi/pää).
- 4. Valitse toiminto PREPUMP ALL (esipumppaa kaikki) ja vahvista.
- Odota, kunnes analysaattori palaa huoltotilaan (näkyy kohdassa TEST/MAIN.>PROCESS) (testi/pää>prosessi), kun esipumppaus on valmis.
- 6. Valitse REPLACE ELECTRO. (vaihda elektrodi) huoltovalikosta. Tämä aktivoi elektrodin ja aloittaa kalibroinnin.
- 7. Vahvista kaikki valikon kohdat. Elektrodin huoltolaskimen päiväys päivittyy automaattisesti. Laite lämmittää elektrodin ja kalibroi sen kahdesti. Tämän jälkeen analysaattori toimii tavalliseen tapaan.

**Tärkeä huomautus:** Kun laitteeseen asennetaan uusi elektrodi tai laite käynnistetään uudelleen, vakiokalibroinnin arvot muuttuvat huomattavasti, mutta parin päivän päästä vakioarvojen mV-arvojen tulisi nousta hieman, kun elektrolyyttiä haihtuu. Kaltevuus pysyy vakiona, koska molemmat vakioarvot kasvavat samaan tapaan. AMTAX sc:tä voidaan käyttää ainoastaan sc1000-ohjaimen kanssa. Lisätietoja on sc1000-käyttöohjeissa.

Luukun LED-merkkivalo ilmoittaa senhetkisen toimintatilan. Viittaa sc1000-käyttöohjeisiin ja kohtaan osa 7.2.1 sivulla 59.

Laitteet, kemikaalit ja elektrodit ovat lämpöherkkiä Jotta mittaukset olisivat oikeita, käytä laitetta ainoastaan luukun ollessa suljettuna.

## 5.1 Sensorin diagnostiikkavalikko

VALITSE AMTAX sc (jos on liitetty useampi kuin yksi sensori tai analysaattori)

| A | AMTAX sc                            |                                                             |  |  |  |
|---|-------------------------------------|-------------------------------------------------------------|--|--|--|
| - | ERROR LIST<br>(VIRHELUETTELO)       | Näyttää kaikki sensorissa sillä hetkellä olevat virheet     |  |  |  |
|   | WARNING LIST<br>(VAROITUSLUETTELO ) | Näyttää kaikki sensorissa sillä hetkellä olevat varoitukset |  |  |  |

## 5.2 Sensorin asetusvalikko

#### VALITSE AMTAX sc (jos on liitetty useampi kuin yksi sensori tai analysaattori)

| CALIBRATION (KALIBROINTI) (viittaa kohtaan 5.3 sivulla 45) |                                                                                                    |  |  |  |
|------------------------------------------------------------|----------------------------------------------------------------------------------------------------|--|--|--|
| CORR. FACTOR<br>(korjauskerroin)                           | Näyttää korjauskertoimen                                                                                                    |  |  |  |
| LOCATION 1 (sijainti 1)                                    | Näyttää sijainnin 1, mikä on määritetty CONFIGURE (määritä asetukset)-valikossa                                                    |  |  |  |
| GAIN CORR<br>(vahvistuksen säätö)                          | Säätää 1-kanavan korjauskerrointa                                                                                                  |  |  |  |
| LOCATION 2 (sijainti 2)                                    | 2-kanavaisissa versioissa.                                                                                                    |  |  |  |
| GAIN CORR<br>(vahvistuksen säätö)                          | 2-kanavaisissa versioissa.                                                                                                    |  |  |  |
| CALIBRATE (kalibroi)                                       | Käynnistää automaattisen kalibroinnin ja sitten mittaustilan                                                                       |  |  |  |
| CALCLEAN<br>(kalibrointi-puhdista)                         | Käynnistää automaattisen kalibroinnin ja sitten automaattisen puhdistuksen, ja sitten mittaustilan.                                |  |  |  |
| SETTINGS (asetukset)                                       |                                                                                                    |  |  |  |
| SET OUTMODE                                                | Kalibroinnin aikana tulostettava arvo ja seuraavat hylätyt arvot.                                                                  |  |  |  |
| (määrää tulostus)                                          | HOLD (pidä) = viimeinen mitattu arvo, SET TRANSFER (aseta siirto) = syötettävä arvo.                                               |  |  |  |
| AUTOCAL                                                    |                                                                                                    |  |  |  |
| SET INTERVAL<br>(aseta väli)                               | Kahden kalibroinnin välinen aika                                                                                                   |  |  |  |
| START (ALOITUS)                                            | Kalibroinnin aloitusaika (jos kalibroidaan useammin kuin kerran päivässä: syötä ensimmäisen kalibroinnin aloitusaika.)             |  |  |  |
| DISCHARGE (pura)                                           | Niiden mitattujen arvojen määrä, jotka hylätään kalibroinnin jälkeen.                                                              |  |  |  |
| SEL ADJ METHOD<br>(valitse säätötapa)                      | Valitse kalibrointimenetelmän                                                                                                    |  |  |  |
| ADVANCED<br>(lisäasetukset)                                | Oletuskalibrointimenetelmä ohjelmaversiolle ≥ 1,60 (paras tarkkuus pienimmillä mittausarvoilla).                                   |  |  |  |
| CONVENTIONAL<br>(perinteinen)                              | Kalibrointimenetelmä ohjelmaversiolle < 1,60 on tarjolla yhteensopivuussyiden takia (ei valittavissa mittausalueelle 0,02–5 mg/L). |  |  |  |
| DEFAULT SETUP<br>(oletusasetukset)                         | Palauttaa laitteen tehdasasetuksiin.                                                                                               |  |  |  |

| CONFIGURE (määritä asetukset)                   |                                                                                                    |  |  |  |
|-------------------------------------------------|----------------------------------------------------------------------------------------------------|--|--|--|
| LOCATION 1 (sijainti 1)                         | Sijainnin 1 asetukset                                                                                                    |  |  |  |
| EDIT NAME<br>(muokkaa nimeä)                    | Anna tarvittaessa mittauspaikan nimi.                                                                                                    |  |  |  |
| SET PARAMETER (aseta parametri)                 | Valitse ulostulo: ammoniakki tai ammoniakkityppi                                                                                                    |  |  |  |
| SELECT UNITS<br>(valitse yksiköt)               | Valitse ulostulo: mg/L tai ppm                                                                                                    |  |  |  |
| QUANTITY CH 1<br>(määrä kanava 1)               | Peräkkäisten mittausten määrä (= mittauksia kanavalla 1 + DISCHARGE VAL 1 (hylkää arvo) kanava 1). 2-kanavaisissa versioissa.                                                                                                    |  |  |  |
| DISCHARGE VAL 1<br>(hylkää arvot 1)             | Hylättyjen arvojen määrä vaihdettaessa kanavalta 1 kanavalle 2. 2-kanavaisissa versioissa.                                                                                                    |  |  |  |
| LOCATION 2 (sijainti 2)                         | Sijainnin 2 asetukset                                                                                                    |  |  |  |
| EDIT NAME<br>(muokkaa nimeä)                    | Anna tarvittaessa mittauspaikan nimi. 2-kanavaisissa versioissa.                                                                                                    |  |  |  |
| SET PARAMETER<br>(aseta parametri)              | Valitse ulostulo: ammoniakki tai ammoniakkityppi. 2-kanavaisissa versioissa.                                                                                                    |  |  |  |
| SELECT UNITS<br>(valitse yksiköt)               | Valitse ulostulo: mg/L tai ppm. 2-kanavaisissa versioissa.                                                                                                    |  |  |  |
| QUANTITY CH 2<br>(määrä kanava 1)               | Peräkkäisten mittausten määrä (= mittauksia kanavalla 2 + DISCHARGE VAL 2 (hylkää arvo) kanava 2). 2-kanavaisissa versioissa.                                                                                                    |  |  |  |
| DISCHARGE VAL 2<br>(hylkää arvot 2)             | Hylättyjen arvojen määrä vaihdettaessa kanavalta 2 kanavalle 1. 2-kanavaisissa versioissa.                                                                                                    |  |  |  |
| MEASURING (mittaus)                             |                                                                                                    |  |  |  |
| SET INTERVAL<br>(aseta väli)                    | Syötä mittausväli (kahden mittauksen välinen aika). HUOMIO suodatinanturin ja 5 minuutin käytön kanssa: suurempi pumpun nopeus suodatinanturissa, suodatinanturin vuosihuolto on välttämätöntä.                                                                                     |  |  |  |
| START BY BUS: (käynnis                          | stä kenttäväylällä:)                                                                                                    |  |  |  |
| START BY BUS:<br>(käynnistä<br>kenttäväylällä:) | YES/NO (kyllä/ei); valinta, mittaako laite jatkuvasti vai laukaiseeko kenttäväylä mittaukset.<br>"Fieldbus" (kenttäväylä) on aktivoitava kohdassa "TEST/MAINT" (testi/huolto). Laite alkaa<br>toimia 5 minuutin aikavälillä, kun tämä aktivoidaan.                                  |  |  |  |
| NUMBER OF MEAS.<br>(mittausten määrä):          | Kenttäväylän aktivoinnin jälkeisten mittausten määrä.                                                                                                    |  |  |  |
| DISCHARGE (pura)                                | Mittausta edeltävien purettujen arvojen määrä.                                                                                                    |  |  |  |
| AVERAGE:<br>(keskiarvo)                         | Niiden mittausten lukumäärä, joiden keskiarvo lasketaan. (Vaikuttaa ainoastaan kenttäväylän laukaisemiin mittauksiin)                                                                                                    |  |  |  |
| CLEANING (puhdistus)                            |                                                                                                    |  |  |  |
| SET INTERVAL<br>(aseta väli)                    | Siivousten välisten tuntien määrä                                                                                                    |  |  |  |
| START (aloitus)                                 | Puhdistuksen aloitusaika (jos kalibroidaan useammin kuin kerran päivässä: syötä ensimmäisen puhdistuksenaloitusaika.)                                                                                                    |  |  |  |
| DISCHARGE (pura)                                | Niiden mitattujen arvojen määrä, jotka hylätään puhdistuksen jälkeen.                                                                                                    |  |  |  |
| SET OUTMODE<br>(määrää tulostus)                | Puhdistuksen aikana tulostettava arvo ja seuraavat hylätyt arvot.<br>HOLD (pidä) = viimeinen mitattu arvo, SET TRANSFER (aseta siirto) = syötettävä arvo.                                                                                                    |  |  |  |
| CUVETTE TEMP.<br>(koelasin lämpötila)           | Koelasin ja elektrodin lämpötila<br>Suositus: Valitse 45 °C, kun ilman lämpötila on enintään 35 °C, 50 °C, kun ilman lämpötila on<br>enintään 40 °C, 55 °C, kun ilman lämpötila on enintään 45 °C, lämpötilassa 55 °C tarkkuus<br>heikkenee ja elektrodin käyttöikä saattaa lyhetä. |  |  |  |
| TUBE HEATING (putken lär                        | nmitys)                                                                                                    |  |  |  |
| ON (päällä)                                     | Anturiputken lämmitys käynnistyy valitun kuun alussa, kun käytetään Filter Probe sc:tä.                                                                                                    |  |  |  |

| CONFIGURE (määritä asetukset) (jatkoa)                                                                   |                                                                                                  |                                                                                                    |  |  |
|----------------------------------------------------------------------------------------------------|--------------------------------------------------------------------------------------------------|----------------------------------------------------------------------------------------------------|--|--|
| OFF (poissa päältä) Anturiputken lämmitys sammuu valitun kuun lopussa, kun käytetään Filter Probe sc:tä. |                                                                                                  |                                                                                                    |  |  |
| REAG. WARNI                                                                                              | NG (varoitus)                                                                                    |                                                                                                    |  |  |
| REAG. WAR<br>(varoitus)                                                                                  | NING                                                                                             | On/Off (päällä/poissa päältä)<br>Kun on valittu On: määrittää varoituksen, jos reagenttitasot ovat liian matalia                                                                                |  |  |
| WARNING (                                                                                                | varoitus)                                                                                        | Määrittää, minkä tason alapuolelle reagentin täytyy laskea, ennen kuin varoitus käynnistyy.                                                                                                    |  |  |
| STAT. (tila) MO                                                                                          | DUL.WAR. (n                                                                                      | noduulivaroitus)                                                                                                    |  |  |
| 40%, 30%, 1                                                                                              | Varoitus käynnistyy: kun suodatinanturi on asennettu ja suodatusmoduulien tila putoaa tason alle |                                                                                                    |  |  |
| STATUS MODU                                                                                              | JL.ERR (tila r                                                                                   | noduulivirhe)                                                                                                    |  |  |
| 14%,10%,8%<br>(poissa pääl                                                                               | %, OFF<br>tä)                                                                                    | Virheilmoitus annetaan: kun suodatinanturi on asennettu ja suodatusmoduulien tila putoaa tason alle. Kun valitaan OFF, näytteenilmaisun katkaisu muuttuu "varoitukseksi".                       |  |  |
| SAMPLE DETE                                                                                              | ECTION (näyt                                                                                     | teenilmaisu)                                                                                                    |  |  |
| OFF/WARNI<br>(poissa<br>päältä/varoit                                                                    | NG/ERROR<br>us/virhe)                                                                            | Määrittää laitteen reaktion, kun näytteen määrä on liian vähäinen. Kun laite on suodatinanturitilassa, näytteenilmaisun katkaisu vaihtaa "STATUS MODUL.ERR" (tila moduulivirhe)-asetukseksi 14% |  |  |
| EXHAUST CO                                                                                               | NTROL (pääs                                                                                      | tönohjaus)                                                                                                    |  |  |
| ON/OFF<br>(päällä/poiss                                                                                  | a päältä)                                                                                        | Määrittää laitteen toiminnan, jos tyhjennysputki tukkeutuu                                                                                                    |  |  |
| ELECTROLYT                                                                                               | E (elektrolyytt                                                                                  | i)                                                                                                    |  |  |
| WARNING/C<br>(varoitus/poi                                                                               | OFF<br>ssa päältä)                                                                               | Määrittää, antaako laite varoituksen jos elektrolyytti on vähissä/kalvo vaihdettiin viimeksi<br>enemmän kuin 90 päivää sitten.                                                                  |  |  |
| FALSE ELEC                                                                                               | DATA (virheell                                                                                   | inen elektroditieto)                                                                                                    |  |  |
| ERROR/OFI                                                                                                | F                                                                                                | Määrittää, annetaanko virheilmoitus, kun elektrodin mV-Nolla-arvo ei ole tietyllä alueella                                                                                                    |  |  |
| (virhe/poissa                                                                                            | a päältä)                                                                                        | (viittaa virheilmoitusluetteloon)                                                                                                    |  |  |
| DEFAULT SET<br>(oletusasetukse                                                                           | UP<br>et)                                                                                        | Nollaa asetukset tehdasasetuksiin.                                                                                                    |  |  |
| LAST CHANGE<br>(edellinen muu                                                                            | <u>≡</u><br>tos)                                                                                 | Ilmoittaa määritä asetukset-valikon asetusten edellisen muutoksen.                                                                                                    |  |  |
| MAINTENANCE                                                                                              | (huolto)                                                                                         |                                                                                                    |  |  |
| INFORMATION                                                                                              | l (tieto)                                                                                        |                                                                                                    |  |  |
| LOCATION                                                                                                 | 1 (sijainti 1)                                                                                   | Ilmaisee mittauspaikan 1                                                                                                    |  |  |
| LOCATION                                                                                                 | 2 (sijainti 2)                                                                                   | Ilmaisee mittauspaikan 2 kaksikanavaisessa mallissa                                                                                                    |  |  |
| TYPE (tyypp                                                                                              | oi)                                                                                              | Ilmaisee laitetyypin                                                                                                    |  |  |
| SENSOR NA<br>(sensorin nir                                                                               | AME<br>ni)                                                                                       | Ilmaisee laitenimen                                                                                                    |  |  |
| SERIAL NUI<br>(sarjanumer                                                                                | MBER<br>ວ)                                                                                       | Ilmaisee sarjanumeron                                                                                                    |  |  |
| RANGE (alu                                                                                               | e)                                                                                               | Ilmaisee mittausalueen                                                                                                    |  |  |
| OPTION (va                                                                                               | linta)                                                                                           | Ilmaisee laitevaihtoehdon (suodatinanturi/1-kanava/2-kanava)                                                                                                    |  |  |
| SOFTWARE PROBE (anturin ohjelma)                                                                         |                                                                                                  | Suodatinanturin ohjelma                                                                                                    |  |  |
| SOFTW. (ohjelma)<br>AMTAX                                                                                |                                                                                                  | Laitteen ohjelma                                                                                                    |  |  |
| LOADER                                                                                                   | (lataaja)                                                                                        | Yksityiskohtaista tietoa laitteen ohjelmasta                                                                                                    |  |  |
| APPL (so                                                                                                 | vellus)                                                                                          | Yksityiskohtaista tietoa laitteen ohjelmasta                                                                                                    |  |  |
| STRUCT<br>(rakenne)                                                                                      | URE                                                                                              | Yksityiskohtaista tietoa laitteen ohjelmasta                                                                                                    |  |  |

# MAINTENANCE (huolto) (jatkoa)

| FIRMWARE<br>(laitteisto-ohjelmisto) |                                                 | Yksityiskohtaista tietoa laitteen ohjelmasta                                        |  |  |  |  |  |
|-------------------------------------|-------------------------------------------------|-------------------------------------------------------------------------------------|--|--|--|--|--|
| CONTENT (sisältö)                   |                                                 | Yksityiskohtaista tietoa laitteen ohjelmasta                                        |  |  |  |  |  |
| LANGUAGE (kieli)                    |                                                 | Asennetun kielipaketin tukemien kielten lista.                                      |  |  |  |  |  |
| CA                                  | ALIB. (kalibrointi) DATA                        |                                                                                     |  |  |  |  |  |
|                                     | LOCATION 1 (sijainti 1)                         | Ilmaisee mittauspaikan 1                                                            |  |  |  |  |  |
|                                     | GAIN CORR<br>(vahvistuksen säätö)               | Ilmaisee korjaustekijän, joka on määrätty sijainnin 1 mittausarvoille.              |  |  |  |  |  |
| Γ                                   | DATE (päiväys)                                  | Ilmaisee korjaustekijän viimeisen muutoksen päivämäärän.                            |  |  |  |  |  |
| Ī                                   | LOCATION 2 (sijainti 2)                         | 2-kanavaisissa versioissa.                                                          |  |  |  |  |  |
|                                     | GAIN CORR<br>(vahvistuksen säätö)               | Imaisee korjaustekijän, joka on määrätty sijainnin 2 mittausarvoille.               |  |  |  |  |  |
| Γ                                   | DATE (päiväys)                                  | Ilmaisee korjaustekijän viimeisen muutoksen päivämäärän.                            |  |  |  |  |  |
| Ī                                   | mV ZERO (mV nolla)                              | Elektrodin signaali nollapisteessä                                                  |  |  |  |  |  |
|                                     | mV STANDARD 1<br>(mV standardi 1)               | Elektrodin signaali standardilla 1                                                  |  |  |  |  |  |
|                                     | mV STANDARD 2<br>(mV standardi 2)               | Elektrodin signaali standardilla 2                                                  |  |  |  |  |  |
|                                     | mV SLOPE<br>(mV kaltevuus)                      | Elektrodisignaalin muutos vuosikymmentä kohden                                      |  |  |  |  |  |
|                                     | LAST CALIBRAT.<br>(edellinen kalibrointi)       | Edellisen kalibroinnin ajankohta                                                    |  |  |  |  |  |
|                                     | mV ACTIVE<br>(mV aktiivinen)                    | Sen hetkinen elektrodijännite                                                       |  |  |  |  |  |
| PROCESS (prosessi)                  |                                                 | Tiedot siitä, mitä laite tekee sillä hetkellä (mittaus, kalibrointi jne.)           |  |  |  |  |  |
|                                     | REMAINING TIME<br>(jäljellä oleva aika)         | Sen hetkisen prosessin jäljellä oleva aika, laskee alas nollaan                     |  |  |  |  |  |
|                                     | LIST OF VALUES<br>(arvojen luettelo)            | Viimeisen 10 mitatun arvon luettelo                                                 |  |  |  |  |  |
| M/<br>(la                           | AINT. (huolto) COUNTER<br>skin)                 | Reagenttien ja kulutustuotteiden laskin                                             |  |  |  |  |  |
|                                     | OPERATING HOURS<br>(käyttötunnit)               | Ilmaisee laitteen käyttötunnit                                                      |  |  |  |  |  |
| Ī                                   | REAGENT (reagentti)                             | Näyttää reagentin senhetkisen tason.                                                |  |  |  |  |  |
|                                     | CLEANING SOL.<br>(puhdistusliuos)               | Näyttää puhdistusliuoksen senhetkisen tason.                                        |  |  |  |  |  |
|                                     | STANDARD SOL.<br>(vakioliuos)                   | Näyttää vakioliuoksen senhetkisen tason.                                            |  |  |  |  |  |
|                                     | REPLACE ELECTRO.<br>(elektrodin vaihto)         | Edellisen elektrodinvaihdon päivämäärä                                              |  |  |  |  |  |
|                                     | CHANGE MEMBRAN<br>(kalvon vaihto)               | Edellisen elektrodikalvon ja elektrolyydin vaihdon päivämäärä.                      |  |  |  |  |  |
|                                     | AIR FILTER PADS<br>(ilmansuodattimen<br>tyynyt) | Päiviä jäljellä seuraavaan ilmansuodattimen vaihtoon/puhdistukseen.                 |  |  |  |  |  |
|                                     | PISTON PUMP<br>(mäntäpumppu)                    | Päiviä jäljellä seuraavaan pumpun männän ja sylinterin vaihtoon (AMTAX-mäntäpumppu) |  |  |  |  |  |
|                                     | REAGENT PUMP<br>(reagenttipumppu)               | Reagentinmittauspumpun pumpuniskujen määrä                                          |  |  |  |  |  |

|                                 | CLEANING PUMP<br>(puhdistuspumppu)             | Puhdistusmittauspumpun pumpuniskujen määrä                                                                                                    |  |  |
|---------------------------------|------------------------------------------------|----------------------------------------------------------------------------------------------------|--|--|
|                                 | STATUS MODULES<br>(moduulien tila)             | Vain jos suodatinanturi rekisteröityy: ilmaiseen moduulien tilan.                                                                                                    |  |  |
|                                 | CLEANING MODULS<br>(puhdistusmoduulit)         | Vain jos suodatinanturi rekisteröityy: edellinen suodatinmoduulin puhdistus.                                                                                                    |  |  |
| NEW MODULES<br>(uudet moduulit) |                                                | Vain jos suodatinanturi rekisteröityy: edellinen suodatinmoduulin vaihto.                                                                                                    |  |  |
|                                 | PUMP MEMBRANE<br>(pumpun kalvo)                | Vain jos suodatinanturi rekisteröityy: edellisen pumpunkalvon vaihdon päivämäärä<br>(suodatinanturin näytepumppu).                                                                                            |  |  |
|                                 | COMPRESSOR<br>(kompressori)                    | Vain jos suodatinanturi rekisteröityy: päiviä jäljellä kompressorin vaihtoon.                                                                                                    |  |  |
|                                 | ELECTROLYTE<br>(elektrolyytti)                 | laskee alaspäin 90 päivästä. Negatiiviset arvot ilmoittavat, että elektrolyytti olisi jo pitänyt<br>vaihtaa. Nollaa "CHANGE MEMBRANE" (vaihda kalvo) tai "CHANGE ELECTRODE" (vaihda<br>elektrodi)-prosessilla |  |  |
| T<br>(t                         | EST/MAINT<br>estaus/huolto)                    | Huoltoprosessit                                                                                                    |  |  |
|                                 | SIGNALS (signaalit)                            | ·                                                                                                    |  |  |
|                                 | PROCESS (prosessi)                             | Ilmaisee, mitä laite tekee.                                                                                                    |  |  |
|                                 | REMAINING TIME<br>(jäljellä oleva aika)        | Ilmoittaa meneillään olevan prosessin jäljellä olevan ajan                                                                                                    |  |  |
|                                 | mV ACTIVE<br>(mV aktiivinen)                   | Senhetkinen elektrodijännite (elektrodin tietoalueista kerrotaan kohdassa Taulukko 10 sivulla 64).                                                                                                    |  |  |
|                                 | CUVETTE TEMP.<br>(koelasin lämpötila)          | Mittauskennon senhetkinen lämpötila                                                                                                    |  |  |
|                                 | ENCLOSURE TEMP<br>(koteloinnin<br>lämpötila)   | Laitteen senhetkinen lämpötila                                                                                                    |  |  |
|                                 | COOLING<br>(jäähdytys)                         | Koteloinnin tuulettimen senhetkinen nopeus ilmaistuna %                                                                                                    |  |  |
|                                 | HEATING (lämmitys)                             | Koteloinnin senhetkinen lämmitysteho                                                                                                    |  |  |
|                                 | PRESSURE ANALY<br>(paineanalyysi)              | Venttiililohkon mittausjärjestelmän senhetkinen paine ilmaistuna millibaareissa                                                                                                    |  |  |
|                                 | HUMIDITY ANALY<br>(kosteusanalyysi)            | Ilmoittaa, onko keräysvadissa nestettä                                                                                                    |  |  |
|                                 | STATUS MODULES (moduulien tila)                | Vain jos suodatinanturi rekisteröityy: näyttää suodatusmoduulien tilan (0%–100%)                                                                                                    |  |  |
|                                 | PRESSURE P. MIN<br>(paine min)                 | Vain jos suodatinanturi rekisteröityy; näyttää suodatinmoduulien keskimääräisen<br>minimipaineen                                                                                                    |  |  |
|                                 | PRESSURE PROBE<br>(paineanturi)                | Vain jos suodatinanturi rekisteröityy: näyttää suodatinmoduulien todellisen minimipaineen                                                                                                    |  |  |
|                                 | PROBE HEATING (anturin lämmitys)               | Vain jos suodatinanturi rekisteröityy: näyttää näyteputken lämmityksen tilan                                                                                                    |  |  |
|                                 | HUMIDITY PROBE (anturin kosteus)               | Vain jos suodatinanturi rekisteröityy: näyttää, onko anturin koteloinnissa kosteutta                                                                                                    |  |  |
|                                 | DRAIN HEATING<br>(tyhjennysputken<br>lämmitys) | Vain 1-tai 2-kanavatilassa: näyttää tyhjennysputken lämmityksen tilan                                                                                                    |  |  |
|                                 | PROCESS (prosessi)                             | Ilmaisee, mitä laite tekee.                                                                                                    |  |  |

## MAINTENANCE (huolto) (jatkoa)

# MAINTENANCE (huolto) (jatkoa)

|                                                   | -                                                                                                    |  |  |  |  |
|---------------------------------------------------|----------------------------------------------------------------------------------------------------|--|--|--|--|
| REMAINING TIME<br>(jäljellä oleva aika)           | Ilmoittaa meneillään olevan prosessin jäljellä olevan ajan                                                                                                    |  |  |  |  |
| SERVICE MODE<br>(huoltotila)                      | Laite voidaan asettaa huoltotilaan (järjestelmä tyhjä nesteistä, lämmönhallinta ja suodatinanturin kompressori (jos sellainen on) aktiivinen)                    |  |  |  |  |
| SET OUTMODE<br>(määrää tulostus)                  | luoltotilassa tulostettava arvo. HOLD (pidä) = viimeinen mitattu arvo,<br>SET TRANSFER (aseta siirto) = siirrä sc-ohjaimeen ohjelmoitu arvo.                     |  |  |  |  |
| START (aloitus)                                   | Jätä huoltotila ja aloita mittaus                                                                                                    |  |  |  |  |
| REAGENT (reagentti)                               | vollaa huoltolaskurin reagentin vaihdon jälkeen                                                                                                    |  |  |  |  |
| CLEANING SOLU.<br>(puhdistusliuos)                | lollaa huoltolaskurin puhdistusliuoksen vaihtamisen jälkeen.                                                                                                    |  |  |  |  |
| STANDARD SOL.<br>(vakioliuos)                     | vollaa huoltolaskurin vakioliuoksen vaihtamisen jälkeen.                                                                                                    |  |  |  |  |
| AIR FILTER PADS<br>(ilmansuodattimen<br>tyynyt)   | Valikkopohjainen ilmansuodattimen tyynyjen vaihto, huoltolaskurin nollaus                                                                                        |  |  |  |  |
| CHANGE MEMBRAN<br>(kalvon vaihto)                 | Valikkopohjainen elektrodin kalvokorkin vaihto, asettaa huoltolaskurille uuden päiväyksen ja nollaa elektrolyyttilaskurin                                        |  |  |  |  |
| REPLACE ELECTRODE<br>(vaihda elektrodi)           | Valikkopohjainen elektrodin vaihto, asettaa huoltolaskuriin uuden päiväyksen                                                                                     |  |  |  |  |
| PISTON PUMP<br>(mäntäpumppu)                      | Päiviä jäljellä seuraavaan pumpun männän ja sylinterin vaihtoon (AMTAX-mäntäpumppu), nollautuu pumpun vaihdon jälkeen                                            |  |  |  |  |
| REAGENT PUMP<br>(reagenttipumppu)                 | Reagentinmittauspumpun tekemien iskujen määrä, nollautuu pumpun vaihdon jälkeen                                                                                  |  |  |  |  |
| CLEANING PUMP<br>(puhdistuspumppu)                | Puhdistusmittauspumpun tekemien iskujen määrä, nollautuu pumpun vaihdon jälkeen                                                                                  |  |  |  |  |
| PREPUMPING (esipump                               | paus)                                                                                                    |  |  |  |  |
| PREPUMP ALL<br>(esipumppaa kaikki)                | Kaikki nesteet pumpataan järjestyksessä                                                                                                    |  |  |  |  |
| PREPUMP REAG.<br>(esipumppaa<br>reagentti)        | Reagentti esipumpataan.                                                                                                    |  |  |  |  |
| PREPUMP CLEAN.<br>(esipumppaa<br>puhdistusliuos)  | Puhdistusliuos esipumpataan.                                                                                                    |  |  |  |  |
| PREPUMP<br>STANDARD<br>(esipumppaa<br>vakioliuos) | Vakioliuos esipumpataan.                                                                                                    |  |  |  |  |
| PREPUMPING<br>PROBE<br>(esipumppaa anturi)        | Vain jos suodatinanturi rekisteröityy: suodatinanturi ja moduulit tyhjennetään ja<br>esipumpataan.                                                               |  |  |  |  |
| PREPUMP SAMPLE<br>(esipumppaa näyte)              | Vain jos suodatinanturi rekisteröityy: näytettä pumpataan suodatinanturista 1 minuutin ajan                                                                      |  |  |  |  |
| MODULE CLEAN.<br>(moduulin puhdistus)             | Valikkopohjainen suodatinmoduulien puhdistus, huoltolaskurin automaattinen nollaus. Vain suodatinanturilla.                                                      |  |  |  |  |
| NEW MODULES<br>(uudet moduulit)                   | Vain jos suodatinanturi rekisteröityy: edellinen suodatinmoduulin vaihto.                                                                                        |  |  |  |  |
| PUMP MEMBRANE<br>(pumpun kalvo)                   | Vain jos suodatinanturi rekisteröityy: näyttää, montako päivää seuraavaan pumpun (Filter<br>Probe sc näytepumpun) kalvon vaihtoon on jäljellä; laskurin nollaus. |  |  |  |  |

| · · · ·                            |                                                                                                    |  |  |  |  |
|------------------------------------|----------------------------------------------------------------------------------------------------|--|--|--|--|
| COMPRESSOR<br>(kompressori)        | Vain jos suodatinanturi rekisteröityy: päiviä jäljellä kompressorin vaihtoon. Laskurin nollaus                                                                                                    |  |  |  |  |
| CLEANING (puhdistus)               | Aloittaa automaattisen puhdistuksen ja aloittaa sitten mittauksen                                                                                                    |  |  |  |  |
| FLUSHING (huuhtelu)                | Pumppaa kaikki nesteet peräjälkeen. Laita kaikki reagentteihin, vakioliuoksiin ja<br>puhdistusliuoksiin menevät putket deionoituun veteen ja aloita huuhtelu, ennen kuin poistat<br>laitteen toiminnasta                                                                                                    |  |  |  |  |
| RESET ERROR<br>(nollaa virhe)      | Nollaa kaikki virheilmoitukset                                                                                                    |  |  |  |  |
| CHANGE RANGE<br>(muuta alue)       | Ohjelma alkaa käyttää toista mittausaluetta; HUOMAUTUS: käytä oikeaa vakioliuosta!                                                                                                    |  |  |  |  |
| UPDATE PROBE<br>(anturin päivitys) | Päivittää suodatinanturin ohjelman.                                                                                                    |  |  |  |  |
| ELEC. TYPE CHANGE (tyypinmuutos)   | Ei käytössä tällä hetkellä                                                                                                    |  |  |  |  |
| FIELDBUS (kenttäväylä)             | ENABLED/DISABLED: (käytössä/poissa käytöstä:) Ota käyttöön laitteen ulkoinen ohjaus kenttäväylällä. HUOMAUTUS: Kun laite on valikosta asetettu huoltotilaan (SERVICE MODE), kenttäväylän ohjaus kytkeytyy tilapäisesti pois käytöstä.                                                                         |  |  |  |  |
| OPTION (valinta)                   | Asettaa laitteen suodatinanturi/1-kanava/2-kanavatilaan. Valinnan vaihto edellyttää laitteiston muuttamista!                                                                                                    |  |  |  |  |
| VALIDATION (vahvistus)             | Valikkopohjainen ulkoisten näytteiden mittaus. Kun näyttöön tulee "Modification required"<br>(vaaditaan muutos): Irrota näyteputket ylivirtausastiasta, sulje ylivirtausastia ja kiinnitä<br>näyteputket ulkoiseen näytteeseen. Prosessin jälkeen: Avaa ylivirtausastia ja kiinnitä<br>näyteputket uudestaan. |  |  |  |  |

#### MAINTENANCE (huolto) (jatkoa)

### 5.2.1 Järjestelmän asetusvalikko

Lisätietoja järjestelmän asetuksista (virran ulostulosta, releistä ja verkkoliitännöistä) on sc1000-käyttöohjeissa.

## 5.3 Kalibrointi

*Huomautus:* Jotta mittausvirheiltä vältyttäisiin, varmista että kaikki liuokset ovat saatavilla.

 Aloita automaattinen kalibrointi valitsemalla CALIBRATION>CALIBRATE>AUTOCAL>SET INTERVAL (kalibrointi>kalibroi>autokalibrointi>aseta aikaväli).

### TAI

1. Aloita kalibrointi manuaalisesti valitsemalla CALIBRATION>CALIBRATE (kalibrointi>kalibroi).

*Huomautus:* Vahvista ja aloita kalibrointiprosessi valitsemalla START (aloita).

Seuraavan mittauksen ja 5 minuutin odotusajan jälkeen kalibrointi käynnistyy automaattisesti ja kalibroi kaikki vaaditut vakioliuokset. Tämä saattaa viedä jopa 40 minuuttia, riippuen kalibrointia vaativien vakioliuosten määrästä. Laite palaa mittauksiin automaattisesti kalibrointien päätyttyä.

*Huomautus:* Jos laite paikantaa ja esittää varoituksen, mittaus jatkuu. Kohdassa osa 7.2.3 sivulla 62 kerrotaan, miten varoitus käsitellään.

*Huomautus:* Kun laite paikantaa ja esittää virheen, se lakkaa mittaamasta. Kohdassa osa 7.2.2 sivulla 59 kerrotaan, miten virhe käsitellään.

## 5.4 Puhdistus

Puhdistusvälistä kerrotaan kohdassa Taulukko 4.

*Huomautus:* Varmista, että puhdistusnestettä on riittävästi, jotta laite voi toimia oikein.

1. Määritä automaattinen puhdistusväli valitsemalla CONFIGURE>CLEANING>SET INTERVAL (määritä asetukset>puhdistus>aseta väli).

#### TAI

1. Aloita manuaalinen puhdistus valitsemalla MAINTENANCE>CLEANING (huolto>puhdistus).

*Huomautus:* Vahvista ja aloita puhdistusprosessi valitsemalla START (aloita).

Puhdistus voi viedä 10 minuuttia, minkä jälkeen laite palaa automaattisesti mittaustilaan.

### 5.5 Mittaus

*Huomautus:* Jotta mittausvirheiltä vältyttäisiin, varmista että kaikki liuokset ovat saatavilla.

Laitteen on käynnistyksen jälkeen lämmittävä, jolloin se alustaa mittausprosessin automaattisesti. Tämä vie noin 15 minuuttia, kun laitteen lämpötila on > 15 °C (> 59 °F).

Huomautus: Jos laite on tätä kylmempi, lämpeneminen kestää kauemmin.

*Huomautus:* Valitse huoltotilassa START (aloita), mikä vahvistaa, että haluat aloittaa mittauksen.

**Huomautus:** Laite kalibroi itsensä ennen mittauksen aloittamista, jos edellisestä kalibroinnista on kulunut kauemmin kuin vuorokausi.

Optimaalinen mittaus kestää 5 minuuttia.

#### VAARA

Vain ammattitaitoisen henkilöstön tulee suorittaa käsikirjan tässä osassa kuvatut tehtävät.

#### VAARA

Kemiallisten/biologisten aineiden käsittely saattaa olla vaarallista. Kemiallisten näytteiden, standardiliuosten ja reagenssien parissa työskentely voi olla vaarallista. Tutustu turvatoimenpiteisiin ja kemikaalien oikeanlaiseen käsittelyyn ennen käyttöä. Noudata kaikkia asianmukaisia käyttöturvallisuustiedotteita.

Tämän laitteen normaali käyttö saattaa edellyttää biologisesti vaarallisten kemikaalien tai näytteiden käsittelyä.

- Noudata kaikkia alkuperäisten liuosastioiden ja käyttöturvallisuudentiedotteiden varoituksia ennen käytön aloittamista.
- Hävitä kaikki käytetyt liuokset kansallisten ja paikallisten lakien ja säädösten mukaisesti.
- Valitse suojavarusteet vaarallisen aineen pitoisuuden ja määrän mukaan.

### 6.1 Yleiset huoltotoimenpiteet

- Tarkista koko järjestelmä säännöllisesti mekaanisten vaurioiden varalta.
- Tarkista kaikki liitännät säännöllisesti vuotojen ja korroosion varalta.
- Tarkista kaikki kaapelit mekaanisten vaurioiden varalta.

#### 6.1.1 Puhdista analysaattori

Puhdista järjestelmä pehmeällä, kostealla rievulla. Käytä piintyneeseen likaan ainoastaan kaupallisia puhdistusaineita.

### 6.1.1.1 Puhdistusväli

Puhdistusväli (lisätietoja on kohdassa osa 5.2 sivulla 39) perustuu näytteessä olevan veden kovuuteen (viittaa kohtaan Taulukko 4).

*Huomautus:* Tyhjennysputki voi tukkiutua, jos puhdistusväli on näytteen kovuuteen nähden liian pitkä.

|                                                            | Veden kovuus |                                         | Puhdistusväli               | Puhdistusliuoksen kulutus<br>(kattaa kalibroinnin) |  |
|------------------------------------------------------------|--------------|-----------------------------------------|-----------------------------|----------------------------------------------------|--|
| ppm (osaa<br>miljoonasta)<br>muodossa<br>CaCO <sub>3</sub> | muodossa °dH | muodossa mMol/L<br>(alkaliset maaionit) | tunneissa<br>(tai useammin) | muodossa mL/kuukausi                               |  |
| ≤ 270 ≤ 15                                                 |              | ≤ 2,685                                 | 24                          | 80                                                 |  |
| ≤ 360<br>≤ 450                                             | ≤ 20         | ≤ 3,58                                  | 12                          | 150                                                |  |
|                                                            | ≤ 25         | ≤ 4,475                                 | 8 (esiasetettu)             | 220                                                |  |
| ≤ 540                                                      | ≤ <b>30</b>  | ≤ 5,37                                  | 6                           | 290                                                |  |
| ≤ 630                                                      | ≤ 35         | ≤ 6,265                                 | 3                           | 570                                                |  |
| > 720                                                      | > 35         | > 6,265                                 | 1                           | 1700                                               |  |

#### Taulukko 4 Puhdistusväli

### 6.1.2 Vaihda tuulettimen suodatin

Suodattimen ilmatyynyt on puhdistettava tai vaihdettava säännöllisesti. Lisätietoa saa kohdasta osa 6.3 sivulla 50.

Jäähdyttimen tuuletin on pysäytettävä ennen suodatinhuoltoa.

#### Jäähdyttimen tuulettimen pysäytys:

- 1. Valitse kohdasta MENU (valikko) SENSOR SETUP (sensorin asetukset) >AMTAX SC ja paina ENTER-painiketta.
- Valitse MAINTENANCE>TEST/MAINT>AIR FILTER PADS (huolto>testaus/huolto/ilmasuodattimen tyynyt) ja paina ENTER-painiketta.
- 3. Valitse START (aloita) ja paina ENTER-painiketta.

Prosessi käynnistyy ja jäähdyttimen tuuletin pysähtyy.

Tärkeä huomautus: Avaa laitteen luukku, jotta se ei ylikuumene.

#### VAROITUS

Loukkaantumisvaara. Pidä kädet kaukana. Vaikka tuuletin onkin pysähtynyt, työskentele varoen jotta et loukkaannu, jos laitteeseen tulee vika.

#### Tuulettimen suodattimen vaihto:

- 1. Avaa analysaattorin kotelointi sekä analyysipaneeli.
- 2. Paina ENTER-painiketta.

Laite laskee jäljellä olevan ajan sekunteina alas nollaan ja siirtyy palvelutilaan (SERVICE STATE).

- 3. Vaihda ilmansuodattimen tyynyt ohjaimessa kuvatulla tavalla.
- **4.** Irrota tuulettimen lukitusruuvi ja liu'uta kiinnityshihna ylös ja irrota se (Kuva 10 sivulla 20). Jos hihnan irrotus sitä vaatii, paina tuuletinta alaspäin.
- 5. Liu'uta tuuletin irti kiinnitysruuveista.
- 6. Puhdista suodatin saippualla ja vedellä ja asenna takaisin.
- 7. Paina ENTER-painiketta.
- 8. Asenna tuuletin. Varmista, että tuulettimen aukko osoittaa alaspäin. Kiinnitä hihna (pidä tuuletinta alhaalla) ja asenna tuulettimen kiinnitysruuvi.
- 9. Sulje analysaattorin kotelointi sekä analyysipaneeli.
- 10. Paina ENTER-painiketta.

Laite nollaa huoltolaskurin ja käynnistää analysaattorin uudestaan.

### 6.1.3 Sulakkeen vaihtaminen

Tehonlähteen sulakkeet ovat sc1000-ohjaimessa. Lisätietoja sulakkeen vaihdosta saa sc1000-käyttöohjeesta.

### 6.2 Reagentin vaihto

Kemikaalit on vaihdettava tai uusittava säännöllisesti. Kemikaalien käyttöiästä kerrotaan kohdassa Taulukko 5.

Taulukko 5 AMTAX sc:n kemikaalit

| Kemikaali                                              | Mittausalue 1                                                                                                    | Mittausalue 2                                                                                                    | Mittausalue 3                                                                                                    | Mittausalue 4                                                                                         |
|--------------------------------------------------------|----------------------------------------------------------------------------------------------------|----------------------------------------------------------------------------------------------------|----------------------------------------------------------------------------------------------------|----------------------------------------------------------------------------------------------------|
| (osa 8.1 sivulla 67)                                   | (0,02–5 mg/L)                                                                                                    | (0,05–20 mg/L)                                                                                                    | (1–100 mg/L)                                                                                                    | (10–1000 mg/L)                                                                                        |
| Reagentti                                              | 2500 mL 3                                                                                                    | 2500 mL 3                                                                                                    | 2500 mL 2                                                                                                    | 2500 mL 2                                                                                             |
|                                                        | kuukaudeksi                                                                                                    | kuukaudeksi                                                                                                    | kuukaudeksi                                                                                                    | kuukaudeksi                                                                                           |
| Standardiliuos (2 litraa):<br>Puhdistus ia kalibrointi | 0,5 ja 2,5 mg/L<br>2 kuukaudeksi<br>päivittäisellä<br>kalibroinnilla<br>250 mL 1 kuuka                                     | 1 ja 10 mg/L<br>3 kuukaudeksi<br>päivittäisellä<br>kalibroinnilla<br>udeksi 3 päivittäisellä pul                      | 10 ja 50 mg/L<br>3 kuukaudeksi<br>päivittäisellä<br>kalibroinnilla<br>ndistuksella ja kalibroinnil                       | 50 ja 500 mg/L<br>3 kuukaudeksi<br>päivittäisellä<br>kalibroinnilla<br>la (oletusasetus)              |
| Elektrolyytti<br>ja kalvokorkki                        | 250 mL<br>11 mL<br>Elektrolyytti<br>1–1,5 kuukaudeksi;<br>Kalvokorkki: 2–3<br>kuukautta (riippuen<br>kalvon likaisuudesta) | 3 kuukaudeksi päivittäise<br>11 mL<br>Vaihda kalvoineen<br>2–3 kuukauden välein<br>(riippuen kalvon<br>likaisuudesta) | ellä puhdistuksella ja kalib<br>11 mL<br>Vaihda kalvoineen<br>2–3 kuukauden välein<br>(riippuen kalvon<br>likaisuudesta) | roinnilla<br>11 mL<br>Vaihda kalvoineen<br>2–3 kuukauden välein<br>(riippuen kalvon<br>likaisuudesta) |

# 6.3 Huollon rutiiniaikataulu

Alla on huoltoaikataulu vakiosovelluksille. Erilaiset sovellukset voivat muuttaa huoltovälejä.

| Kuvaus                                                                                                    | 3 kuukautta<br>(asiakkaan<br>tehtävä) | 6 kuukautta<br>(huoltotehtä<br>vä) | 12<br>kuukautta<br>(huoltotehtä<br>vä) | 24<br>kuukautta<br>(huoltotehtä<br>vä) |
|----------------------------------------------------------------------------------------------------|---------------------------------------|------------------------------------|----------------------------------------|----------------------------------------|
| Analyysikoteloinnin silmämääräinen tarkastus, manuaalinen puhdistus tarvittaessa.                                                 | X1                                    | х                                  |                                        |                                        |
| Tarkista suodatintyynyt, puhdista/vaihda tarvittaessa, erityisesti tuulettimen puolella.                                          | X1                                    | х                                  |                                        |                                        |
| Tarkista reagentit, vaihda tarvittaessa.                                                                                          | X1                                    | Х                                  |                                        |                                        |
| Tarkista puhdistusliuos, vaihda tarvittaessa.                                                                                     | X1                                    | Х                                  |                                        |                                        |
| Tarkista huoltolaskurit                                                                                                    | X1                                    | Х                                  |                                        |                                        |
| Tarkista vakioliuos, vaihda tarvittaessa.                                                                                         | X1                                    | Х                                  |                                        |                                        |
| Tarkista elektrodit silmämääräisesti, vaihda kalvokorkki ja elektrolyytti tarvittaessa                                            | X1                                    | х                                  |                                        |                                        |
| Tarkista järjestelmän ilmatiiviys.                                                                                                |                                       | Х                                  |                                        |                                        |
| Tarkista molempien tuulettimien toiminta.                                                                                         |                                       | Х                                  |                                        |                                        |
| Tarkista analysaattorin koteloinnin lämmityksen toiminta.                                                                         |                                       | Х                                  |                                        |                                        |
| Yleinen toimintatarkastus.                                                                                                    |                                       | Х                                  |                                        |                                        |
| Lue ja analysoi tapahtumaloki. Lue ja tarkista tietoloki tarvittaessa.                                                            |                                       | х                                  |                                        |                                        |
| Tarkista elektrodi (kaltevuus ehjällä kalvokorkilla:<br>-55 – -67 mV), tarkista 6 kuukauden välein<br>12 käyttökuukauden jälkeen. |                                       | (X) <sup>2</sup>                   | х                                      |                                        |
| Vaihda ilmapumpun pumppuosa.                                                                                                    |                                       |                                    | Х                                      |                                        |
| Tarkista magneettinen sekoitin, vaihda tarvittaessa.                                                                              |                                       |                                    | Х                                      |                                        |
| Vaihda reagentin pumppu.                                                                                                    |                                       |                                    | Х                                      |                                        |
| Tarkista puhdistuspumppu ja vaihda tarvittaessa (tarkista<br>6 kuukauden välein 12 käyttökuukauden jälkeen).                      |                                       | (X) <sup>2</sup>                   | х                                      |                                        |
| Tarkista sekoitinmoottori, vaihda tarvittaessa.                                                                                   |                                       |                                    |                                        | Х                                      |

#### Taulukko 6 Huollon rutiiniaikataulu

<sup>1</sup> Suositeltu huoltoväli, erityisesti reagenteille. Todellinen reagentin ja elektrolyytin (AMTAX sc) vaihtoväli riippuu kokoonpanosta.

<sup>2</sup> Huoltojaksot koskevat vakiosovelluksia. Erilaiset sovellukset voivat muuttaa huoltovälejä.

# 6.4 Aikataulun mukainen huolto

Taulukko 7 luettelee elektrodeja lukuun ottamatta ne osat, jotka VAIN huoltohenkilöstö saa huoltaa. Pyydä valmistajalta lisätietoja.

| Kuvaus                                                           | Koska vaihdetaan  | Takuu    |
|------------------------------------------------------------------|-------------------|----------|
| Reagenttipumppu sc-analysaattorille (venttiilipumput)            | 1 vuosi           | 1 vuosi  |
| Pumppuosan mäntäpumppu 10 mL<br>(esivoideltu sylinteri ja mäntä) | 1 vuosi           | 1 vuosi  |
| Kompressori, kytkettävä 115/230 V                                | Suositus 2 vuotta | 2 vuotta |

| Kuvaus              | Koska vaihdetaan                                                                                                    | Takuu   |
|---------------------|----------------------------------------------------------------------------------------------------|---------|
| Solenoidin sekoitin | 1 vuosi                                                                                                    | 1 vuosi |
|                     | Tarkista jatkuvasti 1 vuoden<br>jälkeen.                                                                                                    |         |
| Elektrodi           | Elektrodi on kunnossa, kun<br>kaltevuus on uudella<br>kalvokorkilla ja elektrolyytillä<br>välillä -57– -67 mV 24 tuntia<br>kalvokorkin vaihtamisen<br>jälkeen. | 1 vuosi |

### Taulukko 7 Korjattavat huollonkohteet (jatkoa)

# 6.5 Vaihda kalvokorkki, elektrolyytti ja elektrodi

**Tärkeä huomautus:** Älä koskaan voitele kalvokorkkia tai elektrodia rasvalla, silikoniöljyllä tai vaseliinilla. Tämä vahingoittaisi Teflon-kalvoa ja saisi laitteen toimimaan huonosti.

**Huomautus:** Jäteveden tensidit ja orgaaniset liuottimet lyhentävät teflonkalvon käyttöikää.

Optimaalinen suorituskyky edellyttää kalvokorkin, elektrolyytin ja elektrodin säännöllistä vaihtoa (viittaa kohtaan Taulukko 6 sivulla 50).

Elektrolyytin määrän tulisi olla laitetta käytettäessä 4–11 mL. Jos elektrolyyttiä on vähemmän, tarkkuus heikkenee mittausalueen alemmilla mittausarvoilla. Kohdassa Kuva 20 kerrotaan, miten elektrodin rungossa olevan elektrolyytin määrä määritetään.

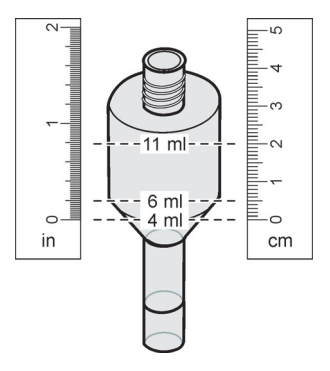

Kuva 20 Elektrodin rungossa olevan elektrolyytin määrän mittaaminen mittanauhalla

#### Kalvokorkin ja elektrolyytin ja/tai elektrodin vaihtaminen:

1. Valitse

MAINTENANCE>TEST/MAINT.>CHANGE MEMBRANE (huolto>testaus/huolto>vaihda kalvo).

TAI

1. Valitse

MAINTENANCE>TEST/MAINT.>REPLACE ELECTRODE (huolto>testaus/huolto>vaihda elektrodi).

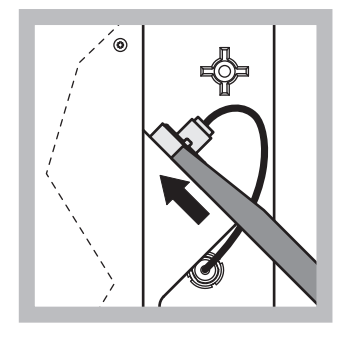

 Vedä elektrodin tulppa irti. Liu'uta elektrodiavain varoen elektrodikokoonpanon alle ja vedä se irti. Älä käytä liikaa voimaa.

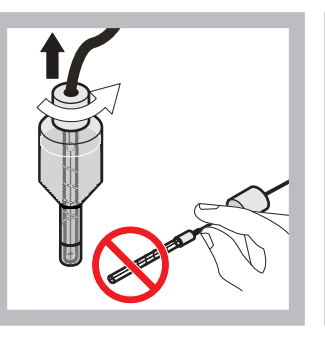

2 Vedä elektrodi varoen elektrodirungosta. Älä koske elektrodiin sormillasi. Huuhtele lasinen elektrodi ja elektrodin runko tislatulla vedellä poistaaksesi haihtumisen synnyttämät kiteytymät.

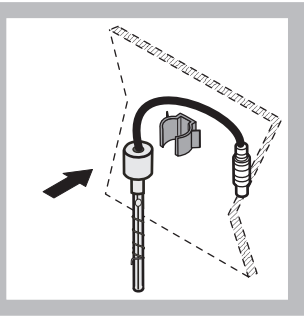

 Kiinnitä elektrodi analysaattoripaneelin kiinnikkeeseen. Älä koske kalvoon.

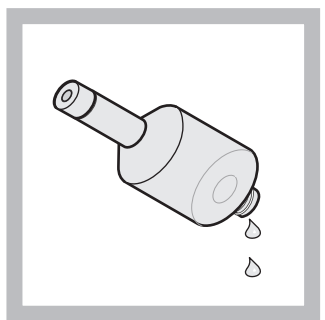

4 Tyhjennä elektrodin runko elektrolyytistä.

Tärkeä huomautus: Älä koskaan lisää uutta elektrolyyttiä vanhaan elektrolyyttiin. Tyhjennä elektrodin runko aina täysin ja käytä uutta elektrolyyttipulloa. Muutoin elektrolyytin pitoisuus kasvaa ja mittaustarkkuus heikkenee.

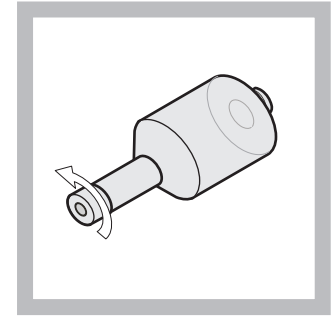

5 Irrota ja hävitä kalvokorkki.

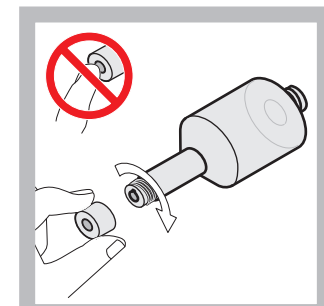

Aseta kalvokorkki elektrodin rungolle. Älä koske kalvoon! Kiristä elektrodin korkki, jotta elektrolyytti ei vuotaisi.

6

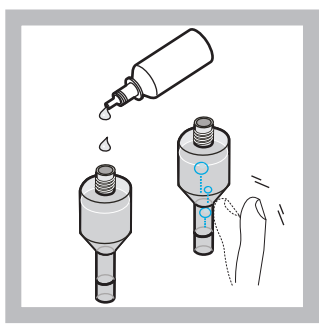

7 Irrota elektrolyytin kansi ja täytä runko koko pullollisella elektrolyyttiä (11 mL). Naputa rungon kylkeä varoen siten, että ilmakuplat poistuvat.

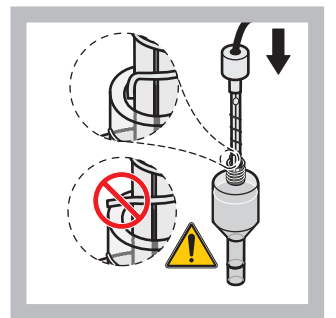

8 Laita elektrodi varoen runkoon. Varmista, että sen kärki ei taivu.

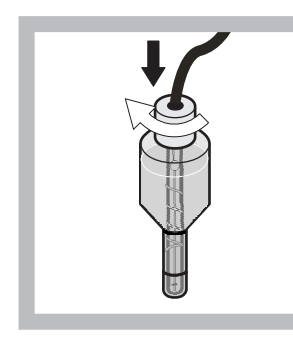

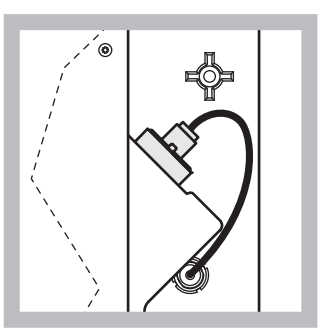

- 9 Kiristä korkki.
- 10 Liu'uta elektrodi takaisin kennoon, mittauskammion o-renkaan vastuksen suuntaan, kunnes se napsahtaa paikoilleen, ja liitä elektrodikaapelit takaisin paneeliin. Sulje koteloinnin luukku.

#### Kalvokorkin ja elektrolyytin vaihtaminen:

*Huomautus:* Kun kalvokorkki ja elektrolyytti vaihdetaan, optimaalinen toiminta saavutetaan 6 tunnissa.

Laite kalibroituu ensimmäistä kertaa, kun näytettä ja reagenttia on lämmitetty mittauskammiossa 5 minuuttia. Toinen kalibrointi tapahtuu tuntia myöhemmin, minkä jälkeen laite alkaa noudattaa säätöjen mukaista kalibrointijaksoa.

#### Elektrodin vaihtaminen:

**Huomautus:** Laite vaatii elektrodin vaihtamisen jälkeen 12 tuntia (yön yli), ennen kuin se alkaa toimia optimaalisesti.

Laite kalibroituu kaksi kertaa, kun näytettä ja reagenttia on lämmitetty mittauskammiossa 5 minuuttia. Kun laitetta on käytetty mittaustilassa kaksi tuntia, se kalibroituu seuraavan kerran, ja neljän tunnin jälkeen se kalibroituu viimeisen kerran. Sen jälkeen laite alkaa noudattaa säädettyä kalibrointijaksoa.

**Huomautus:** Elektrodin kaltevuudesta ei ole varoitusta kalvon ja elektrodin vaihtamisen aikana. Jos elektrodin kaltevuus on alueen -50 – -67 mV ulkopuolella, laite saattaa antaa virheilmoituksen.

**Tärkeä huomautus:** Kun laitteeseen asennetaan uusi elektrodi tai laite käynnistetään uudelleen, vakiokalibroinnin arvot muuttuvat huomattavasti, mutta parin päivän päästä vakioarvojen mV-arvojen tulisi nousta hieman, kun elektrolyyttiä haihtuu. Kaltevuus pysyy vakiona, koska molemmat vakioarvot kasvavat samaan tapaan.

## 6.6 Vahvistus (analyyttinen laadunvarmistus)

Laitteen tulokset tulee vahvistaa säännöllisesti, jotta voidaan olla varmoja, että analyysin tulokset ovat luotettavia.

### Vaaditut osat:

- Umpitulppa LZY193 (tulppasarja LZY007)
- Malja (esim. 150 mL)
- Vakioliuos vahvistusta varten

Noudata vahvistuksen sisäisen valikon vaiheita.

- 1. Valitse kohdasta MENU (valikko) SENSOR SETUP (sensorin asetukset) >AMTAX SC ja paina ENTER-painiketta.
- 2. Valitse MAINTENANCE>TEST/MAINT>VALIDATION> DISCHARGE (huolto>testaus/huolto>vahvistus>pura).
- **3.** Syötä niiden mittausten määrä, jotka tulee hylätä ennen vahvistusmittausten aloittamista. (Oletusarvo: 3; arvoalue: 2–5).
- 4. Valitse NUMBER OF MEAS. (mittausten määrä).
- **5.** Syötä vahvistusmittausten määrä. (Oletusarvo: 3; arvoalue: 2–10).
- 6. Valitse molemmat parametrit säädettyäsi START (aloita), jolloin analysaattori siirtyy huoltotilaan. Jäljellä oleva aika näytetään sekunteina.

OUTMODE (tulostus) on määrätty asetukseksi HOLD (pidä).

- Voit muuttaa analysaattorin asetuksia valitsemalla ENTER (Kuva 21 sivulla 56):
  - **a.** Irrota kiinnike (osa 2) näyteputkesta (osa 5). Se yhdistää ylivirtausastian (osa 1) ja venttiililohkon (osa 4) ylivirtausastiassa.

b. Kiinnitä umpitulppa (osa 3) ylivirtausastian (osa 1) kierteisiin ja kiinnitä näyteputki maljaan (esim. 150 mL), jossa on vahvistusta varten vakioliuosta.

*Huomautus:* Jotta mittausarvot olisivat yhdenmukaisia, sulje analysaattorin luukku.

8. Vahvistus alkaa, kun painat ENTER.

Huomautus: Jäljellä oleva aika näytetään sekunteina:

(hylätty arvo + mittausarvo)  $\times 5$  minuuttia = jäljellä oleva aika/sek

9. Poistu valitsemalla ENTER.

Tulokset esitetään merkittäväksi muistiin.

- Hylätyt arvot ja pitoisuusarvot lasketaan alas nollaan.
- Vahvistus on valmis, kun prosessi osoittaa huoltotilaa ja jäljellä oleva aika on 0 sekuntia.
- Määrättyjen vahvistusmittausten arvot luetellaan ja niiden keskiarvo esitetään.

*Huomautus:* Tapahtumaloki tallentaa analysaattorilta saadut vahvistusarvot ja keskiarvon.

10. Jatka valitsemalla ENTER.

*Huomautus:* Valtise START (aloita). Tämä vahvistaa pyynnön palata mittausprosessiin tai huoltotilaan.

- **11.** Valitse ENTER ja muuta laitteen asetukset analysaattorin alkuperäisiksi asetuksiksi.
- 12. Käynnistä mittaustila tai pysy huoltotilassa.

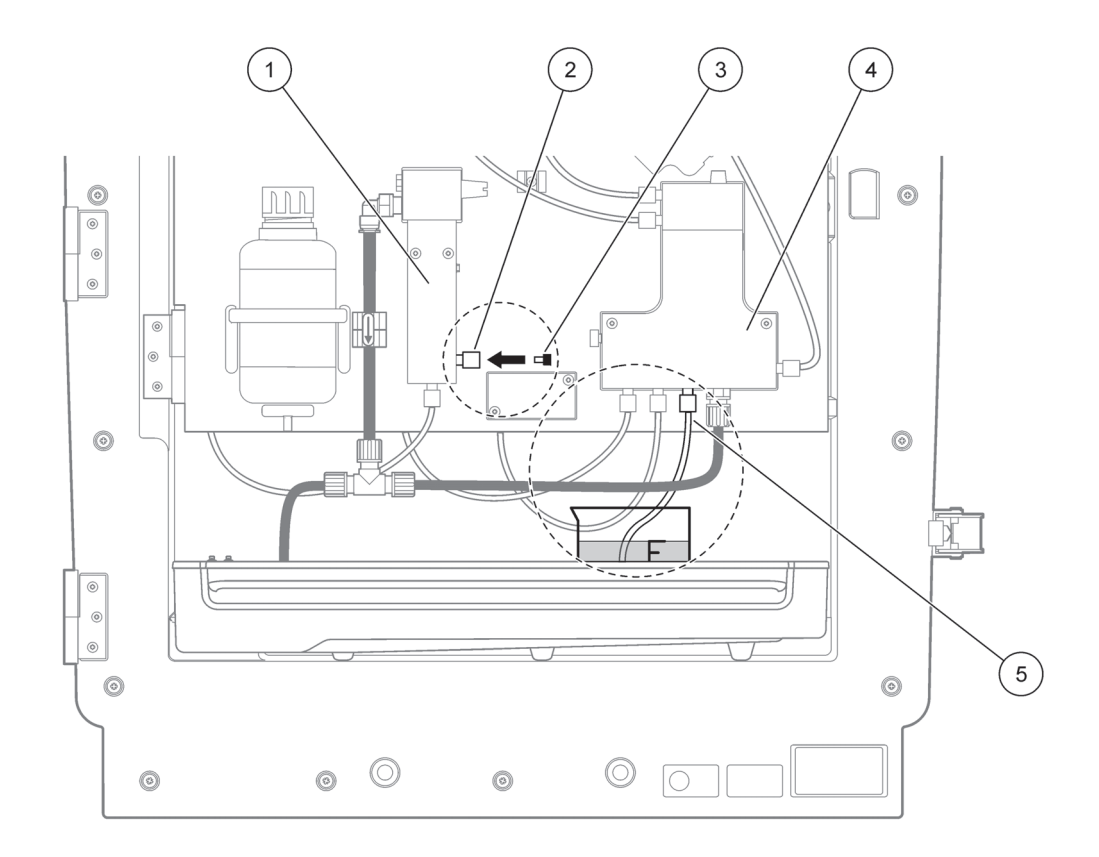

Kuva 21 AMTAX sc:n muunnokset

| 1 | Ylivirtausastia      | 4 | Venttiililohko |
|---|----------------------|---|----------------|
| 2 | Näyteputken kiinnike | 5 | Näyteputki     |
| 3 | Umpitulppa           |   |                |

## 6.7 Sammuta analysaattori

Lyhytaikainen käytön keskeyttäminen ei vaadi mitään erikoistoimia (enintään viikko huurteettomassa ympäristössä).

**Tärkeä huomautus:** Jos ohjaimen virta katkaistaan, saattaa aiheutua jäätymisvahinkoja. Pidä huoli siitä, että laite ja putket eivät pääse jäätymään.

- Keskeytä mittaus ja siirrä laite huoltotilaan (MAINTENANCE>TEST/MAINT.>SERVICE MODE) (huolto>testaus/huolto>huoltotila).
- 2. Irrota AMTAX sc ohjaimesta.

### 6.7.1 Sammuta analysaattori pitkäksi ajaksi

**Tärkeä huomautus:** Käytä aina suojavarusteita, kun käsittelet kemikaaleja.

Jos laite poistetaan käytöstä pitkäksi aikaa tai se on huurteisessa paikassa, toimi seuraavasti:

- **1.** Upota reagentin, puhdistusliuoksen ja vakioliuoksen putket tislattuun veteen.
- 2. Aloita ohjaimen TEST/MAINT (testaus/huolto)-valikosta FLUSHING (huuhtelu)-toiminnolla puhdistus tislatulla vedellä.
- 3. Puhdista kanisterin kansi tislatulla vedellä.
- Ota putket pois vedestä ja aloita FLUSHING (huuhtelu)-toiminto, milloin putket ja alalyysilaite pumpataan tyhjiksi.
- **5.** Pyyhi kanisterin kannet kuiviksi ja sulje kanisterit asianmukaisilla kansilla (Taulukko 3 sivulla 31).
- **6.** Vie kanisterit huurteettomaan paikkaan ja säilö ne paikallisten säädösten mukaisesti.
- 7. Katkaise laitteen ja tietoverkon virta.
- 8. Irrota elektrodiliitin analysaattoripaneelista.

#### VAROITUS

# Elektrodin runko on hyvin kuuma (jopa 60 °C [140 °F]). Anna koteloinnin jäähtyä, ennen kuin kosketat sitä.

- **9.** Vedä elektrodi varoen suoraan ulos elektrodin rungosta (osa 3.7.1 sivulla 32).
- **10.** Tyhjennä elektrodin runko soveltuvien säädösten mukaisesti.
- **11.** Huuhtele elektrodin runko ja elektrodi tislatulla vedellä.
- **12.** Laita elektrodi huuhdeltuun kotelointiin ja laita elektrodin runko AMTAX sc:n elektrodikennoon.
- 13. Liitä elektrodin kaapelit analysaattoripaneeliin.
- **14.** Jos käytössä on Filter Probe sc, sen käyttöohjeet kertovat, miten se tulee varastoida.
- 15. Kiinnitä kaikki kuljetuslukot (Kuva 9 sivulla 19).
- **16.** Kestosta riippuen ota järjestelmä kiinnikkeistään ja kiedo se suojakelmuun tai kuivaan kankaaseen. Varastoi laite kuivassa paikassa.

## 6.8 Yksikanavaisen muuntaminen kaksikanavaiseksi

sc-analysaattori voidaan muuntaa yksikanavaisesta kaksikanavaiseksi ja/tai jatkuvasti näytettä ottavaksi. Pyydä valmistajalta lisätietoja. Määritysvaihtoehdot kerrotaan kohdassa Taulukko 8.

#### Taulukko 8 Muunnokset

| Mistä                | Mihin                | Laite                 | Muunnossarja |
|----------------------|----------------------|-----------------------|--------------|
| 1-kanavainen         | 2-kanavainen         | AMTAX sc, PHOSPHAX sc | LZY170       |
| Filter Probe sc      | Jatkuva näytteenotto | AMTAX sc, PHOSPHAX sc | LZY241       |
| Jatkuva näytteenotto | Filter Probe sc      | AMTAX sc, PHOSPHAX sc | LZY242       |

## 7.1 Ohjaimen vianmääritys

Jos muutoksia ei hyväksytä heti, viive saattaa johtua varatusta dataverkosta. Viittaa sc1000-käsikirjan vianmääritysosaan.

Jos normaalikäytössä ilmenee ongelmia, jotka selvästi johtuvat ohjaimista, käynnistä järjestelmä uudestaan.

Järjestelmän parametrit on mahdollisesti syötettävä uudestaan ohjelmistopäivityksen, järjestelmän laajentamisen tai virran katkeamisen jälkeen.

Pane kaikki muuttuneet ja syötetyt arvot merkille, jotta voit helposti määrittää parametrit uudelleen.

- 1. Tallenna kaikki tärkeät tiedot.
- 2. Irrota tehonlähde ja odota 5 sekuntia.
- **3.** Liitä virta takaisin ohjaimeen.
- 4. Tarkista kaikki asiaankuuluvat asetukset.
- 5. Jos ongelma ei ratkea, ota yhteys tekniseen tukeen.

## 7.2 Analysaattorin vianmääritys

Jos koko analyysilaite ei toimi, tarkista, onko kosteussensori lauennut. Korjaa vahinko, kuivaa kosteussensori ja käynnistä järjestelmä uudestaan.

Jos ongelma ei ratkea, ota yhteys tekniseen tukeen.

### 7.2.1 Merkkivalon tila

#### Taulukko 9 Merkkivalon tila ja määritys

| Merkkivalon tila    | Määritys                    |
|---------------------|-----------------------------|
| vihreä merkkivalo   | Ei virheitä tai varoituksia |
| punainen merkkivalo | Virhe                       |
| oranssi merkkivalo  | Varoitus                    |
| vilkkuva merkkivalo | Ei yhteyttä ohjaimeen       |

### 7.2.2 Virheilmoitukset

| Esitetty virhe                                     | Laitteen reaktio                    | Ѕуу                                                             | Ratkaisu                                                                                                    | Nollaa virhe                                                                                   |
|----------------------------------------------------|-------------------------------------|-----------------------------------------------------------------|----------------------------------------------------------------------------------------------------|------------------------------------------------------------------------------------------------|
| TEMP: < 0 °C/32 °F?<br>(lämpötila <<br>0 °C/32°F?) | Lämpenee ja siirtyy<br>huoltotilaan | Laitteen lämpötila oli<br>käynnistettäessä alle<br>4 °C (39 °F) | Tarkista, onko laite<br>jäätynyt<br>(puhdistusliuos/näyte/<br>reagentti/vakioliuos/<br>elektrodi). Käytä<br>tarvittaessa<br>esilämmitettyjä<br>reagentteja. Sulata<br>elektrodi ja poista<br>virhe. Laite jatkaa<br>lämpiämistä ja<br>käynnistyy | Nollaa virhe<br>manuaalisesti<br>TEST/MAINT>RESET<br>ERROR<br>(testaus/huolto>nollaa<br>virhe) |

# Vianmääritys

# 7.2.2 Virheilmoitukset (jatkoa)

| Esitetty virhe                                       | Laitteen reaktio                                                 | Ѕуу                                                                                                    | Ratkaisu                                                                                                    | Nollaa virhe                                                                                   |
|------------------------------------------------------|------------------------------------------------------------------|----------------------------------------------------------------------------------------------------|----------------------------------------------------------------------------------------------------|------------------------------------------------------------------------------------------------|
| ANALYZ. TO COLD<br>(analysaattori<br>jäähtynyt)      | Laite siirtyy huoltotilaan                                       | Laitteen sisäosa on<br>ollut alle 4 °C (39 °F)<br>lämpötilassa<br>kauemmin kuin<br>5 minuuttia                                                                                                    | Sulje laite, tarkista<br>lämmitys                                                                                                    | Nollaa virhe<br>manuaalisesti<br>TEST/MAINT>RESET<br>ERROR<br>(testaus/huolto>nollaa<br>virhe) |
| NO HEAT UP<br>(ei lämmitystä)                        | Laite siirtyy huoltotilaan                                       | Laite ei pysty<br>lämmittämään<br>sisäosaa riittävästi.<br>(sisälämpötila < 20 °C<br>(68 °F) 30 minuutin<br>ajan)                                                                                                    | Sulje laite, tarkista<br>lämmitys                                                                                                    | Nollaa virhe<br>manuaalisesti                                                                  |
| COOLING FAILED<br>(jäähdytysvika)                    | Huoltotila, käynnistyy<br>automaattisesti<br>jäähdyttyään        | Laitteen sisäosa on<br>liian lämmin (> 47 °C<br>(117 °F) elektrodin<br>lämpötilalla 45 °C<br>(113 °F) > 52 °C<br>(126 °F) elektrodin<br>lämpötilalla 50 °C<br>(122 °F) tai > 57 °C<br>(135 °F) elektrodin<br>lämpötilalla 55 °C<br>(130 °F) ) | Tarkista ilmansuodatin<br>ja puhdista/vaihda,<br>tarkista tuuletin.                                                                                                    | Manuaalinen nollaus<br>tai kun lämpötila laskee<br>2 °C (3,6 °F) raja-arvon<br>alapuolelle     |
| HUMIDITY ANALY<br>(kosteusanalyysi)                  | Huoltotila                                                       | Keräysastiassa on<br>nestettä                                                                                                    | Paikanna syy ja korjaa                                                                                                    | Nollaa virhe<br>manuaalisesti                                                                  |
| HUMIDITY PROBE<br>(anturin kosteus)                  | Huoltotila, Filtration<br>Probe sc on irronnut<br>verkkovirrasta | Suodatinanturin<br>koteloinnissa on<br>nestettä                                                                                                    | Keskeytä välittömästi<br>Filtration Probe sc:n<br>käyttö ja ota yhteys<br>huoltoon. Ota Filtration<br>Probe sc ulos säiliöstä<br>ja varastoi<br>suodatinmoduulit siten,<br>että ne pysyvät<br>kosteina. (Viittaa<br>Filtration Probe sc:n<br>käyttöohjeisiin.) | Nollaa virhe<br>manuaalisesti                                                                  |
| PROBE MISSING<br>(anturi puuttuu)                    | Huoltotila, Filtration<br>Probe sc on irronnut<br>verkkovirrasta | Filtration Probe sc:ssä<br>pn vikaa tai se on<br>irronnut                                                                                                    | Keskeytä välittömästi<br>Filtration Probe sc:n<br>käyttö ja ota yhteys<br>huoltoon. Ota Filtration<br>Probe sc ulos säiliöstä<br>ja varastoi<br>suodatinmoduulit siten,<br>että ne pysyvät<br>kosteina. (Viittaa<br>Filtration Probe sc:n<br>käyttöohjeisiin.) | Nollaa virhe<br>manuaalisesti                                                                  |
| TEMPSENS DEFECT<br>(lämpösensori<br>viallinen)       | Huoltotila, tuuletin<br>käynnissä, lämmitys<br>pois päältä       | Laitteen sisälämpötilan<br>lämpösensori on<br>viallinen                                                                                                    | Sammuta laite<br>välittömästi, ota yhteys<br>huoltoon ja vaihda<br>pääpiirilevy                                                                                                    | Nollaa virhe<br>manuaalisesti                                                                  |
| CUVSENSOR<br>DEFECT<br>(koelasisensori<br>viallinen) | Huoltotila, koelasin<br>lämmitin pois päältä                     | Koelasin lämpösensori<br>on viallinen                                                                                                    | Ota yhteys huoltoon,<br>vaihda koelasi/sensori                                                                                                    | Nollaa virhe<br>manuaalisesti                                                                  |

# 7.2.2 Virheilmoitukset (jatkoa)

| Esitetty virhe                                      | Laitteen reaktio                              | Syy                                                                                                    | Ratkaisu                                                                                                    | Nollaa virhe                                                                                                    |
|-----------------------------------------------------|-----------------------------------------------|----------------------------------------------------------------------------------------------------|----------------------------------------------------------------------------------------------------|----------------------------------------------------------------------------------------------------|
| CUVHEAT DEFECT<br>(koelasin lämmitys<br>viallinen)  | Mittaus jatkuu                                | Koelasia ei lämmitetä<br>riittävästi                                                                                                    | Sulje laitteen luukku ja<br>odota 10 minuuttia. Jos<br>virhe toistuu, ota<br>yhteys huoltoon                                                                                                    | Nollaa virhe<br>manuaalisesti                                                                                                    |
| CUV TOO HOT<br>(koelasi liian kuuma)                | Huoltotila, koelasin<br>lämmitin pois päältä! | Koelasi/näyte on<br>ylikuuma.                                                                                                    | Tarkista, onko<br>sisääntulevan näytteen<br>lämpö oikealla alueella,<br>ja nosta koelasin<br>lämpötila-asetusta<br>(CONFIGURE>CUVET<br>TE TEMP. (määritä<br>asetukset>koelasin<br>lämpötila))<br>Käytä matalinta<br>mahdollista koelasin<br>lämpötilaa. Jos virhe<br>toistuu, ota yhteys<br>huoltoon                                         | Nollaa virhe<br>manuaalisesti                                                                                                    |
| ELECTRODE SLOPE<br>(elektrodin kaltevuus)           | Huoltotila                                    | Virhe ilmenee, jos<br>elektrodin kaltevuus ei<br>ole välillä<br>-50 – -70 mV                                                                                                    | Tarkista kalvo ja<br>elektrolyytti. Jos<br>ongelma ei ratkea,<br>tarkista vakioliuos,<br>mittausalue ja<br>kemikaalit sekä<br>virtausnopeus. Jos<br>kaikki on kunnossa<br>mutta virhe ei ratkea,<br>vaihda elektrodi                                                                                                    | Nollaa virhe<br>manuaalisesti                                                                                                    |
| FALSE ELEC DATA<br>(virheellinen<br>elektroditieto) | Huoltotila                                    | Standardin 1 nollan<br>mV-arvo ei ole sallitulla<br>alueella.<br>(Uzero-UStandard1)-ar<br>von sallittu alue riippuu<br>mittausalueesta:<br>Matala (0,05–20 mg):<br>5–200 mV<br>Keskitaso (1–100 mg):<br>20–265 mV<br>Korkea (10–1000 mg):<br>50–315 mV | Tarkista<br>puhdistusneste (taso ja<br>saanti) ja näytteen<br>saanti, tarkista<br>standardi 1 (taso ja<br>vastaako<br>mittausaluetta), tarkista<br>kalvo ja elektrolyytti.<br>Virhe saattaa ilmetä,<br>jos näytteen<br>ominaisuudet ovat<br>hyvin epätavalliset.<br>Tässä tapauksessa<br>virhe voidaan kytkeä<br>"OFF"<br>määritysvalikosta. | Manuaalisesti tai<br>automaattisesti, kun<br>CHANGE MEMBRANE<br>(vaihda kalvo) tai<br>REPLACE<br>ELCTRODE (vaihda<br>elektrodi)-prosessi on<br>käynnistynyt |
| MODULES CONTAM.<br>(moduulit saastuneet)            | Mittaus jatkuu                                | Suodatinmoduulit ovat<br>hyvin likaiset                                                                                                    | Puhdista<br>suodatinmoduulit<br>välittömästi                                                                                                    | Nollaa virhe<br>manuaalisesti                                                                                                    |
| DRAIN BLOCKED<br>(tyhjennysputki<br>tukossa)        | Huoltotila                                    | Tyhjennysputki on<br>tukossa (kalkkia?)                                                                                                    | Tarkista tyhjennysputki.<br>Muuta puhdistusväli<br>vastaamaan veden<br>kovuutta.                                                                                                    | Nollaa virhe<br>manuaalisesti                                                                                                    |

# 7.2.2 Virheilmoitukset (jatkoa)

| Esitetty virhe                       | Laitteen reaktio | Ѕуу                                                                                                    | Ratkaisu                                                                                                    | Nollaa virhe                                                                         |
|--------------------------------------|------------------|----------------------------------------------------------------------------------------------------|----------------------------------------------------------------------------------------------------|--------------------------------------------------------------------------------------|
| SAMPLE1/SAMPLE2<br>(näyte 1/näyte 2) | Mittaus jatkuu   | Näytteen määrä ei riitä<br>(1. kanava/2. kanava).<br>Tästä saadaan<br>virheilmoitus, jos<br>SAMPLE DETECTION<br>(näytteen<br>ilmaisu)-asetukselle on<br>annettu arvo ERROR<br>(virhe) | Tarkista näytteen<br>saanti, varmista että<br>näyteputkessa ei ole<br>imua, tarkista<br>mäntäpumpun tiiviys,<br>tarkista ylivuoto ja<br>ilmaventtiili, tarkista<br>järjestelmän tiiviys. | Automaattinen nollaus,<br>kun näytettä on<br>riittävästi, tai<br>manuaalinen nollaus |

## 7.2.3 Varoitukset

| Esitetty varoitus                         | Laitteen reaktio                                                        | Ѕуу                                                                                                    | Ratkaisu                                                                                                    | Nollaa varoitus                                    |
|-------------------------------------------|-------------------------------------------------------------------------|----------------------------------------------------------------------------------------------------|----------------------------------------------------------------------------------------------------|----------------------------------------------------|
| WARMUP PHASE<br>(lämpenemisvaihe)         | Laite lämmittää<br>näyteputket<br>käynnistyessään<br>(poistaa huurteen) | Jos näyteputket<br>saattavat olla jäässä,<br>näytetään virheilmoitus                                                                                                    | Odota<br>mahdollisuuksien<br>mukaan lämpenemisen<br>päättymistä (paitsi jos<br>olet varma, että<br>huurretta ei ole).<br>Peruuta virhe<br>asettamalla laite<br>huoltotilaan ja<br>käynnistä mittaus<br>uudelleen.                     | Automaattinen                                      |
| COOLING DOWN<br>(jäähdytys)               | Tuuletin 100%, laite<br>seisoksissa kunnes<br>tarpeeksi viileä          | Laite jäähtyy<br>tuuletuksen<br>käynnistyksen jälkeen,<br>jos se oli ylikuuma                                                                                            | Odota, kunnes laite on<br>jäähtynyt riittävästi                                                                                                    | Nollautuu<br>automaattisesti heti<br>kun jäähtynyt |
| ANALYZER TO COLD<br>(analysaattori kylmä) | Mittaus                                                                 | Laitteen sisäosa on<br>kylmempi kuin 15 °C<br>(59 °F)                                                                                                    | Sulje laitteen luukku.<br>Tarkista lämmitys<br>tarvittaessa                                                                                                    | Nollautuu<br>automaattisesti heti<br>kun lämminnyt |
| ANALYZER TO WARM<br>(analysaattori kuuma) | Mittaus, mutta ei<br>ilmanpuhdistusta                                   | Jos sisätila kuumenee<br>paljon,<br>suodatinmoduulien<br>ilmanpuhdistus<br>sammuu, jotta lämpöä<br>syntyisi vähemmän.<br>sisälämpötila =<br>koelasin<br>tavoitelämpötila | Vaihda/puhdista<br>ilmansuodatin, tarkista<br>ilmaputket tukoksien<br>varalta, tarkista<br>koteloinnin tuuletin,<br>sallitaanko<br>ulkolämpötila? Nosta<br>elektrodin lämpötilaa<br>tarvittaessa                                      | Nollautuu<br>automaattisesti heti<br>kun jäähtynyt |
| CUV TOO COOL<br>(koelasi liian kylmä)     | Mittaus jatkuu                                                          | Koelasia ei lämmitetä<br>riittävästi 2 minuuttia<br>näytteen vaihdon<br>jälkeen:<br>lämpötila = ((koelasin<br>tavoitelämpötila) -1 °C<br>(34 °F))                        | Sulje laitteen luukku,<br>tarkista/asenna<br>koelasin eristys. Huom:<br>Jos tämä virhe ilmenee<br>kalibroinnin aikana,<br>mittauksista saattaa<br>tulla virheellisiä. Tästä<br>syystä luukku on<br>suljettava kalibroinnin<br>ajaksi! | Automaattinen                                      |

# 7.2.3 Varoitukset (jatkoa)

| Esitetty varoitus                               | Laitteen reaktio | Syy                                                                             | Ratkaisu                                                                                                    | Nollaa varoitus                                                                                             |
|-------------------------------------------------|------------------|---------------------------------------------------------------------------------|----------------------------------------------------------------------------------------------------|----------------------------------------------------------------------------------------------------|
| ELECTRODE SLOPE<br>(elektrodin kaltevuus)       | Mittaus jatkuu   | Varoitus ilmenee, jos<br>elektrodin kaltevuus ei<br>ole välillä -55 – -67 mV    | Tarkista kalvo ja<br>elektrolyytti. Jos<br>ongelma ei ratkea,<br>tarkista vakioliuos ja<br>kemikaalit sekä<br>virtausnopeus. Jos<br>kaikki on kunnossa<br>mutta varoitus ei<br>ratkea, vaihda elektrodi                                         | Automaattinen                                                                                               |
| MODULES CONTAM.<br>(moduulit saastuneet)        | Mittaus jatkuu   | Suodatinmoduulit<br>likaisia                                                    | Puhdista<br>suodatinmoduulit heti                                                                                                    | Automaattinen                                                                                               |
| SERVICE MODE<br>(huoltotila)                    | Huoltotila       | Laite on huoltotilassa<br>tai siirtymässä<br>huoltotilaan                       | -                                                                                                    | Automaattinen, kun<br>poistutaan huoltotilasta                                                              |
| REAGENT LEVEL<br>(reagenttitaso)                | Mittaus jatkuu   | Reagentin määrä on<br>laskenut asetetun<br>varoitustason<br>alapuolelle         | Tarkista reagentin taso<br>ja vaihda tarvittaessa.<br>Nollaa sitten reagentin<br>taso. Taso ilmaistaan<br>matemaattisesti ja<br>toimii oikein vain, jos<br>laskuri nollataan<br>ainoastaan liuoksen<br>vaihdon yhteydessä                       | Valikossa<br>MAINTENANCE/<br>TEST/MAINT./<br>REAGENT<br>(huolto/testaus/huolto/<br>reagentti)               |
| CLEAN SOLU LEVEL<br>(puhdistusliuoksen<br>taso) | Mittaus jatkuu   | Puhdistusliuoksen<br>määrä on laskenut<br>asetetun varoitustason<br>alapuolelle | Tarkista<br>puhdistusliuoksen taso<br>ja vaihda tarvittaessa.<br>Nollaa sitten<br>puhdistusliuoksen<br>taso. Taso ilmaistaan<br>matemaattisesti ja<br>toimii oikein vain, jos<br>laskuri nollataan<br>ainoastaan liuoksen<br>vaihdon yhteydessä | Valikossa<br>MAINTENANCE/<br>MAINT. COUNTER/<br>CLEANING SOLU.<br>(huolto/huoltolaskuri/<br>puhdistusliuos) |
| STANDARDS LEVEL<br>(vakioliuoksen taso)         | Mittaus jatkuu   | Vakioliuoksen määrä<br>on laskenut asetetun<br>varoitustason<br>alapuolelle     | Tarkista vakioliuoksen<br>taso ja vaihda<br>tarvittaessa. Nollaa<br>sitten vakioliuoksen<br>taso. Taso ilmaistaan<br>matemaattisesti ja<br>toimii oikein vain, jos<br>laskuri nollataan<br>ainoastaan liuoksen<br>vaihdon yhteydessä            | Valikossa<br>MAINTENANCE/<br>MAINT. COUNTER/<br>STANDARD<br>(huolto/huoltolaskuri/<br>vakioliuos)           |

## 7.2.3 Varoitukset (jatkoa)

| Esitetty varoitus                    | Laitteen reaktio | Ѕуу                                                                                                    | Ratkaisu                                                                                                    | Nollaa varoitus                                                                                                    |
|--------------------------------------|------------------|----------------------------------------------------------------------------------------------------|----------------------------------------------------------------------------------------------------|----------------------------------------------------------------------------------------------------|
| ELECTROLYTE<br>(elektrolyytti)       | Mittaus jatkuu   | Elektrolyytin taso on<br>alkalinen tai edellisestä<br>kalvonvaihdosta on<br>kauemman kuin<br>90 päivää.                                                                            | Tarkista elektrolyytin<br>määrä, vaihda<br>kokonaan jos vähissä.<br>Käytä prosessia<br>CHANGE MEMBRANE<br>(vaihda kalvo). ÄLÄ<br>lisää vanhaan<br>elektrolyyttiin uutta. | Nollaa varoitus<br>manuaalisesti, tai<br>automaattinen nollaus,<br>kun käytetään<br>prosesseja CHANGE<br>MEMBRANE (vaihda<br>kalvo), CHANGE<br>ELECTRODE (vaihda<br>elektrodi) tai CHANGE<br>MEASUREMENT<br>RANGE (muuta<br>mittausaluetta)<br>valikossa TEST/MAINT<br>(testaus/huolto). |
| SAMPLE1/SAMPLE2<br>(näyte 1/näyte 2) | Mittaus jatkuu   | Näytteen määrä ei riitä<br>(1. kanava/2. kanava).<br>Tästä saadaan<br>varoitus, jos SAMPLE<br>DETECTION (näytteen<br>ilmaisu)-asetukselle on<br>annettu arvo<br>WARNING (varoitus) | Tarkista näytteen<br>saanti, varmista että<br>näyteputkessa ei ole<br>imua, tarkista<br>mäntäpumpun tiiviys,<br>tarkista ylivuoto ja<br>ilmaventtiili                    | Automaattinen nollaus,<br>kun näytettä on<br>riittävästi, tai<br>manuaalinen nollaus                                                                                                    |

# 7.3 Elektrodin vianmääritys

Elektrodin tiedot tallennetaan AMTAX sc:n CALIB. DATA (kalibrointitiedot)-valikkoon tai tapahtumalokiin.

#### Tyypilliset elektrodin arvot (huomaa merkki):

Taulukko 10 sisältää tyypillistä elektroditietoa, kun asennetaan uusi elektrodi, uusi elektrolyytti ja kalvokorkki.

Nolla-arvo on kalibroinnissa aina positiivisin arvo ja standardin 2 arvo on aina negatiivisin arvo. Standardi 1 on aina nolla-arvon ja standardin 2 arvon välillä.

Kun elektrodi käynnistetään, kaltevuus kasvaa lopulliseen arvoon (ihanteellisesti välillä -58 – -63 mV) ja pysyy suunnilleen siinä arvossa.

| Kuvaus            | MR 1<br>(0,02–5 mg/L NH4–N)   | MR 2<br>(0,05–20 mg/L NH4–N) | MR 3<br>(1–100 mg/L NH4–N) | MR 4<br>(10–1000 mg/L NH4–N) |
|-------------------|-------------------------------|------------------------------|----------------------------|------------------------------|
| Kaltevuus         | -55 – -67 mV                  |                              |                            |                              |
| Kaltevuusvaroitus | -50 – -55 mV tai -67 – -70 mV |                              |                            |                              |
| Kaltevuusvirhe    | 0 – -50 mV tai -70 – -150 mV  |                              |                            |                              |
| mV nolla          | -205 – +5 mV                  | 20 – 120 mV                  | 20 – 120 mV                | 20 – 120 mV                  |
| mV standardi 1    | -200 – -140 mV                | -30 – 30 mV                  | -25 – -85 mV               | -70 – -130 mV                |
| mV standardi 2    | -240 – -180 mV                | -30 – -90 mV                 | -70 – -130 mV              | -130 – -190 mV               |

### Taulukko 10 Tyypilliset elektrodiarvot

Kohtien Taulukko 11 ja Taulukko 12 elektrodin virheiden kuvaukset liittyvät virheeseen/varoitukseen "electrode slope" (elektrodin kaltevuus) tai "false elec. data" (virheellinen elektroditieto).

| Virheen kuvaus                                                                                                    | Diagnoosi                                                                                  | Ratkaisu                                                                                                    |
|----------------------------------------------------------------------------------------------------|--------------------------------------------------------------------------------------------|----------------------------------------------------------------------------------------------------|
| Vakioliuoksen kalibrointiarvot ovat<br>molemmat mV-nolla-arvon yläpuolella.                                                         | - Reagentti lopussa<br>- Reagenttipumppu viallinen<br>- Liitokset vuotavat                 | - Uusi reagentti<br>- Vaihda reagenttipumppu<br>- Kiristä liitokset                                                                                                    |
| Kahden standardin arvot ja<br>mV-nolla-arvo ovat hyvin samanlaiset.                                                                 | - Elektrodi viallinen<br>- Elektrolyytti lopussa                                           | - Vaihda elektrolyytti<br>- Vaihda elektrodi                                                                                                    |
| Vain standardin 1 mV-arvo on<br>mV-nolla-arvon yläpuolella.                                                                         | - Standardi 1 on lopussa<br>- Mäntäpumppu vuotaa                                           | - Vaihda standardi 1<br>- Vaihda mäntä ja sylinteri<br>(mäntäpumppu)                                                                                                    |
| Vain standardin 2 mV-arvo on<br>mV-nolla-arvon yläpuolella.                                                                         | - Standardi 2 on lopussa<br>- Mäntäpumppu vuotaa                                           | - Vaihda standardi 2<br>- Vaihda mäntä ja sylinteri<br>(mäntäpumppu)                                                                                                    |
| mV-nolla-arvo on negatiivinen.                                                                                                    | - Puhdistusliuos lopussa<br>- Puhdistuspumppu viallinen<br>- Liitokset vuotavat            | - Lisää puhdistusliuosta<br>- Vaihda puhdistuspumppu<br>- Kiristä liitokset                                                                                                    |
| Elektrodin kaltevuus on välillä<br>-60 ja -65 mV ja 3 kalibrointiarvoa ovat<br>siirtyneet huomattavasti positiiviselle<br>alueelle. | - Elektrolyytti on melkein lopussa<br>- Elektrolyytin runko vuotaa<br>- Kalvokorkki vuotaa | <ul> <li>Elektrolyytti on pitkän käytön jälkeen<br/>haihtunut lähes täysin</li> <li>Kiristä kalvokorkkia</li> <li>Vuotava elektrodin runko: tilaa uusi<br/>elektrodi</li> </ul> |
| Kaikki kalibrointitiedon mV-arvot eroavat vain desimaaliosaltaan (lähes vakioita).                                                  | - Vahvistinkortti viallinen                                                                | - Asenna uusi vahvistinkortti                                                                                                    |

### Taulukko 11 Virheilmoitukset

Kohdassa Taulukko 12 kuvataan muita virheilmoituksia.

### Taulukko 12 Muita virheilmoituksia

| Virheen kuvaus                                                                                                    | Diagnoosi                                                                                                    | Ratkaisu                                                                                               |
|----------------------------------------------------------------------------------------------------|----------------------------------------------------------------------------------------------------|----------------------------------------------------------------------------------------------------|
| Kalibrointiarvot vaihtelevat paljon                                                                                                    | - Elektrodi viallinen                                                                                                    | - Vaihda elektrolyytti ja kalvokorkki                                                                  |
| Kaltevuus on kalibroinnin jälkeen väliilä<br>-40 – -45 mV                                                                                     | - Mittausaluetta 0,05–20 mg/L NH <sub>4</sub> –N<br>on säädetty väärillä vakioliuoksilla<br>10 ja 50 mg/L NH <sub>4</sub> –N. | - Vaihda oikeisiin vakioliuoksiin ja vaihda<br>mittausalue huoltovalikosta.                            |
| Jos kaltevuus pienenee, kalvo voi olla<br>viallinen. Elektrodin kaltevuusarvot<br>voivat laskea 1–2 viikon jälkeen arvoihin<br>-40 ja -50 mV. | - Kalvo on vioittunut (esim.<br>silikoniöljyllä).                                                                             | - Irrota mittauskammio täysin<br>- Puhdista se huolella                                                |
| Mittausarvoissa on suurta jatkuvaa<br>ajelehtimista (jopa 2 mg<br>vuorokaudessa).                                                             | - Elektrodin korkki on vioittunut.<br>Elektrolyytti kiteytyy kanteen/korkkiin ja<br>haihtuu hyvin nopeasti.                   | - Vaihda elektrolyytti<br>- Vaihda elektrodi                                                           |
| Mitattujen arvojen vaihtelua ja<br>kalibrointihäiriöitä matalalla<br>mittausalueella.                                                         | - Näytteen määrä ei ole riittävä, kun<br>näytettä tarvitaan nolla-arvon<br>määrittämiseksi                                    | - Varmista, että näytettä on riittävästi                                                               |
| Kaikki kolme elektrodiarvoa kasvavat<br>vuorokaudessa yli 8 mV positiivisiksi<br>arvoiksi.                                                    | - Elektrolyytin määrä laski alle 4 mL.                                                                                        | - Tyhjennä elektrolyytin runko, huuhtele<br>se tislatulla vedellä ja täytä uudella<br>elektrolyytillä. |

# 8.1 Standardit ja reagentit

| Kuvaus                                                                                             | Tuotenumero<br>EY-asiakas | Tuotenumero<br>US-asiakas |
|----------------------------------------------------------------------------------------------------|---------------------------|---------------------------|
| Reagenttien AMTAX sc-sarja vakioliuoksella<br>(mittausalue 1: 0,02–5 mg/L NH <sub>4</sub> –N)      | LCW889                    | -                         |
| Reagentti AMTAX sc (2,5 L) kaikille mittausalueille                                                | BCF1009                   | 28944-52                  |
| CAL1: Vakio 0,5 mg/L NH <sub>4</sub> –N (2 L) (mittausalue1: 0,02–5 mg/L NH <sub>4</sub> –N)       | BCF1148                   | 25146-54                  |
| CAL2: Vakio 2,5 mg/L NH <sub>4</sub> –N (2 L) (mittausalue 1: 0,02–5 mg/L NH <sub>4</sub> –N)      | BCF1149                   | 25147-54                  |
| Reagenttien AMTAX sc-sarja vakioliuoksella<br>(mittausalue 2: 0,05–20 mg/L NH <sub>4</sub> –N)     | LCW865                    | -                         |
| Reagentti AMTAX sc (2,5 L) kaikille mittausalueille                                                | BCF1009                   | 28944-52                  |
| CAL1: Vakio 1 mg/L NH <sub>4</sub> –N (2 L) (mittausalue 2: 0,05–20 mg/L NH <sub>4</sub> –N)       | BCF1010                   | 28941-54                  |
| CAL2: Vakio 10 mg/L NH <sub>4</sub> –N (2 L) (mittausalue 2: 0,05–20 mg/L NH <sub>4</sub> –N)      | BCF1011                   | 28943-54                  |
| Reagenttien AMTAX sc-sarja vakioliuoksella<br>(mittausalue 3: 1–100 mg/L NH <sub>4</sub> –N)       | LCW871                    | -                         |
| Reagentti AMTAX sc (2,5 L) kaikille mittausalueille                                                | BCF1009                   | 28944-52                  |
| CAL1: Vakio 10 mg/L NH <sub>4</sub> –N (2 L) (mittausalue 3: 1–100 mg/L NH <sub>4</sub> –N)        | BCF1020                   | 28943-54                  |
| CAL2: Vakio 50 mg/L NH <sub>4</sub> –N (2 L) (mittausalue 3: 1–100 mg/L NH <sub>4</sub> –N)        | BCF1021                   | 28958-54                  |
| Reagenttien AMTAX sc-sarja vakioliuoksella<br>(mittausalue 4: 10–1000 mg/L NH <sub>4</sub> –N)     | LCW866                    | -                         |
| Reagentti AMTAX sc (2,5 L) kaikille mittausalueille                                                | BCF1009                   | 28944-52                  |
| CAL1: Vakio 50 mg/L NH <sub>4</sub> –N (2 L) (mittausalue 4: 10–1000 mg/L NH <sub>4</sub> –N)      | BCF1012                   | 28258-54                  |
| CAL2: Vakio 500 mg/L NH <sub>4</sub> –N (2 L) (mittausalue 4: 10–1000 mg/L NH <sub>4</sub> –N)     | BCF1013                   | 28259-54                  |
| Puhdistusliuos AMTAX sc (250 mL)                                                                   | LCW867                    | 28942-46                  |
| Elektrolyytti-ja kalvokorkkien sarja (3 elektrolyytti-ja 3 kalvokorkkia) mittausalueille 2, 3 ja 4 | LCW868                    | 61825-00                  |
| Elektrolyyttisarja (3 elektrolyyttiä) mittausalueille 2, 3 ja 4                                    | LCW882                    | -                         |
| Elektrolyytti-ja kalvokorkkien sarja (3 elektrolyytti-ja 3 kalvokorkkia) mittausalueelle 1         | LCW891                    | 29553-00                  |
| Elektrolyyttisarja (3 elektrolyyttiliuosta) mittausalueelle 1: 0,02–5 mg/L NH <sub>4</sub> –N      | LCW890                    | -                         |
| Yksi pullollinenelektrolyyttiä mittausalueelle 1: 0,02–5 mg/L NH <sub>4</sub> –N                   | _                         | 25148-36                  |

# 8.2 Analysaattoritarvikkeet

| Kuvaus                                                                            | Tuotenumero |
|-----------------------------------------------------------------------------------|-------------|
| AMTAX/PHOSPHAXsc:n välineet jatkuvaa näytteenottoa varten (1 tai 2 kanavaa)       | LZY189      |
| Putkileikkuri                                                                     | LZY201      |
| Lämmitetty tyhjennysputki, 230 V                                                  | LZY302      |
| Lämmitetty tyhjennysputki, 115 V                                                  | LZY303      |
| sc-analysaattorin liittimet                                                       | LZY190      |
| Tulppasarja (kumia) sc-analysaattorille, tyyppi 1 (3), tyyppi 2 (1), tyyppi 3 (3) | LZY007      |
| Ruuvisarja sc-analysaattorille, M3 x 6 (4), M3 x 25 (2); M3 x 50 (2)              | LZY191      |
| Elektrodiavain, AMTAX sc                                                          | LZY330      |

# 8.3 Asennusosat ja-välineet

| Kuvaus                                                                      | Tuotenumero |
|-----------------------------------------------------------------------------|-------------|
| Seinäkiinnityspakkaus, sisältää 4 puuruuvia 5 x 60 sekä 4 proppua           | LZX355      |
| sc-analysaattorin asennuspakkaus, sisältää kiinnikkeen, kulmatuen ja ruuvit | LZY044      |
| Kiinnitysruuvien sarja ja kulmatuki                                         | LZY216      |
| Ruuvisarja sc-analysaattorille                                              | LZY223      |
| Ruuvisarja kiskokiinnitykselle LZY285 ja LZY316                             | LZY220      |
| Kiskokiinnitys, analysaattori ja ohjain                                     | LZY285      |
| Kiskokiinnitys, analysaattori ilman ohjainta                                | LZY316      |
| Pystykiinnitys, sc-analysaattori ja ohjain                                  | LZY286      |
| Pystykiinnitys, sc-analysaattori ilman ohjainta                             | LZY287      |

# 8.4 Varaosat

(Lue kohta Kuva 22 sivulla 70-Kuva 26 sivulla 74)

| Nimike | Kuvaus                                                                                   | Tuotenumero |
|--------|------------------------------------------------------------------------------------------|-------------|
| 1      | sc-analysaattorikoteloinnin luukku, mukana 4 laite-etikettiä, AMTAX sc                   | LZY143      |
| 1      | sc-analysaattorikoteloinnin luukku, mukana 4 laite-etikettiä, AMTAX indoor sc            | LZY682      |
| 1      | Laite-etiketit                                                                           | LZY144      |
| 2      | Luukun koukku                                                                            | LZY148      |
| 3      | sc-analysaattorin kotelointi ilman luukkua                                               | LZY145      |
| 4      | Suodatintyynysarja (2 osaa)                                                              | LZY154      |
| 5      | sc-analysaattorin kiinnikelukko                                                          | LZY147      |
| 6      | Aita, mukana ruuvit M3 x 6                                                               | LZY157      |
| 7      | Kompressori, kytkettävä 115/230 V                                                        | LZY149      |
| 8      | Sisääntuloilmatuuletin                                                                   | LZY152      |
| 9      | Ilmaputki kompressorille, sisältää takaiskuventtiilin, kiinnikkeen                       | LZY151      |
| 10     | sc-analysaattorin keräysvati                                                             | LZY146      |
| 11     | Sarana, mukana ruuvit                                                                    | LZY155      |
| 12     | Tiiviste sc-analysaattorin luukkuun                                                      | LZY187      |
| 13     | Luukun lukko, sc-analysaattori                                                           | LZY188      |
| 14     | sc-analysaattorin asennuslevy                                                            | LZY161      |
| 15     | AMTAX sc:n analysaattoripaneeli kaikille alueille                                        | LZY162      |
| 16     | Solenoidisekoitin (8 x 3 mm)                                                             | LZP365      |
| 17     | Erikoiselektrodi, jossa on yksi kalvokorkki AMTAX sc                                     | LZY069      |
| 17     | Erikoiselektrodi AMTAX sc, mukana elektrolyytti ja kalvokorkki mittausalueille 1, 2 ja 3 | LZY070      |
| 18     | Mittauskenno AMTAX sc kaikki alueet, mukana tiivisteet                                   | LZY184      |
| 18     | Tiivistesarja mittauskennolle AMTAX sc (3 O-rengasta)                                    | LZY196      |
| 19     | Sekoittimen moottori AMTAX sc                                                            | LZY182      |
| 20     | Venttiililohko AMTAX sc:lle, mukana venttiilit kaikille alueille                         | LZY169      |
| 21     | Venttiililohko AMTAX sc:lle, kaikki alueet                                               | LZY173      |
| 22     | Venttiililohkon yläpuoli                                                                 | LZY174      |
| 23     | Venttiililohkon yläpuoli ja venttiili                                                    | LZY175      |
| 24     | Venttiili 2/2-suuntainen                                                                 | LZY168      |
| 25     | Putki, 3,2 mm (2 m), sc-analysaattori                                                    | LZY195      |

# 8.4 Varaosat

(Lue kohta Kuva 22 sivulla 70-Kuva 26 sivulla 74)

| Nimike   | Kuvaus                                                                             | Tuotenumero |
|----------|------------------------------------------------------------------------------------|-------------|
| 26       | Kiinnikesarja, 3,2 mm, (4 osaa)                                                    | LZY111      |
| 27       | Putken kiinnike 4/6 mm                                                             | LZY134      |
| 28       | Umpitulppa                                                                         | LZY193      |
| 29       | Venttiililohkon 2-kanavainen kytkin, mukana venttiili sc-analysaattoriin           | LZY267      |
| 29 ja 39 | Muunnossarja 1-kanavaisesta sc-analysaattorista 2-kanavaiseksi                     | LZY170      |
| 30       | Venttiililohkon 2-kanavainen kytkin sc-analysaattoriin                             | LZY172      |
| 31       | Venttiili 3/2-suuntainen                                                           | LZY171      |
| 32       | Muunnossarja 1-kanavaisesta > Filter Probe sc-analysaattori, AMTAX sc/PHOSPHAX sc  | LZY242      |
| 33       | Ylivirtausastian pohjaosa                                                          | LZY165      |
| 34       | Ylivirtausastian yläosa                                                            | LZY166      |
| 35       | Ylivirtausastian yläosa, mukana venttiili                                          | LZY167      |
| 36       | Kiinnitysruuvi                                                                     | LZY150      |
| 37       | Muunnossarja Filter Probe sc > 1-kanavainen sc-analysaattori, AMTAX sc/PHOSPHAX sc | LZY241      |
| 38       | Ylivirtausastian yläosa 1-tai 2-kanavaiselle laitteelle                            | LZY268      |
| 39       | Ylivirtausastia 2-kanavaiselle laitteelle                                          | LZY269      |
| 40       | sc-analysaattorin turvallisuuskyltti                                               | LZY179      |
| 41       | Tiivistekansi GSE AMTAX sc:lle, kaikki alueet                                      | LZY224      |
| 42       | Mäntäpumpun pidike                                                                 | LZY180      |
| 43       | Ilmapumpun pumppukappale, 10 mL                                                    | LZY181      |
| 44       | Mäntäpumppu sc-analysaattorille                                                    | LZY177      |
| 45       | Reagenttipumpun kansi                                                              | LZY178      |
| 46       | Kiinnikesarja, 1,6 mm, (4 osaa)                                                    | LZY192      |
| 47       | Putki 1,6 mm (2 m), sc-analysaattori                                               | LZY194      |
| 48       | Reagenttipumppu sc-analysaattorille (venttiilipumppu)                              | LZY176      |
| 49       | Tuuletin sc-analysaattorin ilmankierrolle                                          | LZY153      |
| 50       | Lämmitin analysaattorin kotelointiin, mukana liittimet                             | LZY156      |
| 51       | Kansi                                                                              | LZY270      |
| 52       | Prosessorikortin kansi                                                             | LZY159      |
| 53       | Tehonlähteen kansi                                                                 | LZY158      |
| 54       | Teholähde, 100–240 VAC                                                             | YAB039      |
| 55       | Vahvistinkortti AMTAX sc:lle                                                       | YAB044      |
| 56       | Prosessorikortti sc-analysaattorille                                               | YAB099      |
| 57       | Venttiililohkon tiiviste                                                           | LZY199      |
| 58       | Ylivirtausastian tiiviste                                                          | LZY198      |
| 59       | Kortti, jossa on lämpötilasensori, AMTAX sc/PHOSPHAX sc                            | YAB089      |
| 60       | Ilmansuodatin/äänenvaimennin kompressorille                                        | LZY332      |
| 61       | Ilmansuodatin                                                                      | LZY493      |
| 62       | Sulkuventtiili                                                                     | LZY470      |
| 63       | T-sovitin                                                                          | LZY133      |
| 64       | Kompressorin suojakansi                                                            | HAH041      |

# Räjäytyskuvat

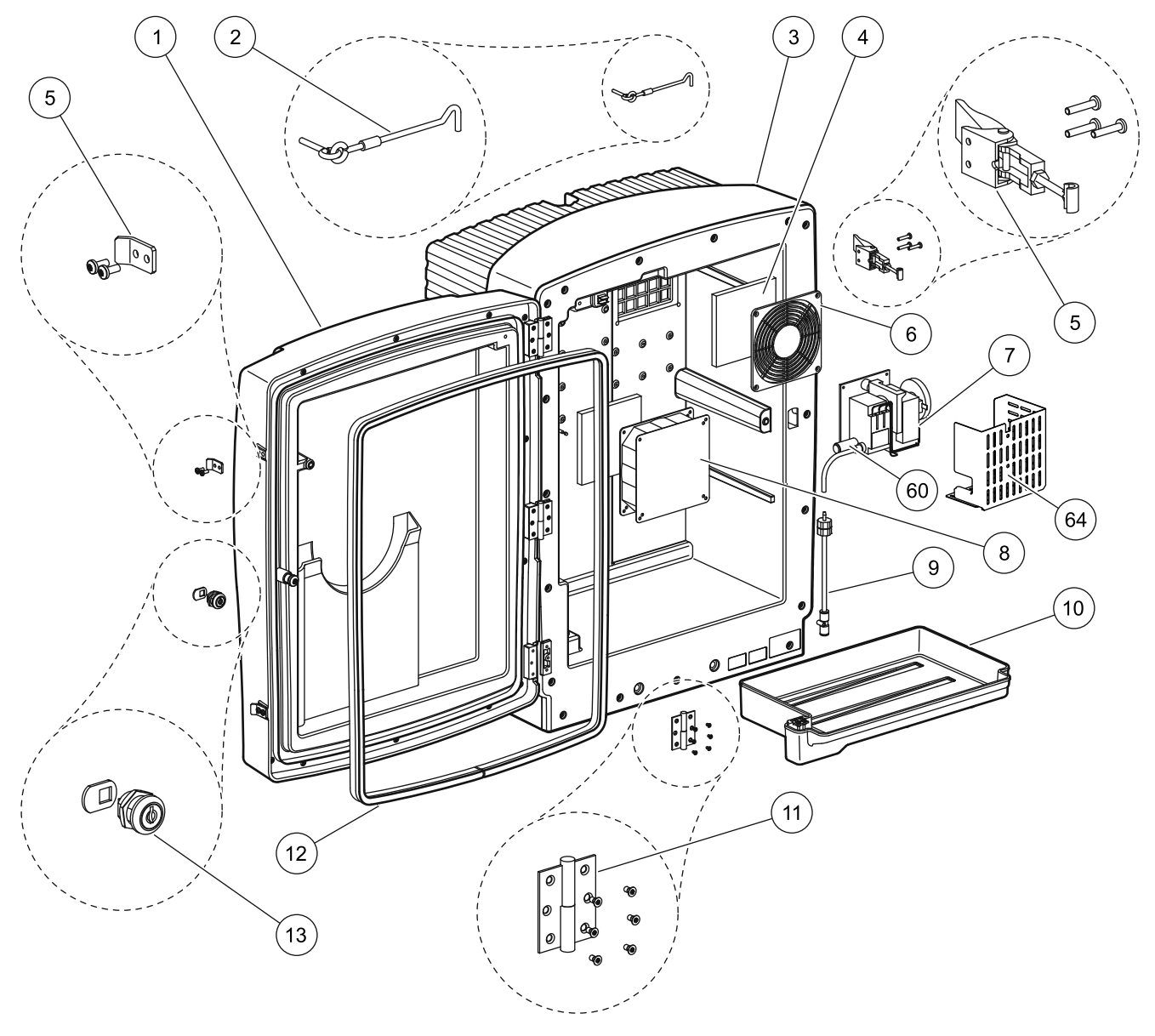

Kuva 22 Analysaattorin kotelointi, AMTAX sc

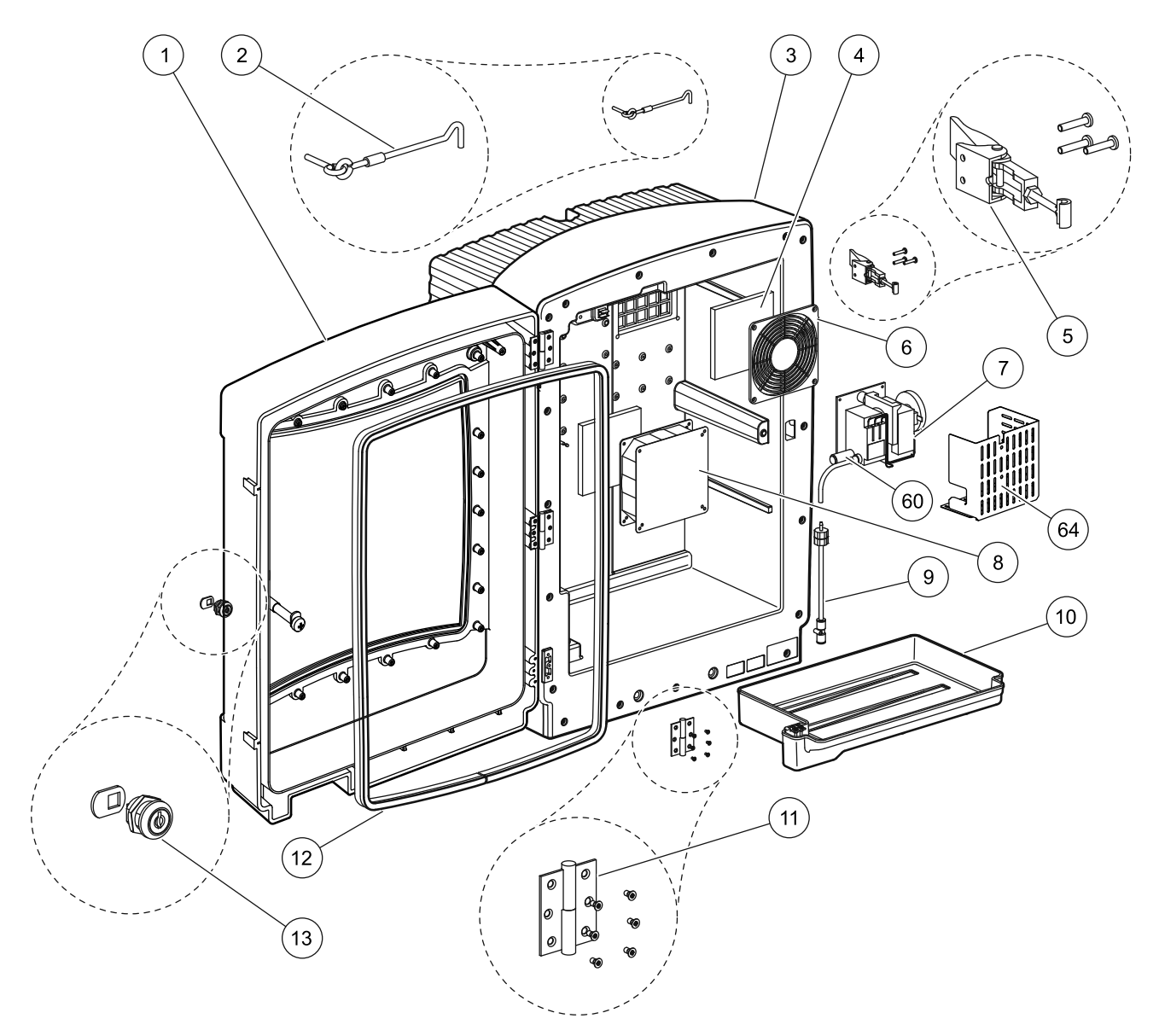

Kuva 23 Analysaattorin kotelointi, AMTAX indoor sc

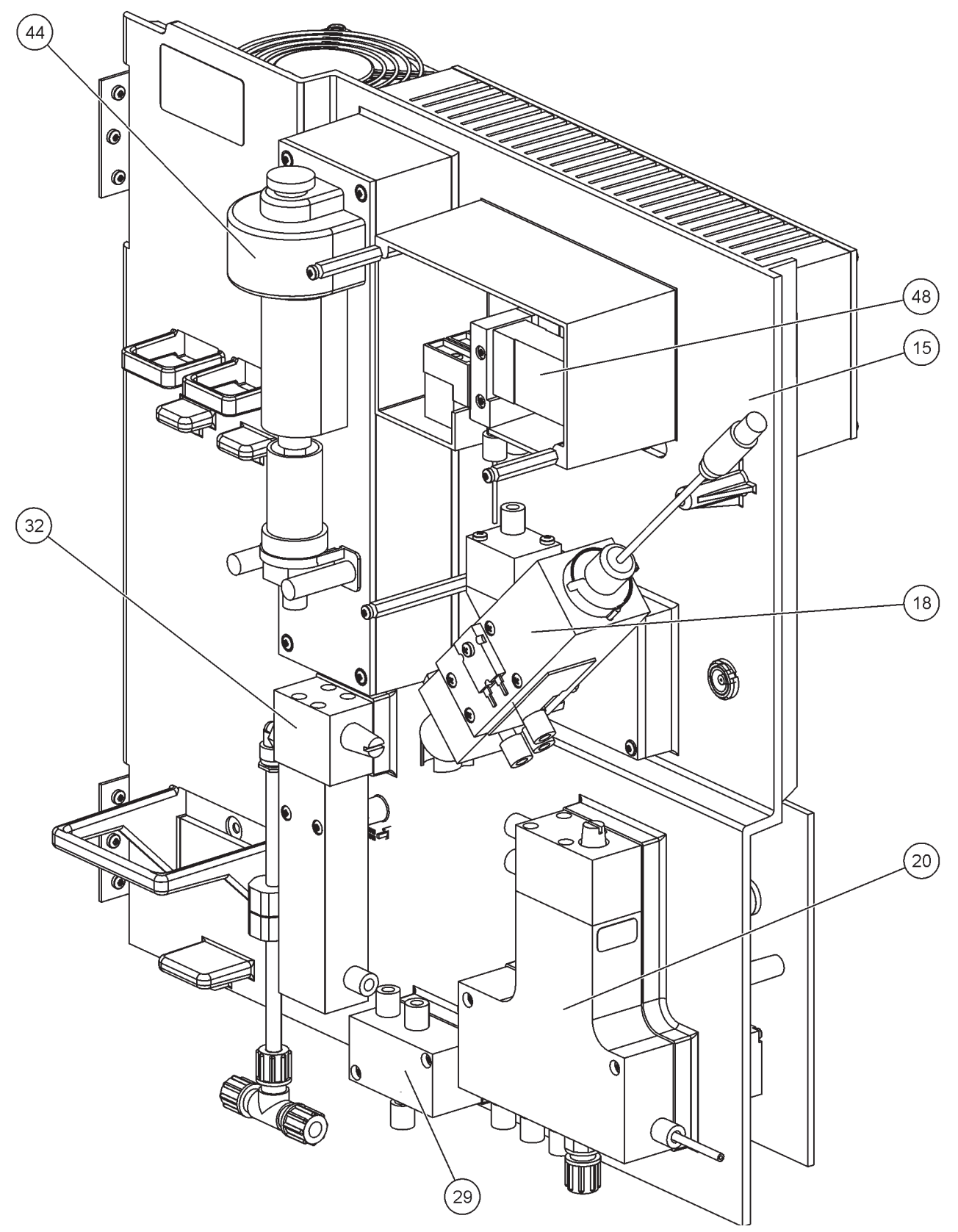

Kuva 24 Analysaattoripaneelin yleiskuvaus
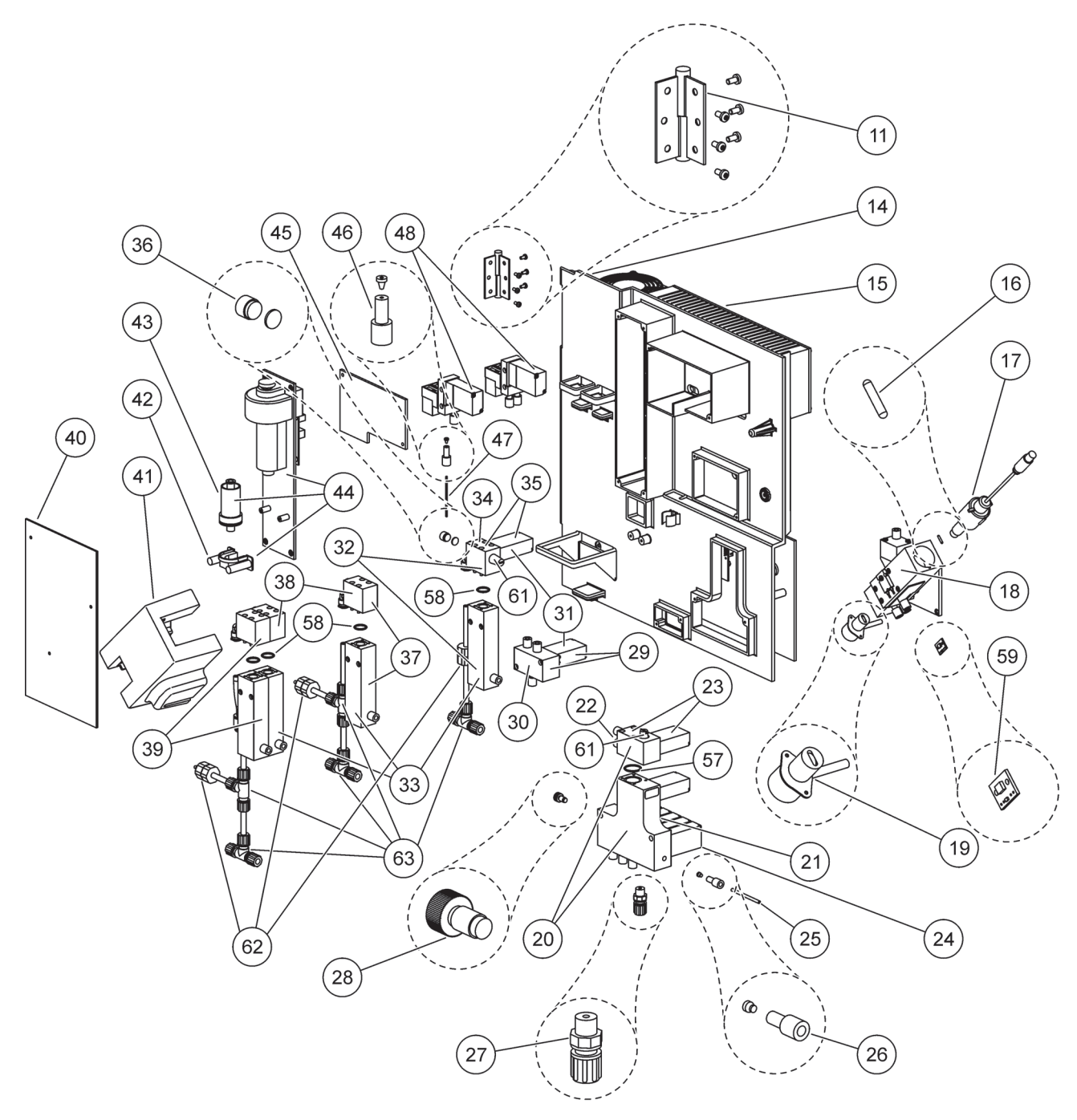

Kuva 25 Analysaattoripaneelin etukuvan yksityiskohdat

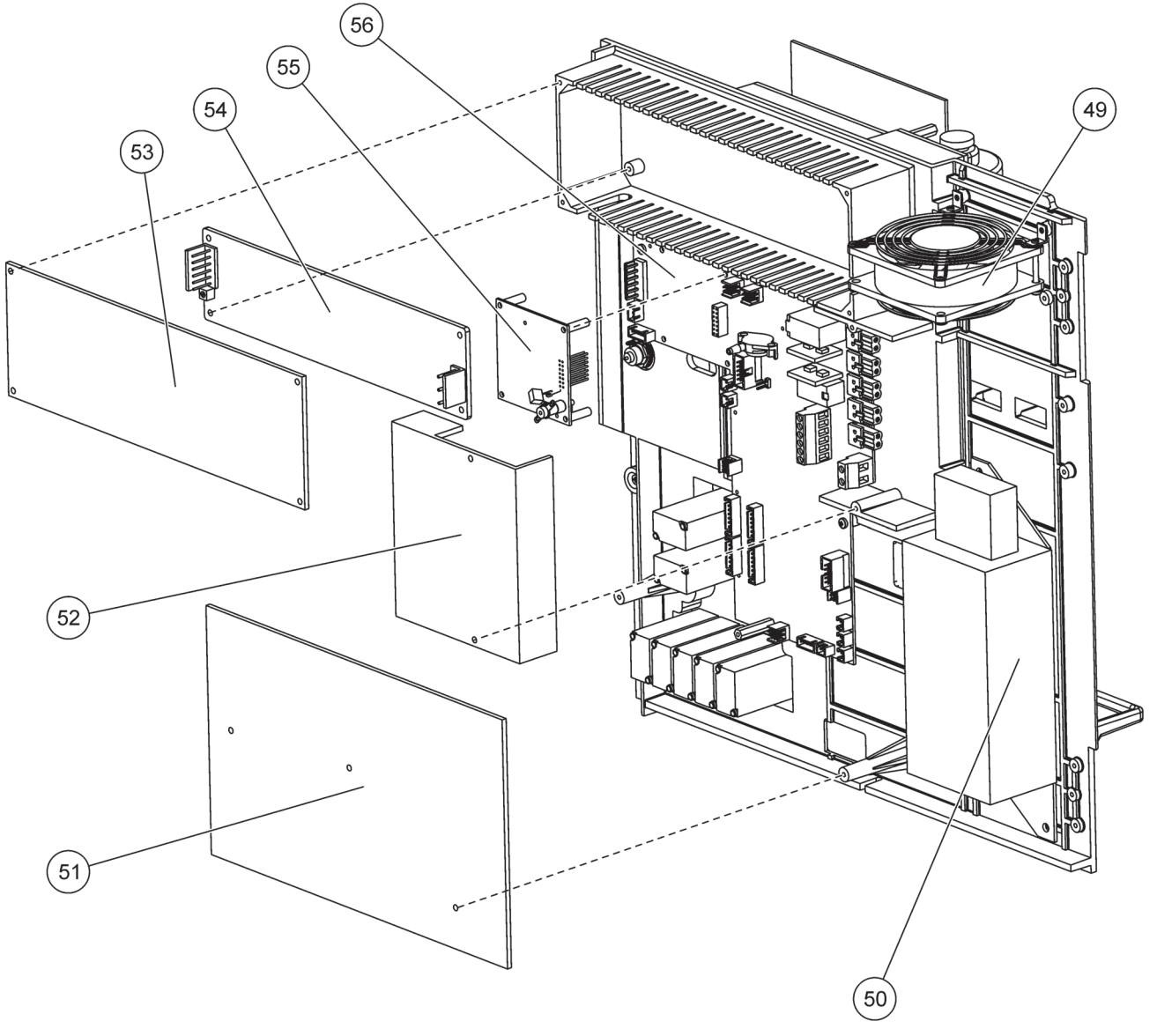

Kuva 26 Analysaattoripaneelin takakuvan yksityiskohdat

Valmistaja takaa, että toimitetussa tuotteessa ei ole materiaali- tai valmistusvikoja ja sitoutuu velvoitteeseen korjata tai vaihtaa vialliset osat omalla kustannuksellaan.

Takuujakso mittalaitteille on 24 kuukautta. Jos 6 kuukauden sisällä ostosta otetaan huoltosopimus, takuujakso pidennetään 60 kuukauteen.

Rajauksella lisävaatimuksista toimittaja on velvollinen vastuussa vioista mukaanlukien taattujen ominaisuuksien puute seuraavasti: kaikki ne osat jotka, takuujakson sisällä laskettuna riskin siirron päivästä, voidaan osoittaa tulleen käyttökelvottomaksi, tai joita voidaan käyttää vain merkittävällä rajoituksilla johtuen aiheutetusta tilanteesta ennen riskin siirtoa, erityisesti johtuen virheellisestä suunnittelusta, heikoista materiaaleista tai puutteellisesta viimeistelystä, parannetaan tai vaihdetaan toimittajan harkinnan mukaan. Sellaisten vikojen tunnistus täytyy ilmoittaa toimittajalle kirjallisesti viivytyksettä, kuitenkin vähintään 7 päivää vian tunnistamisen jälkeen. Jos asiakas jättää tekemättä ilmoittamisen toimittajalle, tuotetta pidetään hyväksyttynä viasta huolimatta. Lisävastuuta mistä tahansa suorista tai epäsuorista vahingoista ei hyväksytä.

Jos mittalaitekohtaista toimittajan määrittelemää kunnossapitoa ja huoltotyötä on suoritettava takuujakson aikana asiakkaan (kunnossapito) tai valmistajan (huoltaminen) toimesta, ja näitä vaatimuksia ei ole täytetty, vaatimukset vahingoista johtuen virheestä vaatimusten noudattamisessa, mitätöidään.

Mitään lisävaatimuksia, erityisesti vaatimuksia välillisistä vahingoista, ei voida tehdä.

Kulutustavarat ja virheellisestä käsittelystä aiheutunut vahinko, huono asennus tai virheellinen käyttö ovat poisluettuja näistä takuuehdoista.

Valmistajan prosessi-instrumentit ovat osoittautuneet luotettaviksi monissa sovelluksissa ja niitä käytetään usein automaattisissa säätöpiireissä tarjoamaan taloudellisimman mahdollisen prosessiin kuuluvan toiminnan.

Välillisen vahingon välttämiseksi tai rajoittamiseksi on siksi suositeltavaa suunnitella säätöpiiri sellaiseksi, että virhetoiminta instrumentissa johtaa automaattiseen siirtoon varmistussäätöjärjestelmään; tämä on turvallisin käyttötila ympäristön ja prosessin kannalta.

# A.1 **A** Turvallisuustietoa

Putkisto-ja sähköliitoksia tehtäessä on noudatettava seuraavia varoituksia sekä yksittäisissä kappaleissa olevia varoituksia ja huomautuksia. Tarkempia turvatietoja saa kohdasta Turvallisuustietoa sivulla 9.

#### VAARA

Kytke aina laite irti verkkovirrasta ennen sähköliitäntöjen tekemistä.

#### VAROITUS

Kotelointi voi kaatua eteenpäin, jos sitä ei ole kiinnitetty paikoilleen. Avaa kotelointi ainoastaan jos se on kiinnitetty asianmukaisesti.

A.1.1 🙇 Sähköstaattisesta varauksesta

**Tärkeä huomautus:** Vaaratilanteiden ja sähköstaattisesta varauksesta aiheutuneiden riskien minimoimiseksi sellaiset huoltotoimet, jotka eivät tarvitse sähkövirtaa, on suoritettavaa virta katkaistuna.

Herkät sisäosien sähkökomponentit voivat vahingoittua staattisen sähkön voimasta, mikä johtaa laitteen heikentyneeseen suorituskykyyn ja jopa rikkoutumiseen.

Valmistaja suosittelee seuraavia toimenpiteitä, joilla estetään sähköstaattinen varaus laitteesta:

- Ennen laitteen elektronisiin osiin koskemista (esim. piiri levyt ja niiden komponentit) on staattinen sähkö poistettava. Se tapahtuu esimerkiksi koskettamalla maadoitettua metallipintaa kuten laitteen runkoa tai putken metallikanavaa.
- Staattisen sähkön kerääntymistä voi vähentää välttämällä liikkumista. Kuljeta staattiselle-sähkölle alttiita komponentteja antistaattisissa säiliöissä tai pakkauksissa.
- Staattisen sähkön saa purettua ja pysymään poissa käyttämällä ranneketta, joka on kytketty johdolla maajohtoon.
- Käsittele kaikkia staattiselle sähkölle alttiita komponentteja staattisesta sähköstä vapaalla alueella. Käytä antistaattisia tyynyjä lattialla ja työpenkin alla.

#### A.2 Liitä 2-parametrinen vaihtoehto

2-parametrinen kokoonpano vaaditaan vaihtoehdoille 4, 6, 8b, 9b, 10b ja 11b.

Jatkuvaa näytettä käytettäessä AMTAX sc voi mitata yhden parametrin:  $NH_4$ –N. Jotta toista parametriä voitaisiin käyttää samalla jatkuvalla näytteellä (eli fosfaattimittausta PHOSPHAX sc:llä), näyteputken tulee olla ensin kiinnitetty ensimmäisen laitteen ylivirtausastiaan. Ensimmäinen laite tulee tässä tapauksessa muuntaa sopivaksi kahdelle parametrille.

**Huomautus:** 2-parametrinen kokoonpano soveltuu ulko-ja sisäkäyttöön ja yhden ja kahden kanavan vaihtoehtoihin (Ch1 + Ch2).

Kohdassa Kuva 27 sekä alla olevissa ohjeissa kerrotaan, miten 2-parametrinen kokoonpano liitetään.

- 1. Irrota pieni umpitulppa (kohta 1, Kuva 27) ylivirtausastian päällä olevasta aukosta. Irrota suuri kiinnike (kohta 2) ylivirtausastian pohjassa olevasta aukosta. Hävitä tulppa ja kiinnike.
- **2.** Liu'uta pieni kiinnike (liitos ja holkki, kohta 3) putken (kohta 5) ympärille. Leikkaa putki siten, että se on tasan holkin kanssa.
- **3.** Asenna ylivirtausastian päällä olevaan reikään pieni kiinnike, jolla otetaan näyte toiseen analysaattoriin.
- **4.** Sulje pohjassa oleva reikä suurella umpitulpalla ja tiivisteellä (kohta 4).

**Huomautus:** Liitä aina ensimmäisen laitteen etumainen ylivirtausastia toisen laitteen etumaiseen ylivirtausastiaan.

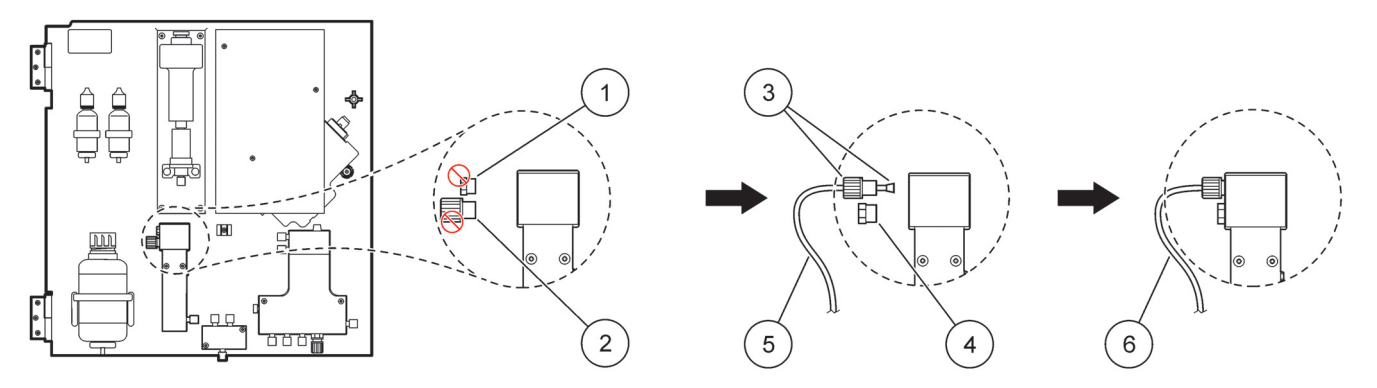

Kuva 27 2-parametrisen kokoonpanon asetukset

| 1 | Pieni tulppa                    | 4 | Suuri tulppa LZY193     |
|---|---------------------------------|---|-------------------------|
| 2 | Suuri kiinnike                  | 5 | Putki LZY195            |
| 3 | Pieni kiinnike ja holkki LZY111 | 6 | Toiseen analysaattoriin |

#### A.2.1 Irrota T-liitin

2-parametristä kokoonpanoa käytettäessä ensimmäisen analysaattorin tyhjennysputken T-liitin on irrotettava ja ensimmäisen analysaattorin tyhjennysputki on liitettävä sillä toiseen analysaattoriin.

Tyhjennysputki liitetään T-liittimellä. T-liittimen irrotus kuvataan kohdassa Kuva 28 sekä alla olevissa vaiheissa:

- 1. Irrota tyhjennysputki T-liittimen molemmista päistä.
- 2. Irrota tyhjennysputkikokoonpano.
- **3.** Liitä T-liitin vaihtoehdoissa 4, 6, 8b, 9b, 10b ja 11b kuvatulla tavalla.

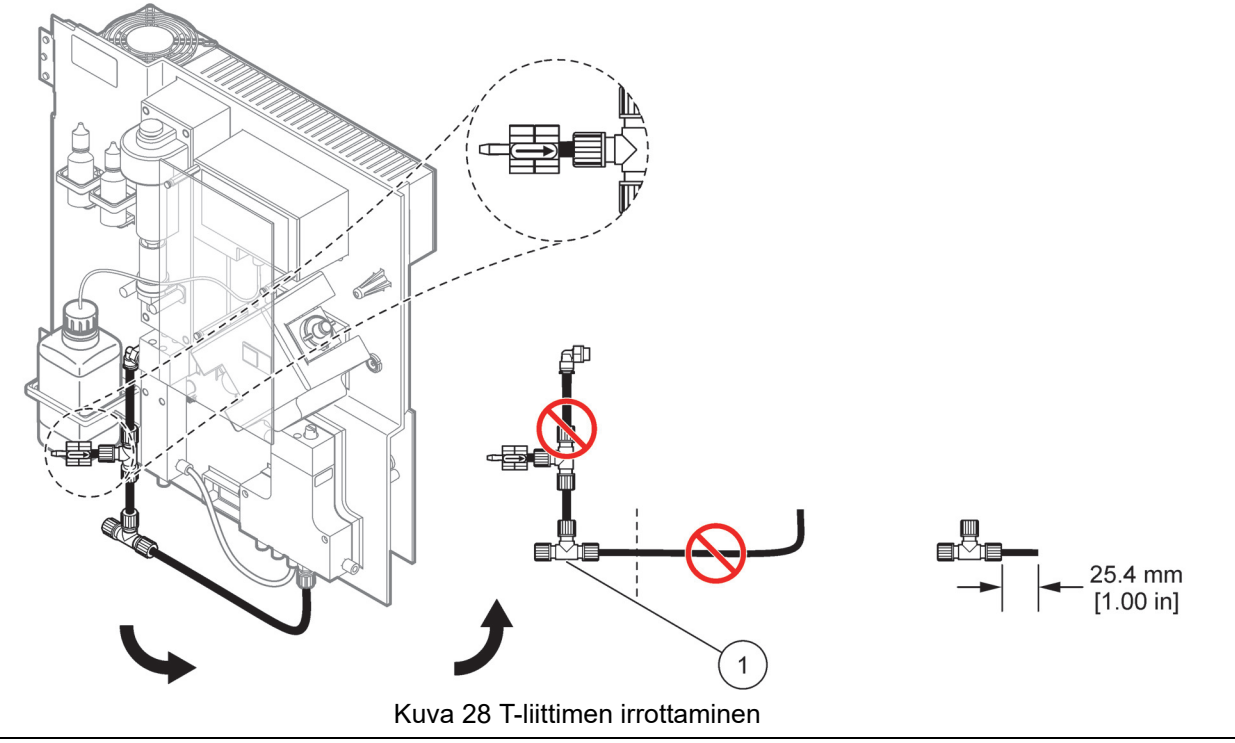

1 Irrotettava T-liitin

#### A.3 Tyhjennysputkesta

Aseta tyhjennysputki aina siten, että se viettää jatkuvasti alaspäin (vähintään 3 astetta) ja että sen ulostulo on vapaa (ei paineistettu). Tyhjennysputki ei saa olla 2 metriä pidempi.

#### A.4 Putkista

AMTAX sc:ssä käytetään neljänlaisia putkia. Putken tyyppi riippuu järjestelmän kokoonpanosta:

- Ø 3,2 mm: näyteputki
- Ø 6 mm: lämmittämätön tyhjennysputki
- Ø 22 mm: lämmitetty tyhjennysputki
- Ø 32 mm: Filter Probe sc:n putki

### A.5 Vaihtoehdon 1 putket ja liitokset

Vaihtoehtoa 1 käytetään sc-analysaattorin ja Filter Probe sc:n kanssa. Analysaattorin jäte tyhjennetään altaaseen suodatinsarjan kautta. Tyhjennä sc-analysaattorin jätevirta Filter Probe sc:n sisällä olevan tyhjennysputken tai valinnaisen lämmitetyn tyhjennysputken kautta.

Vaihtoehdosta 1 kerrotaan kohdassa Kuva 29 sekä seuraavissa ohjeissa:

- **1.** Asenna Filter Probe sc näytevirtaan. Lisätietoja saa Filter Probe sc:n käyttöohjeista.
- Johda Filter Probe sc:n letku (näyteletku, sähkökaapelit ja tyhjennysputki) analysaattorin aukon läpi (kohta 5, Kuva 29). Kiinnitä tiivistetulpalla #2.
- 3. Sulje käyttämättömät aukot tiivistetulpalla #3.
- **4.** Kytke Filter Probe sc:n datakaapeli ja virtaliitokset. Viittaa kohtiin osa 3.5.4 sivulla 27 ja Kuva 16 sivulla 29.
- **5.** Liitä ilmaputki kompressoriin (kohta 3). Lue kohta osa 3.5.5 sivulla 27.
- 6. Liitä tyhjennysputki Filter Probe sc:hen (Kuva 29).
- **7.** Liitä näyteputki ylivirtausastian näytteen sisääntuloon kiinnikkeillä.

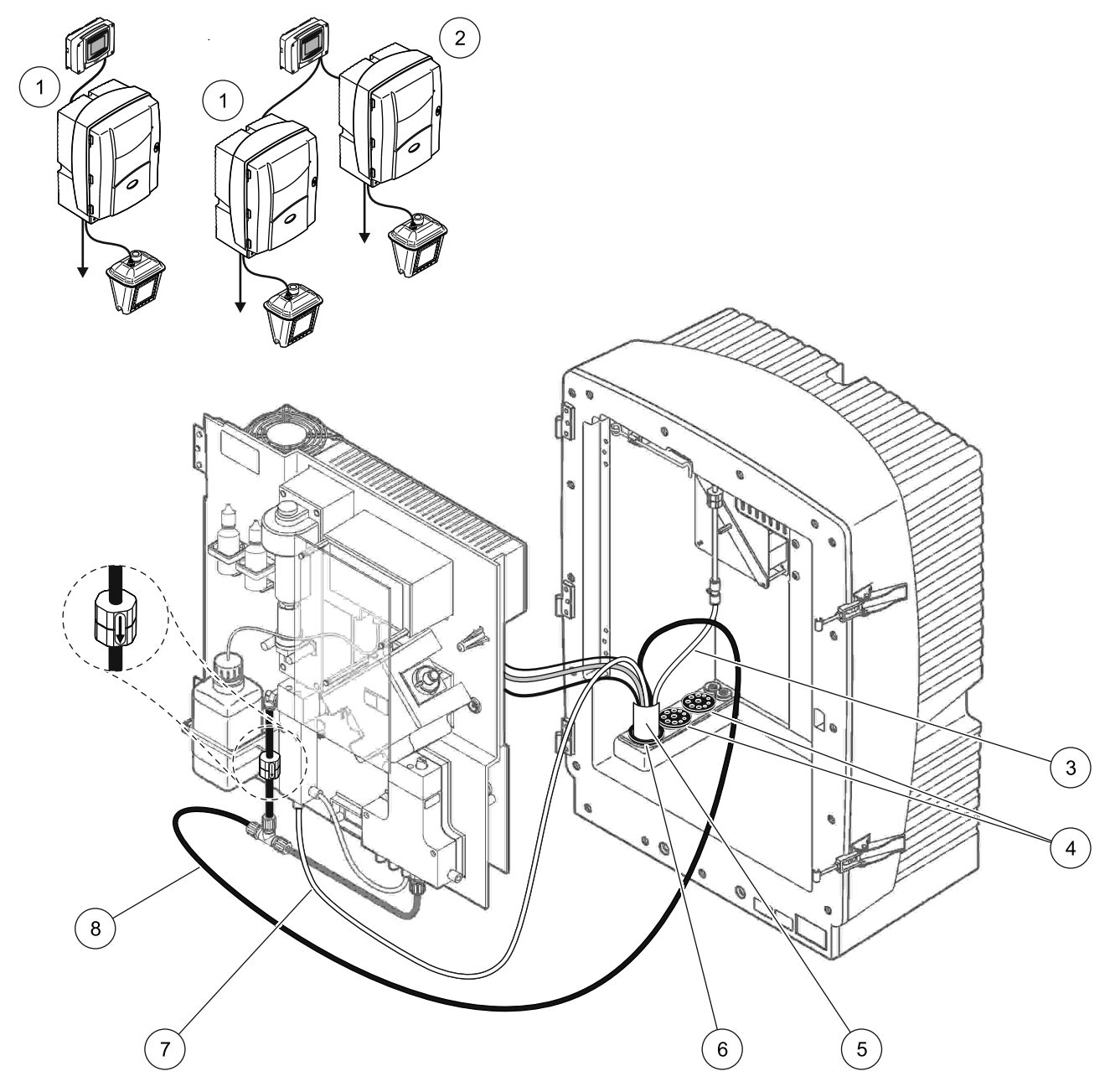

Kuva 29 Vaihtoehdon 1 kokoonpano

| 1 | AMTAX sc-analysaattori    | 5 | Filter Probe sc:n letku             |
|---|---------------------------|---|-------------------------------------|
| 2 | PHOSPHAX sc-analysaattori | 6 | Tiivistetulppa #2                   |
| 3 | Ilmaputki                 | 7 | Ylivirtausastiaan menevä näyteputki |
| 4 | Tiivistetulppa #3         | 8 | Tyhjennysputki                      |

#### A.6 Vaihtoehdon 2 putket ja kaapeliliitokset

Vaihtoehtoa 2 käytetään sc-analysaattorin ja Filter Probe sc:n kanssa. Analysaattorin jäte johdetaan poistoputkeen valinnaisen lämmitetyn tyhjennysletkun LZY302 (230 V) tai LZY303 (115 V) kautta.

Vaihtoehdosta 2 kerrotaan kohdassa Kuva 30 sekä seuraavissa ohjeissa:

- 1. Asenna Filter Probe sc näytevirtaan. Lisätietoja saa Filter Probe sc:n käyttöohjeista.
- Johda Filter Probe sc:n letku (näyteletku, sähkökaapelit ja tyhjennysputki) analysaattorin aukon läpi (kohta 9, Kuva 30). Kiinnitä tiivistetulpalla #2.

Huomautus: Filter Probe sc:n tyhjennysputkea ei käytetä.

**3.** Johda lämmitetty tyhjennysletku analysaattorin aukon läpi (kohta 7). Kiinnitä tiivistetulpalla #1.

*Huomautus:* Lämmitetyn tyhjennysletkun kahta näyteputkea ei käytetä.

- 4. Sulje muut aukot tiivistetulpalla #3.
- **5.** Kytke Filter Probe sc:n datakaapeli ja virtaliitokset. Lue kohta osa 3.5.3 sivulla 26.
- **6.** Liitä lämmitetyn tyhjennysputken virtaliitännät. Lue kohta osa 3.5.5 sivulla 27.
- 7. Liitä ilmaputki kompressoriin (kohta 5).
- **8.** Liitä Filter Probe sc:n lämmitetty tyhjennysputki näytteen ulostulon T-liittimeen.
- **9.** Liitä näyteputki ylivirtausastian näytteen sisääntuloon kiinnikkeillä.

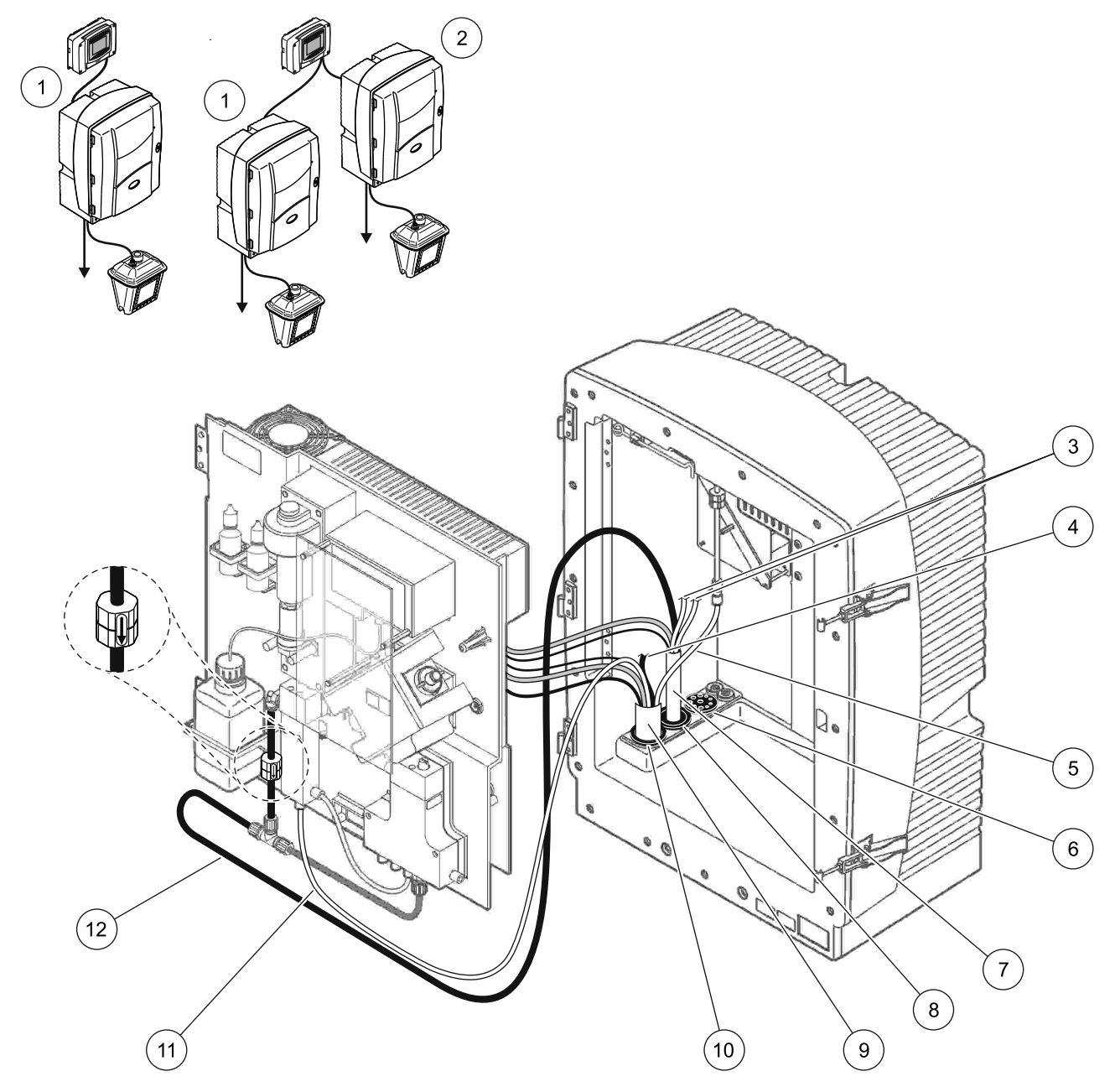

Kuva 30 Vaihtoehdon 2 kokoonpano

| AMTAX sc-analysaattori                                | 7                                                                                                    | Lämmitetty tyhjennysputki                                                                                                    |
|-------------------------------------------------------|----------------------------------------------------------------------------------------------------|----------------------------------------------------------------------------------------------------|
| PHOSPHAX sc-analysaattori                             | 8                                                                                                    | Tiivistetulppa #1                                                                                                    |
| Käyttämättömät lämmitetyn tyhjennysputken näyteputket | 9                                                                                                    | Filter Probe sc:n letku                                                                                                    |
| Käyttämätön Filter Probe sc:n tyhjennysputki          | 10                                                                                                    | Tiivistetulppa #2                                                                                                    |
| Ilmaputki                                             | 11                                                                                                    | Filter Probe sc:n näyteputki                                                                                                    |
| Tiivistetulppa #3                                     | 12                                                                                                    | Lämmitetty tyhjennysputki                                                                                                    |
|                                                       | AMTAX sc-analysaattori<br>PHOSPHAX sc-analysaattori<br>Käyttämättömät lämmitetyn tyhjennysputken näyteputket<br>Käyttämätön Filter Probe sc:n tyhjennysputki<br>Ilmaputki<br>Tiivistetulppa #3 | AMTAX sc-analysaattori7PHOSPHAX sc-analysaattori8Käyttämättömät lämmitetyn tyhjennysputken näyteputket9Käyttämätön Filter Probe sc:n tyhjennysputki10Ilmaputki11Tiivistetulppa #312 |

### A.7 Vaihtoehdon 3 putket ja liitokset

Vaihtoehtoa 3 käytetään sc-analysaattorin ja FILTRAXin kanssa. Analysaattorin jäte johdetaan poistoputkeen valinnaisen lämmitetyn tyhjennysletkun LZY302 (230 V) tai LZY303 (115 V) kautta.

Vaihtoehdosta 3 kerrotaan kohdassa Kuva 31 sekä seuraavissa ohjeissa:

- 1. Asenna näytevirtaan FILTRAX. Lisätietoja saa FILTRAX-käyttöohjeista.
- 2. Johda lämmitetty FILTRAXin letku analysaattorin aukon läpi (Kuva 31, kohta 5). Kiinnitä tiivistetulpalla #1.
- **3.** Johda lämmitetty tyhjennysletku analysaattorin aukon läpi (kohta 3). Kiinnitä tiivistetulpalla #1.

*Huomautus:* Lämmitetyn tyhjennysletkun kahta näyteputkea ei käytetä.

- 4. Sulje muut aukot tiivistetulpalla #3.
- **5.** Liitä lämmitetyn tyhjennysputken virtaliitännät. Lue kohta osa 3.5.5 sivulla 27.
- 6. Liitä lämmitetty tyhjennysputki näytteen ulostulon T-liittimeen.

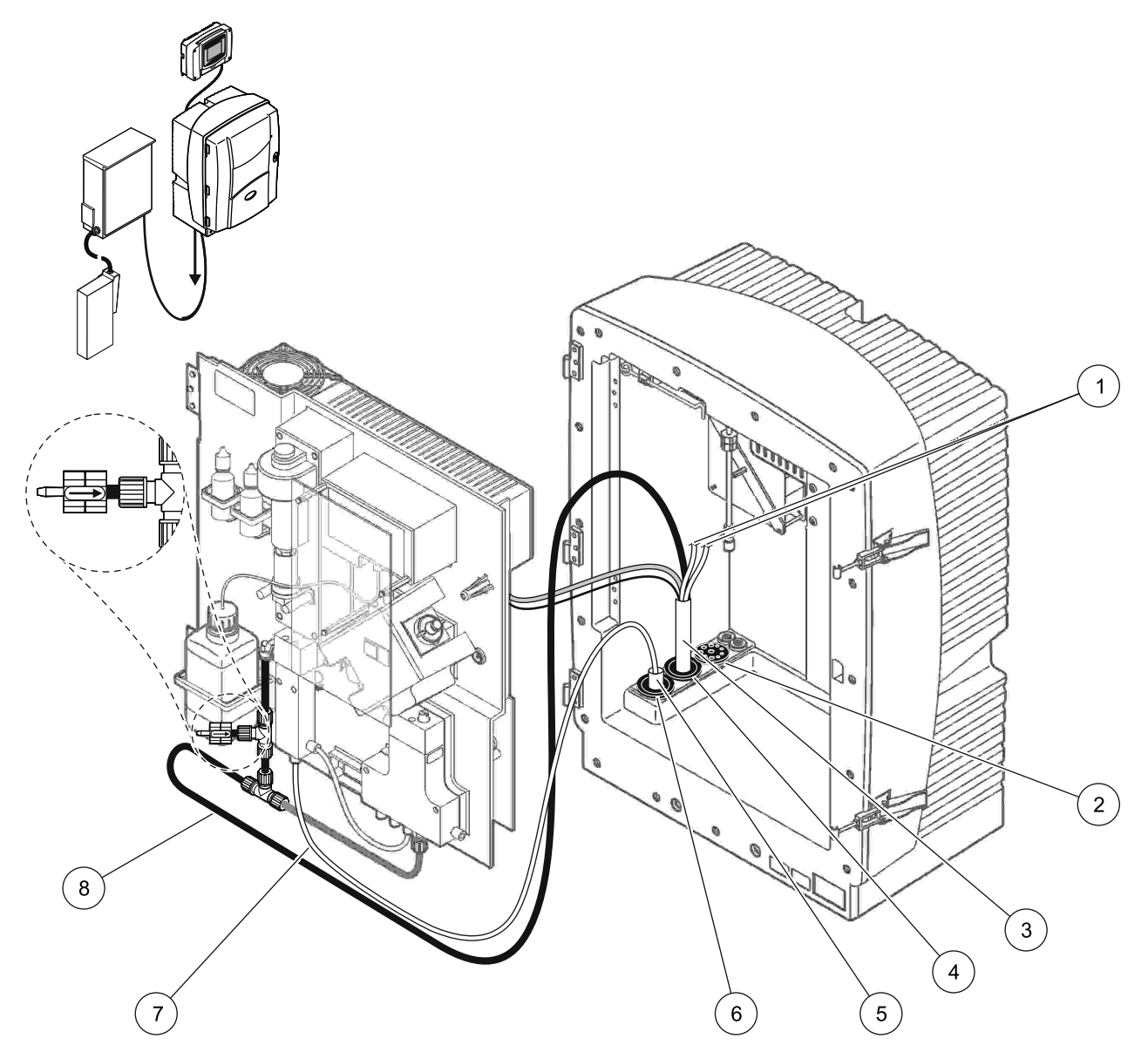

Kuva 31 Vaihtoehdon 3 kokoonpano

| 1 | Käyttämättömät lämmitetyn tyhjennysputken näyteputket | 5 | FILTRAXin lämmitetty letku |
|---|-------------------------------------------------------|---|----------------------------|
| 2 | Tiivistetulppa #3                                     | 6 | Tiivistetulppa #1          |
| 3 | Lämmitetty tyhjennysletku                             | 7 | FILTRAXin näyteputki       |
| 4 | Tiivistetulppa #1                                     | 8 | Lämmitetty tyhjennysputki  |

#### A.8 Vaihtoehdon 4 putket ja liitokset

Vaihtoehtoa 4 käytetään kahden sc-analysaattorin ja FILTRAXin kanssa. FILTRAXin näyte kulkee ensimmäiseen analysaattoriin, joka tulee muuttaa 2-parametriseksi kokoonpanoksi (viittaa kohtaan Liitä 2-parametrinen vaihtoehto sivulla 78). Lämmitetty tyhjennysletku liittää molemmat sc-analysaattorit. Molempien analysaattorien jäte poistetaan takaisin tyhjennysputkeen toisen lämmitetyn tyhjennysletkun kautta.

Vaihtoehdosta 4 kerrotaan kohdassa Kuva 32 sekä seuraavissa ohjeissa:

- 1. Asenna näytevirtaan FILTRAX. Lisätietoja saa FILTRAX-käyttöohjeista.
- 2. Asenna ensimmäinen sc-analysaattori (analysaattori 1):
  - **a.** Johda lämmitetty FILTRAXin letku analysaattorin aukon läpi (Kuva 32, kohta 15). Kiinnitä tiivistetulpalla #1.
  - **b.** Johda lämmitetty tyhjennysletku analysaattorin aukon läpi (kohta 17). Kiinnitä tiivistetulpalla #1.
  - c. Sulje muut aukot tiivistetulpalla #3.
  - **d.** Liitä lämmitetyn tyhjennysputken virtaliitännät. Lue kohta osa 3.5.5 sivulla 27.
  - e. Irrota venttiililohkoon kiinnitetty esiasennettu tyhjennysputki ja irrota T-liitin tyhjennysputkesta (kohta 7). Säilytä se käytettäväksi analysaattorissa 2.
  - f. Liitä lämmitetty tyhjennysputki venttiililohkon liittimeen.
  - **g.** Kiinnitä FILTRAXin näyteputki liittimillä ylivirtausastian pohjan sisääntuloon.
  - **h.** Muuta analysaattori 2-parametriseksi kokoonpanoksi. Lue kohta Liitä 2-parametrinen vaihtoehto sivulla 78.
  - i. Liitä yksi lämmitetyn tyhjennysputken näyteputki ylivirtausastiaan.
- 3. Asenna toinen sc-analysaattori (analysaattori 2):
  - **a.** Syötä analysaattorin 1 lämmitetty tyhjennysletku analysaattorin 2 läpi (kohta 12). Kiinnitä tiivistetulpalla #1.
  - b. Johda toinen lämmitetty tyhjennysletku analysaattorin 2 läpi (kohta 11). Kiinnitä tiivistetulpalla #1.
  - c. Sulje muut aukot tiivistetulpalla #3.
  - **d.** Liitä lämmitetyn tyhjennysputken virtaliitännät. Lue kohta osa 3.5.5 sivulla 27.
  - Leikkaa 25 mm irti analysaattorista 1 irrotetusta tyhjennysputkesta. Liitä 25 mm:n letkunpala analysaattorin 2 T-liittimeen. Liitä putken toinen pää analysaattorista 1 irrotettuun T-liittimeen. T-liittimen irrottaminen kuvataan kohdassa Kuva 28 sivulla 79.
  - **f.** Liitä analysaattorin 1 tyhjennysputki ja analysaattorin 2 tyhjennysputki T-liittimeen.
- **4.** Liitä analysaattorin 1 näyteputki ylivirtausastian pohjasisääntuloon.

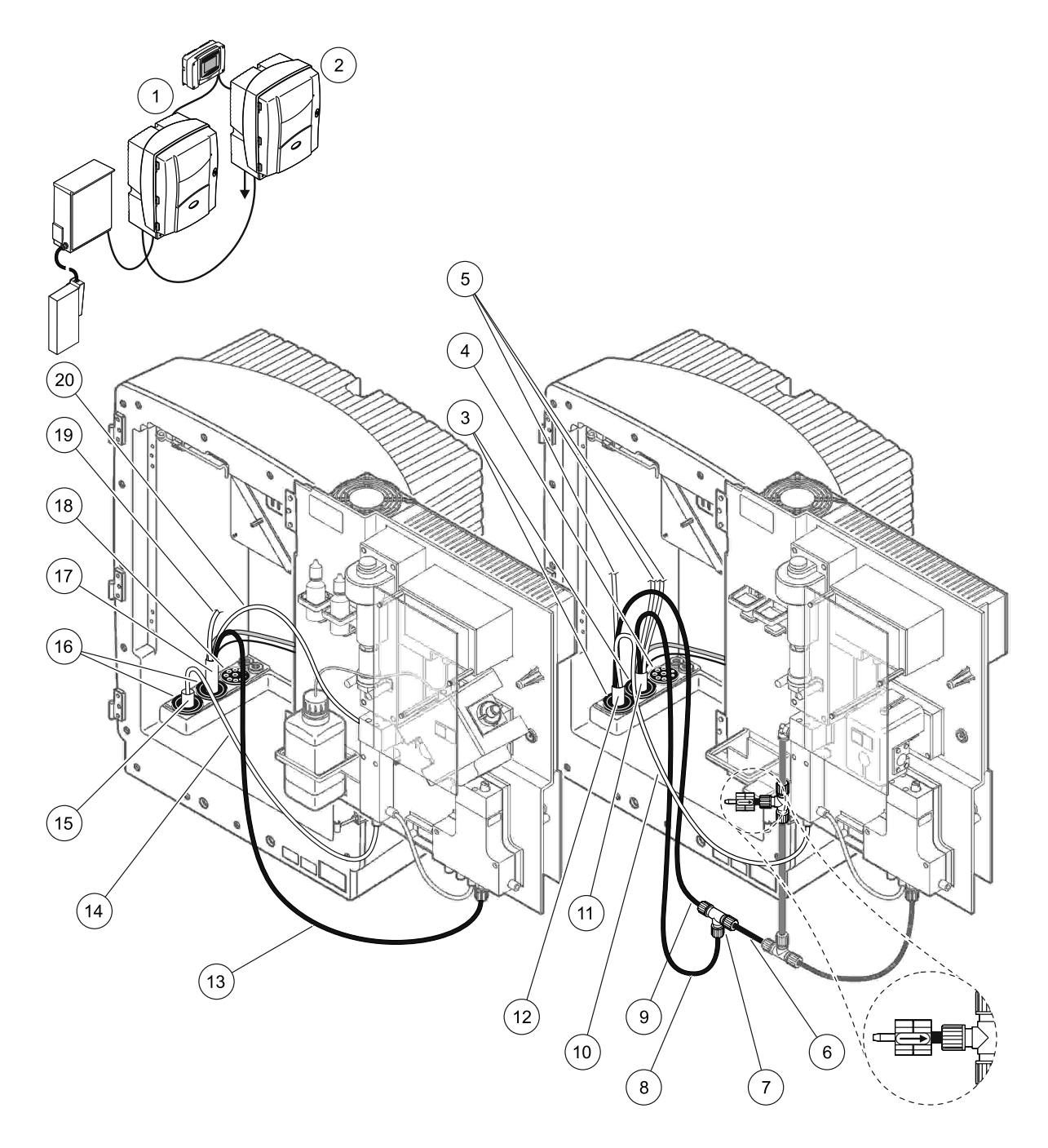

| Kuva 32 | Vaihtoehdon 4 | kokoonpano |
|---------|---------------|------------|
|---------|---------------|------------|

| 1 | AMTAX sc-analysaattori                                   | 8  | Lämmitetty tyhjennysputki                     | 15 | FILTRAXin lämmitetty letku                           |
|---|----------------------------------------------------------|----|-----------------------------------------------|----|------------------------------------------------------|
| 2 | PHOSPHAX sc-analysaattori                                | 9  | Analysaattorin 1 lämmitetty<br>tyhjennysletku | 16 | Tiivistetulppa #1                                    |
| 3 | Tiivistetulppa #1                                        | 10 | Analysaattorin 1 näyteputki                   | 17 | Lämmitetty tyhjennysletku                            |
| 4 | Tiivistetulppa #3                                        | 11 | Lämmitetty tyhjennysletku                     | 18 | Tiivistetulppa #3                                    |
| 5 | Käyttämättömät lämmitetyn<br>tyhjennysputken näyteputket | 12 | Analysaattorin 1 lämmitetty<br>tyhjennysletku | 19 | Käyttämätön lämmitetyn<br>tyhjennysputken näyteputki |
| 6 | Analysaattorista 1 leikattu<br>tyhjennysputki            | 13 | Lämmitetty tyhjennysputki                     | 20 | Lämmitetyn tyhjennysputken<br>näyteputki             |
| 7 | Analysaattorin 1 T-liitin                                | 14 | FILTRAXin näyteputki                          | 1  |                                                      |

#### A.9 Vaihtoehdon 5 putket ja liitokset

Vaihtoehdossa 5 käytetään sc-analysaattoria 2-kanavaisena analysaattorina, jossa on kaksi FILTRAXia (FILTRAX 1 ja FILTRAX 2) ja joka syöttää kahta jatkuvaa näytevirtaa. Analysaattorin ja molempien FILTRAXien jäte johdetaan poistoputkeen valinnaisen lämmitetyn tyhjennysletkun LZY302 (230 V) tai LZY303 (115 V) kautta.

Vaihtoehdosta 5 kerrotaan kohdassa Kuva 33 sekä seuraavissa ohjeissa:

- 1. Asenna näytevirtaan molemmat FILTRAXit. Lisätietoja saa FILTRAX-käyttöohjeista.
- 2. Johda lämmitetty FILTRAXin 1 letku analysaattorin aukon läpi (Kuva 33, kohta 7). Kiinnitä tiivistetulpalla #1.
- **3.** Johda lämmitetty FILTRAXin 2 letku analysaattorin aukon läpi (kohta 6). Kiinnitä tiivistetulpalla #1.
- **4.** Johda lämmitetty tyhjennysletku analysaattorin läpi (kohta 5). Kiinnitä tiivistetulpalla #1.

*Huomautus:* Lämmitetyn tyhjennysletkun kahta näyteputkea ei käytetä.

- **5.** Liitä lämmitetyn tyhjennysputken virtaliitännät. Lue kohta osa 3.5.5 sivulla 27.
- 6. Liitä lämmitetty tyhjennysputki T-liittimeen (kohta 8).
- **7.** Kiinnitä FILTRAXin 1 näyteputki liittimillä ylivirtausastian 1 pohjan sisääntuloon (kohta 11).
- **8.** Kiinnitä FILTRAXin 2 näyteputki liittimillä ylivirtausastian 2 pohjan sisääntuloon (kohta 12).

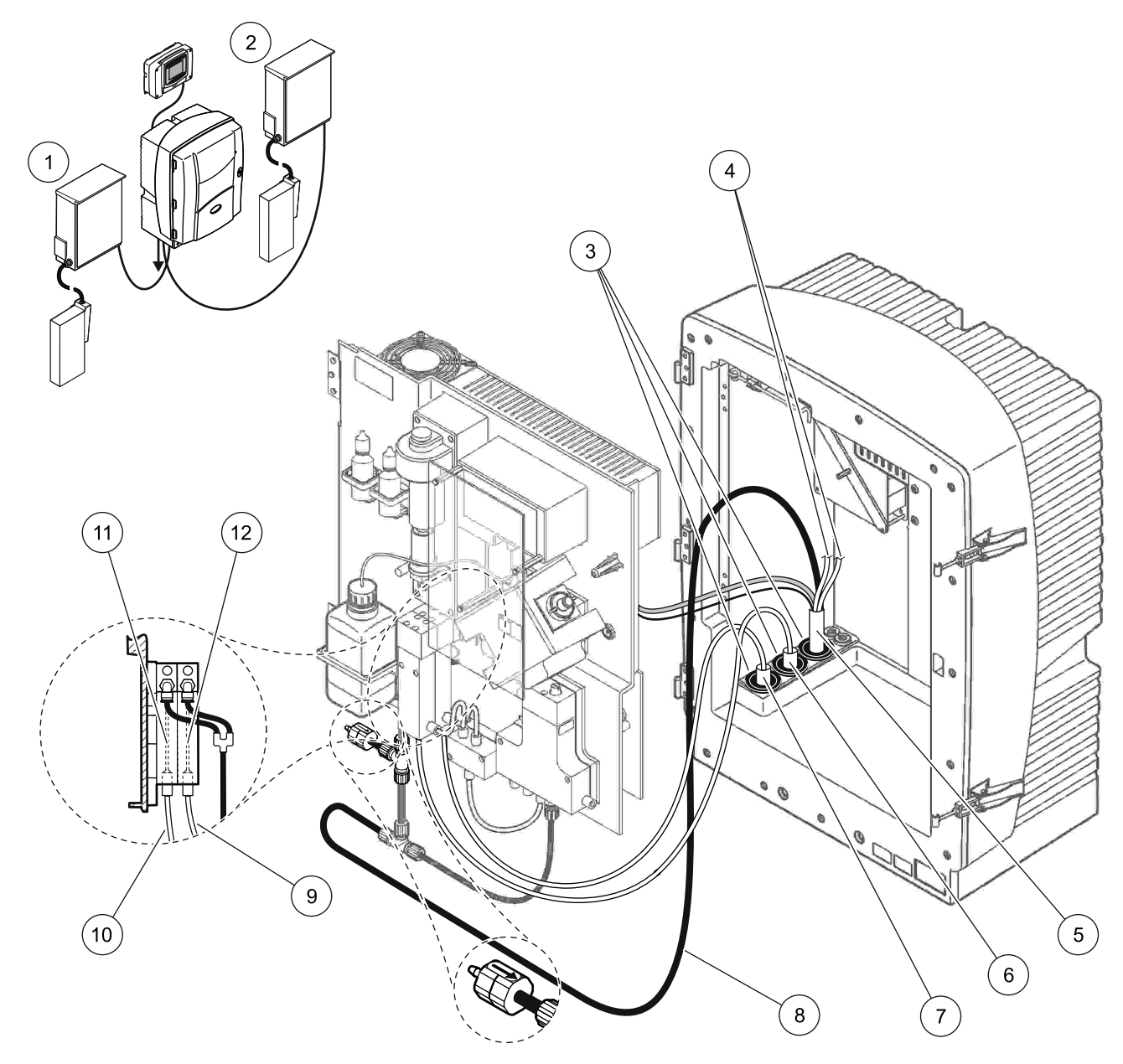

Kuva 33 Vaihtoehdon 5 kokoonpano

| 1 | FILTRAX 1                                             | 7  | FILTRAXin lämmitetty letku 1 |
|---|-------------------------------------------------------|----|------------------------------|
| 2 | FILTRAX 2                                             | 8  | Lämmitetty tyhjennysletku    |
| 3 | Tiivistetulppa #1                                     | 9  | FILTRAXin 2 näyteputki       |
| 4 | Käyttämättömät lämmitetyn tyhjennysputken näyteputket | 10 | FILTRAXin 1 näyteputki       |
| 5 | Lämmitetty tyhjennysletku                             | 11 | Ylivirtausastia 1            |
| 6 | FILTRAXin lämmitetty letku 2                          | 12 | Ylivirtausastia 2            |

#### A.10 Vaihtoehdon 6 putket ja liitokset

Vaihtoehdossa 6 käytetään kahta sc-analysaattoria ja kahta FILTRAXia (FILTRAX 1 ja FILTRAX 2). Molempien FILTRAXien näytteet kulkevat analysaattoriin 1, jolla on 2-parametrinen kokoonpano. Lämmitetty tyhjennysletku liittää molemmat sc-analysaattorit. Molempien analysaattorien jäte poistetaan lämmitetyn tyhjennysletkun kautta.

Vaihtoehdosta 6 kerrotaan kohdassa Kuva 34 sekä seuraavissa ohjeissa:

- **1.** Asenna näytevirtaan molemmat FILTRAXit. Lisätietoja saa FILTRAX-käyttöohjeista.
- 2. Asenna ensimmäinen sc-analysaattori (analysaattori 1):
  - **a.** Johda lämmitetty FILTRAXin 1 letku analysaattorin läpi (Kuva 34, kohta 25). Kiinnitä tiivistetulpalla #1.
  - Johda lämmitetty FILTRAXin 2 letku analysaattorin läpi (kohta 27). Kiinnitä tiivistetulpalla #1.
  - c. Johda lämmitetty tyhjennysletku analysaattorin läpi (kohta 28). Kiinnitä tiivistetulpalla #1. Liitä lämmitetyn tyhjennysputken virtaliitännät. Lue kohta osa 3.5.5 sivulla 27.
  - **d.** Irrota venttiililohkoon kiinnitetty esiasennettu tyhjennysputki ja irrota T-liitin tyhjennysputkesta. Säilytä se käytettäväksi analysaattorissa 2.
  - e. Liitä lämmitetty tyhjennysputki venttiililohkon liittimeen.
  - f. Kiinnitä FILTRAXin 1 näyteputki liittimillä ylivirtausastian 1 pohjan sisääntuloon (kohta 20).
  - **g.** Kiinnitä FILTRAXin 2 näyteputki liittimillä ylivirtausastian 2 pohjan sisääntuloon (kohta 19).
  - **h.** Muuta analysaattori 2-parametriseksi kokoonpanoksi. Lue kohta Liitä 2-parametrinen vaihtoehto sivulla 78.
  - i. Liitä lämmitetyn tyhjennysputken näyteputki 1 ylivirtausastiaan 1. Liitä lämmitetyn tyhjennysputken näyteputki 2 ylivirtausastiaan 2.
- 3. Asenna toinen sc-analysaattori (analysaattori 2):
  - **a.** Syötä analysaattorin 1 lämmitetty tyhjennysletku analysaattorin 2 läpi (kohta 13). Kiinnitä tiivistetulpalla #1.
  - Johda lämmitetty tyhjennysletku analysaattorin läpi (kohta 8). Kiinnitä tiivistetulpalla #1. Liitä lämmitetyn tyhjennysputken virtaliitännät. Lue kohta osa 3.5.5 sivulla 27.
  - c. Sulje muut aukot tiivistetulpalla #3.
  - Leikkaa 25 mm irti analysaattorista 1 irrotetusta tyhjennysputkesta. Liitä 25 mm:n letkunpala analysaattorin 2 T-liittimeen. Liitä putken toinen pää analysaattorista 1 irrotettuun T-liittimeen. T-liittimen irrottaminen kuvataan kohdassa Kuva 28 sivulla 79.
  - **e.** Liitä analysaattorin 1 tyhjennysputki ja analysaattorin 2 tyhjennysputki T-liittimeen.
- Liitä analysaattorin 1 näyteputki 1 liittimillä ylivirtausastiaan 1 (kohta 16). Liitä analysaattorin 1 näyteputki 2 liittimillä ylivirtausastiaan 2 (kohta 17).

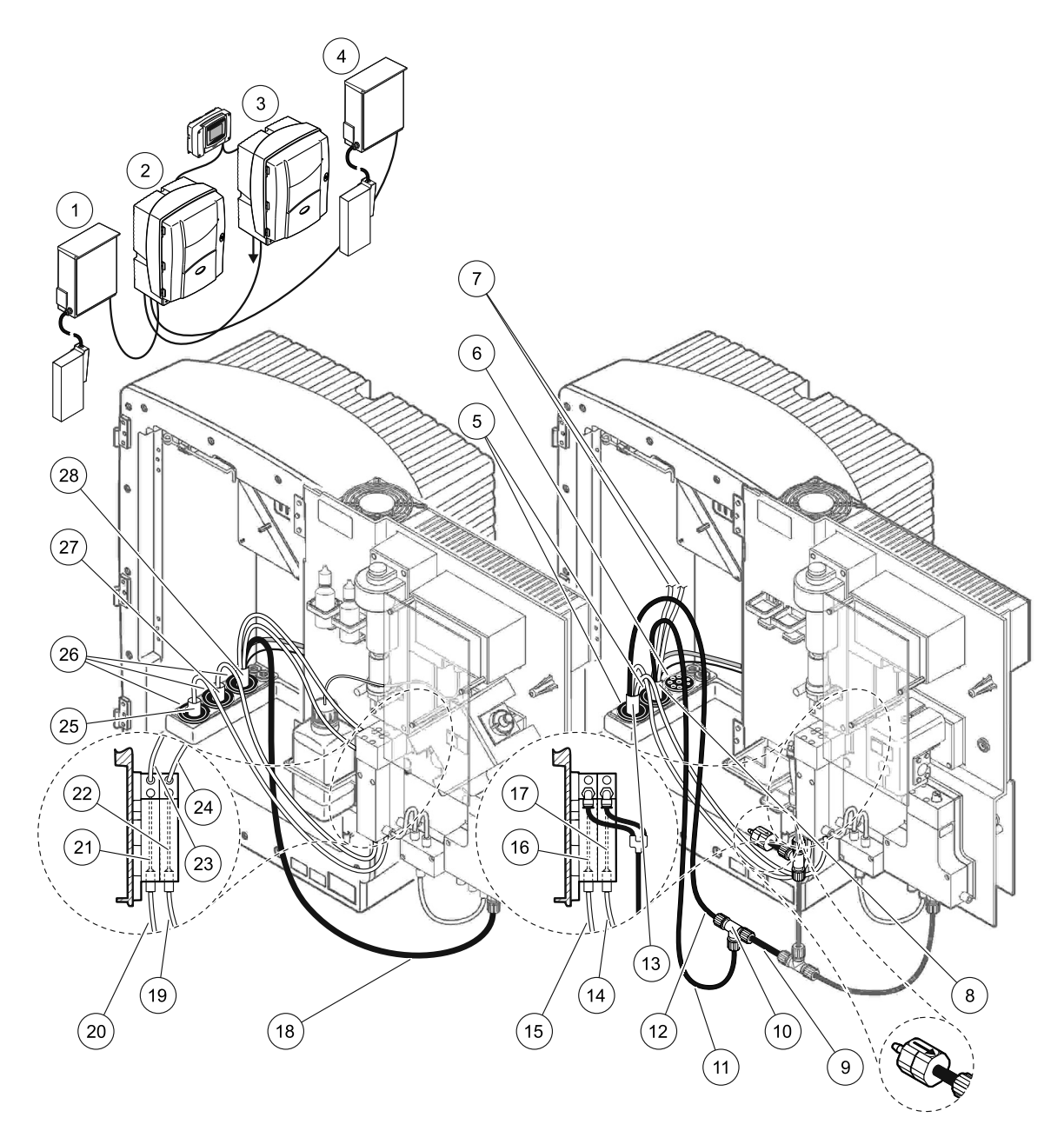

Kuva 34 Vaihtoehdon 6 kokoonpano

| 1  | FILTRAX 1                                                | 11 | Lämmitetty tyhjennysputki                              | 21 | Ylivirtausastia 1                          |
|----|----------------------------------------------------------|----|--------------------------------------------------------|----|--------------------------------------------|
| 2  | AMTAX sc-analysaattori                                   | 12 | Analysaattorin 1 lämmitetty tyhjennysletku             | 22 | Ylivirtausastia 2                          |
| 3  | PHOSPHAX sc-analysaattori                                | 13 | Analysaattorin 1 lämmitetty tyhjennysletku             | 23 | Lämmitetyn tyhjennysputken 1<br>näyteputki |
| 4  | FILTRAX 2                                                | 14 | Analysaattorin 1 lämmitetyn tyhjennysletkun<br>näyte 2 | 24 | Lämmitetyn tyhjennysputken 2<br>näyteputki |
| 5  | Tiivistetulppa #1                                        | 15 | Analysaattorin 1 lämmitetyn tyhjennysletkun<br>näyte 1 | 25 | FILTRAXin 1 lämmitetty letku               |
| 6  | Tiivistetulppa #3                                        | 16 | Ylivirtausastia 1                                      | 26 | Tiivistetulppa #1                          |
| 7  | Käyttämättömät lämmitetyn<br>tyhjennysputken näyteputket | 17 | Ylivirtausastia 2                                      | 27 | FILTRAXin 2 lämmitetty letku               |
| 8  | Lämmitetty tyhjennysletku                                | 18 | Lämmitetty tyhjennysputki                              | 28 | Lämmitetty tyhjennysletku                  |
| 9  | Analysaattorista 1 leikattu<br>tyhjennysputki            | 19 | 9 FILTRAXin 2 näyteputki                               |    |                                            |
| 10 | Analysaattorin 1 T-liitin                                | 20 | FILTRAXin 1 näyteputki                                 |    |                                            |

### A.11 Vaihtoehdon 7 putket ja liitokset

Vaihtoehtoa 7 käytetään sc-analysaattorin ja Filter Probe sc:n kanssa. Analysaattorin jäte tyhjennetään altaaseen suodatinsarjan kautta. Tyhjennä sc-analysaattorin jätevirta Filter Probe sc:n sisällä olevan tyhjennysputken tai valinnaisen lämmitetyn tyhjennysputken kautta.

Vaihtoehdosta 7 kerrotaan kohdassa Kuva 35 sekä seuraavissa ohjeissa:

- **1.** Asenna Filter Probe sc näytevirtaan. Lisätietoja saa Filter Probe sc:n käyttöohjeista.
- Johda Filter Probe sc:n letku (näyteletku, sähkökaapelit ja tyhjennysputki) analysaattorin aukon läpi (Kuva 35, kohta 6). Kiinnitä tiivistetulpalla #2.
- 3. Sulje käyttämättömät aukot tiivistetulpalla #3.
- **4.** Kytke Filter Probe sc:n datakaapeli ja virtaliitokset. Lue kohta osa 3.5.5 sivulla 27.
- 5. Liitä ilmaputki kompressoriin (kohta 4).
- **6.** Liitä tyhjennysputki ja syötä se analysaattorille tiivistetulpan #3 läpi.
- **7.** Liitä näyteputki ylivirtausastian näytteen sisääntuloon kiinnikkeillä (kohta 8).

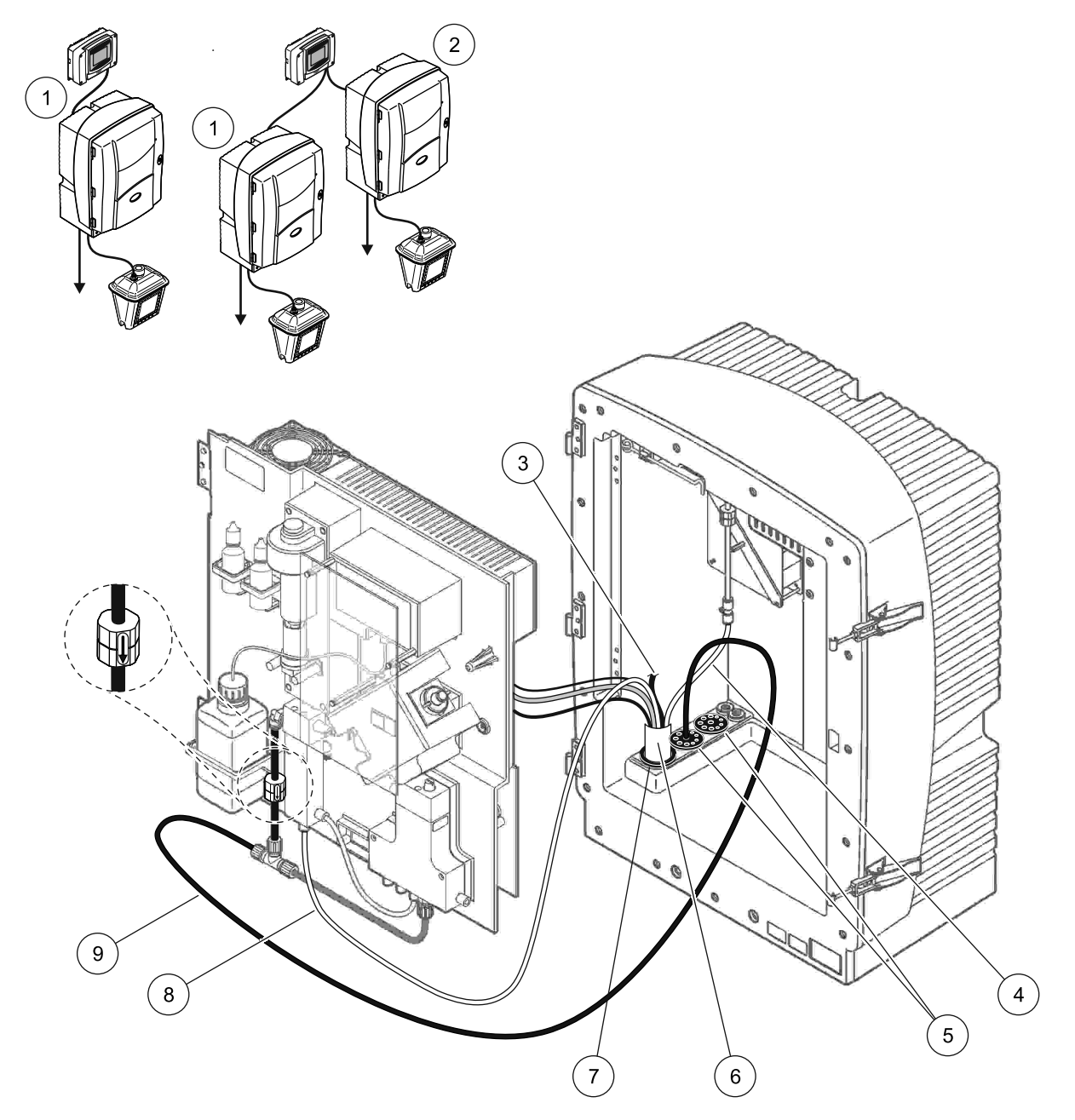

Kuva 35 Vaihtoehdon 7 kokoonpano

| 1 | AMTAX sc-analysaattori                       | 6 | Filter Probe sc:n letku             |
|---|----------------------------------------------|---|-------------------------------------|
| 2 | PHOSPHAX sc-analysaattori                    | 7 | Tiivistetulppa #2                   |
| 3 | Käyttämätön Filter Probe sc:n tyhjennysputki | 8 | Ylivirtausastiaan menevä näyteputki |
| 4 | Ilmaputki                                    | 9 | Tyhjennysputki                      |
| 5 | Tiivistetulppa #3                            |   |                                     |

## A.12 Vaihtoehdon 8a putket ja liitokset

Vaihtoehtoa 8a käytetään sc-analysaattorin ja FILTRAXin kanssa. Analysaattorin jäte poistetaan takaisin avoimeen tyhjennysputkeen.

Vaihtoehdosta 8a kerrotaan kohdassa Kuva 36 sekä seuraavissa ohjeissa:

- 1. Asenna näytevirtaan FILTRAX. Lisätietoja saa FILTRAX-käyttöohjeista.
- 2. Johda lämmitetty FILTRAXin letku analysaattorin aukon läpi (Kuva 36, kohta 3). Kiinnitä tiivistetulpalla #1.
- **3.** Johda tyhjennysletku analysaattorin aukon läpi (kohta 5). Kiinnitä tiivistetulpalla #3.

**Huomautus:** Putket voidaan työntää tiivistetulpassa #3 olevien valmiiden reikien läpi.

- 4. Liitä tyhjennysputki T-liittimeen.
- **5.** Liitä FILTRAXin näyteputki ylivirtausastian pohjasisääntuloon kiinnikkeillä (kohta 4).
- **6.** Syötä tyhjennysputki alempaan tyhjennyspisteeseen (enintään 2 m/6,5 ft).

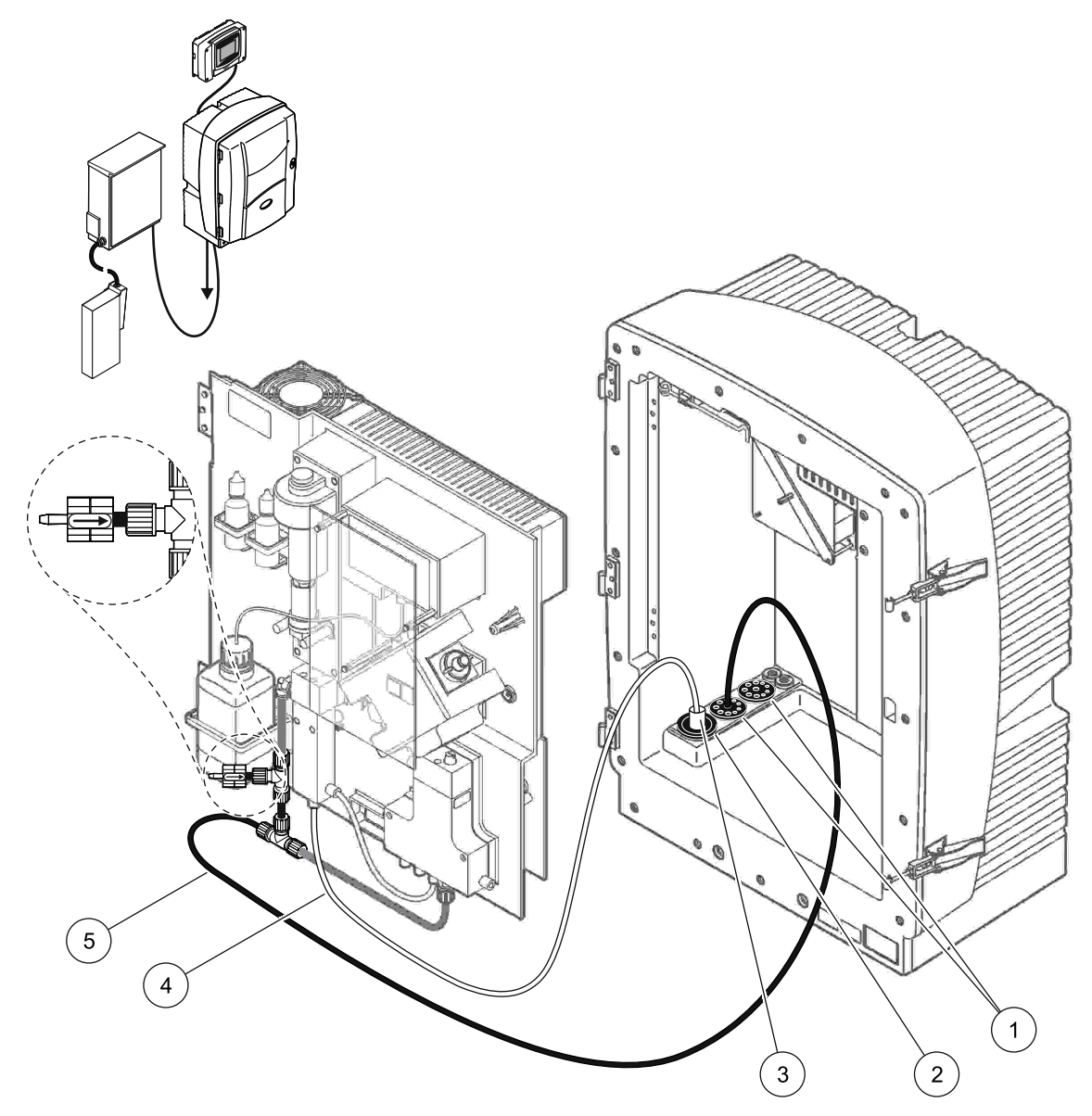

Kuva 36 Vaihtoehdon 8a kokoonpano

- 1 Tiivistetulppa #3
- 2 Tiivistetulppa #1
- 3 FILTRAXin lämmitetty letku
- 4 FILTRAXin näyteputki
- 5 Tyhjennysputki: Syötä alempaan tyhjennyspisteeseen (enintään 2 m/6,5 ft)

#### A.13 Vaihtoehdon 8b putket ja liitokset

Vaihtoehtoa 8b käytetään kahden sc-analysaattorin ja FILTRAXin kanssa. FILTRAXin näyte menee ensimmäiselle sc-analysaattorille. Tämän analysaattorin kokoonpanon on oltava 2-parametrinen (viittaa kohtaan Liitä 2-parametrinen vaihtoehto sivulla 78). Kukin sc-analysaattori poistaa jätteen avoimeen tyhjennysputkeen.

Vaihtoehdosta 8b kerrotaan kohdassa Kuva 37 sekä seuraavissa ohjeissa:

- 1. Asenna näytevirtaan FILTRAX. Lisätietoja saa FILTRAX-käyttöohjeista.
- 2. Asenna ensimmäinen sc-analysaattori (analysaattori 1):
  - **a.** Johda lämmitetty FILTRAXin letku analysaattorin aukon läpi (Kuva 37, kohta 8). Kiinnitä tiivistetulpalla #1.
  - Syötä tyhjennysputki analysaattorin aukon läpi (kohta 6) ja sitten analysaattorin 1 alla olevaan avoimeen tyhjennyskohtaan. Kiinnitä tiivistetulpalla #3.
  - **c.** Muuta analysaattori 2-parametriseksi kokoonpanoksi. Lue kohta Liitä 2-parametrinen vaihtoehto sivulla 78.
  - d. Liitä ylivirtausastia toimittamaan näyte analysaattoriin 2.
  - e. Syötä ylivirtausastian putket (kohta 11) analysaattorin 1 läpi analysaattorille 2. Kiinnitä tiivistetulpalla #3.
  - **f.** Irrota tyhjennysputki ja T-liitin venttiililohkon liittimestä. Tätä tyhjennysputkea ei käytetä.
  - g. Liitä tyhjennysputki venttiililohkon liittimeen (kohta 6).
  - Liitä FILTRAXin näyteputki ylivirtausastian pohjasisääntuloon kiinnikkeillä (kohta 7).
- 3. Asenna toinen sc-analysaattori (analysaattori 2):
  - **a.** Syötä analysaattorin 1 näyteputki analysaattorin 2 läpi (kohta 4). Kiinnitä tiivistetulpalla #3.
  - **b.** Syötä tyhjennysputki analysaattorin 2 läpi sen alla olevaan avoimeen tyhjennyspisteeseen. Kiinnitä tiivistetulpalla #3.
  - c. Sulje kaikki käyttämättömät aukot tiivistetulpalla #3.
  - d. Liitä tyhjennysputki T-liittimeen (kohta 5).
  - **e.** Kiinnitä analysaattorin 1 näyteputki liittimillä ylivirtausastian pohjan sisääntuloon.

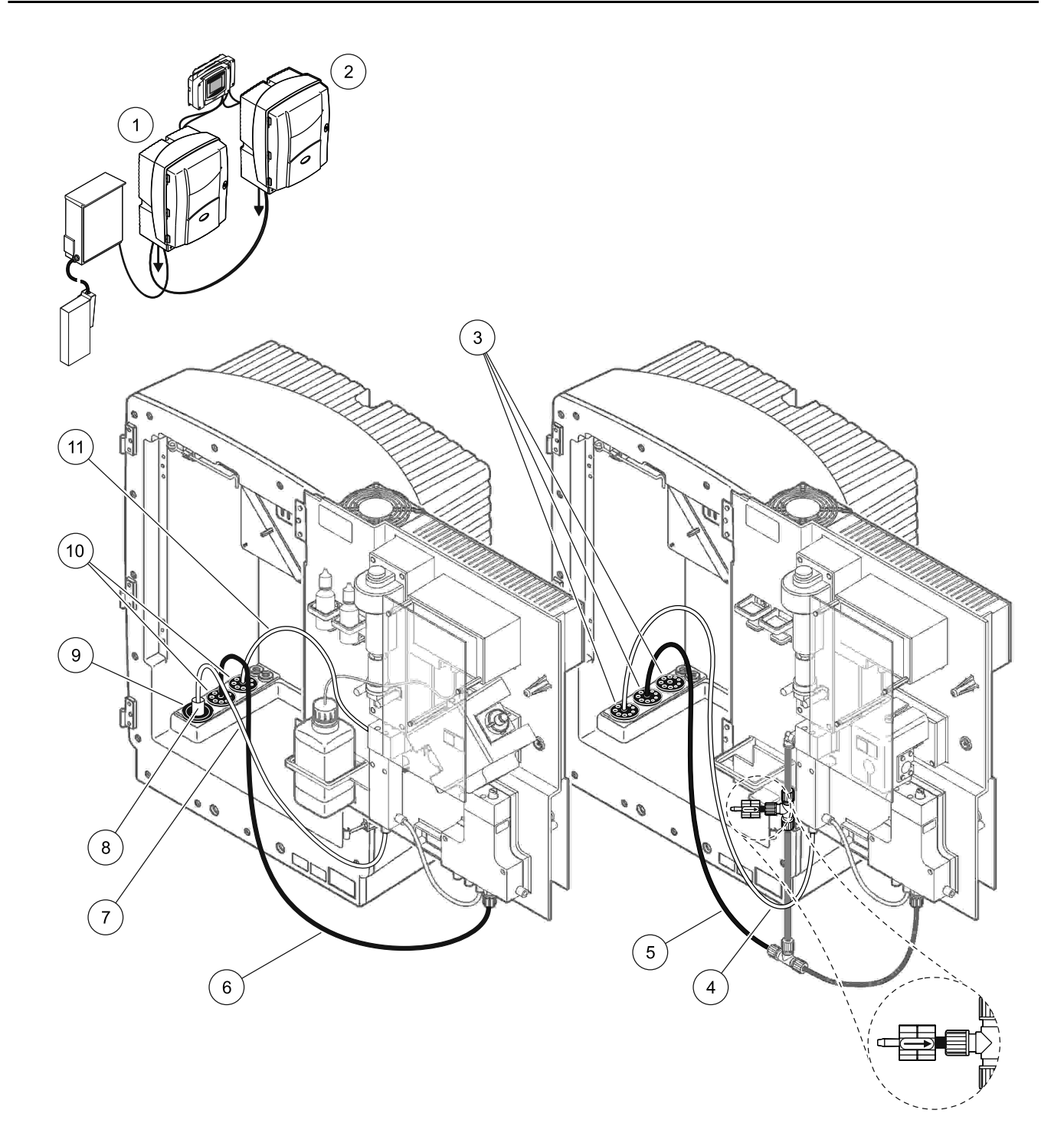

| 1 | AMTAX sc-analysaattori                                                      | 7  | FILTRAXin näyteputki       |
|---|-----------------------------------------------------------------------------|----|----------------------------|
| 2 | PHOSPHAX sc-analysaattori                                                   | 8  | FILTRAXin lämmitetty letku |
| 3 | Tiivistetulppa #3                                                           | 9  | Tiivistetulppa #1          |
| 4 | Analysaattorin 1 näyteputki (enintään 2 m/6,5 ft)                           | 10 | Tiivistetulppa #3          |
| 5 | Tyhjennysputki: Syötä alempaan tyhjennyspisteeseen<br>(enintään 2 m/6,5 ft) | 11 | Ylivirtausastian putki     |
| 6 | Tyhjennysputki: Syötä alempaan tyhjennyspisteeseen<br>(enintään 2 m/6,5 ft) |    |                            |

#### A.14 Vaihtoehdon 9a putket ja liitokset

Vaihtoehdossa 9a käytetään sc-analysaattoria 2-kanavaisena analysaattorina, jossa on kaksi FILTRAXia (FILTRAX 1 ja FILTRAX 2). Analysaattorin ja molemman FILTRAXin jäte poistetaan avoimeen tyhjennysputkeen.

Vaihtoehdosta 9a kerrotaan kohdassa Kuva 38 sekä seuraavissa ohjeissa:

- 1. Asenna näytevirtaan molemmat FILTRAXit. Lisätietoja saa FILTRAX-käyttöohjeista.
- 2. Johda lämmitetty FILTRAXin 1 letku analysaattorin läpi (Kuva 38, kohta 6). Kiinnitä tiivistetulpalla #1.
- **3.** Johda lämmitetty FILTRAXin 2 letku analysaattorin läpi (kohta 5). Kiinnitä tiivistetulpalla #1.
- **4.** Johda tyhjennysletku analysaattorin läpi (kohta 7). Kiinnitä tiivistetulpalla #3.
- 5. Liitä tyhjennysputki T-liittimeen.
- **6.** Kiinnitä FILTRAXin 1 näyteputki liittimillä ylivirtausastiaan 1. Kiinnitä FILTRAXin 2 näyteputki liittimillä ylivirtausastiaan 2.

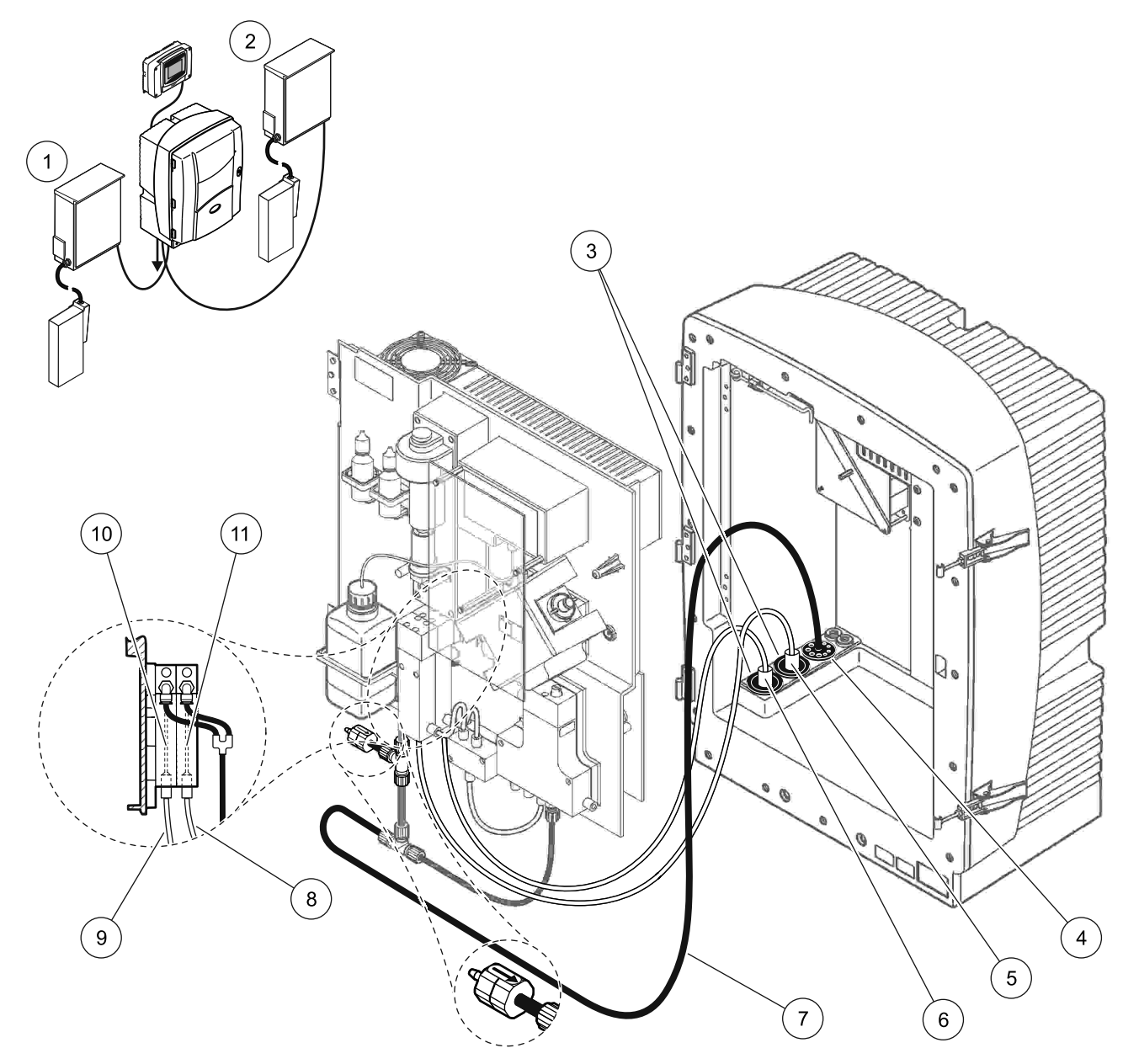

| 1 | FILTRAX 1         | 5 | FILTRAXin 2 lämmitetty letku                                                | 9  | FILTRAXin 1 näyteputki |
|---|-------------------|---|-----------------------------------------------------------------------------|----|------------------------|
| 2 | FILTRAX 2         | 6 | FILTRAXin 1 lämmitetty letku                                                | 10 | Ylivirtausastia 1      |
| 3 | Tiivistetulppa #1 | 7 | Tyhjennysputki: Syötä alempaan<br>tyhjennyspisteeseen (enintään 2 m/6,5 ft) | 11 | Ylivirtausastia 2      |
| 4 | Tiivistetulppa #3 | 8 | FILTRAXin 2 näyteputki                                                      |    |                        |

#### A.15 Vaihtoehdon 9b putket ja liitokset

Vaihtoehdossa 9b käytetään kahta sc-analysaattoria ja kahta FILTRAXia (FILTRAX 1 ja FILTRAX 2). Molempien FILTRAXien näytteet menevät ensimmäiselle sc-analysaattorille. Tämän analysaattorin kokoonpanon on oltava 2-parametrinen (viittaa kohtaan Liitä 2-parametrinen vaihtoehto sivulla 78). Kumpaankin sc-analysaattoriin tulee kaksi näyteputkea. Kukin sc-analysaattori poistaa jätteen avoimeen tyhjennysputkeen.

Vaihtoehdosta 9b kerrotaan kohdassa Kuva 39 sekä seuraavissa ohjeissa:

- 1. Asenna näytevirtaan molemmat FILTRAXit. Lisätietoja saa FILTRAX-käyttöohjeista.
- 2. Asenna ensimmäinen sc-analysaattori (analysaattori 1):
  - **a.** Johda lämmitetty FILTRAXin 1 letku analysaattorin läpi (Kuva 39, kohta 18). Kiinnitä tiivistetulpalla #1.
  - **b.** Johda lämmitetty FILTRAXin 2 letku analysaattorin läpi (kohta 20). Kiinnitä tiivistetulpalla #1.
  - c. Syötä kaksi näyteputkea ja yksi tyhjennysputki analysaattorin läpi. Kiinnitä tiivistetulpalla #3.
  - d. Irrota tyhjennysputki ja T-liitin venttiililohkon liittimestä.
  - e. Liitä tyhjennysputki venttiililohkon liittimeen.
  - **f.** Kiinnitä FILTRAXin 1 näyteputki liittimillä ylivirtausastian 1 pohjan sisääntuloon (kohta 13).
  - **g.** Kiinnitä FILTRAXin 2 näyteputki liittimillä ylivirtausastian 2 pohjan sisääntuloon (kohta 12).
  - h. Muuta analysaattori 2-parametriseksi kokoonpanoksi. Lue kohta Liitä 2-parametrinen vaihtoehto sivulla 78.
  - i. Liitä näyteputki 1 ylivirtausastiaan 1. Liitä näyteputki 2 ylivirtausastiaan 2.
- 3. Asenna toinen sc-analysaattori (analysaattori 2):
  - Syötä analysaattorin 1 kahden ylivirtausastian kaksi näyteputkea analysaattorin 2 läpi. Kiinnitä tiivistetulpalla #3.
  - **b.** Johda tyhjennysputki analysaattorin 2 läpi (kohta 6). Kiinnitä tiivistetulpalla #3.
  - c. Sulje käyttämättömät aukot tiivistetulpalla #3.
  - d. Liitä tyhjennysputki T-liittimeen.
  - e. Kiinnitä analysaattorin 1 näyteputki 1 liittimillä ylivirtausastian 1 pohjan sisääntuloon.
  - f. Kiinnitä analysaattorin 1 näyteputki 2 liittimillä ylivirtausastian 2 pohjan sisääntuloon.

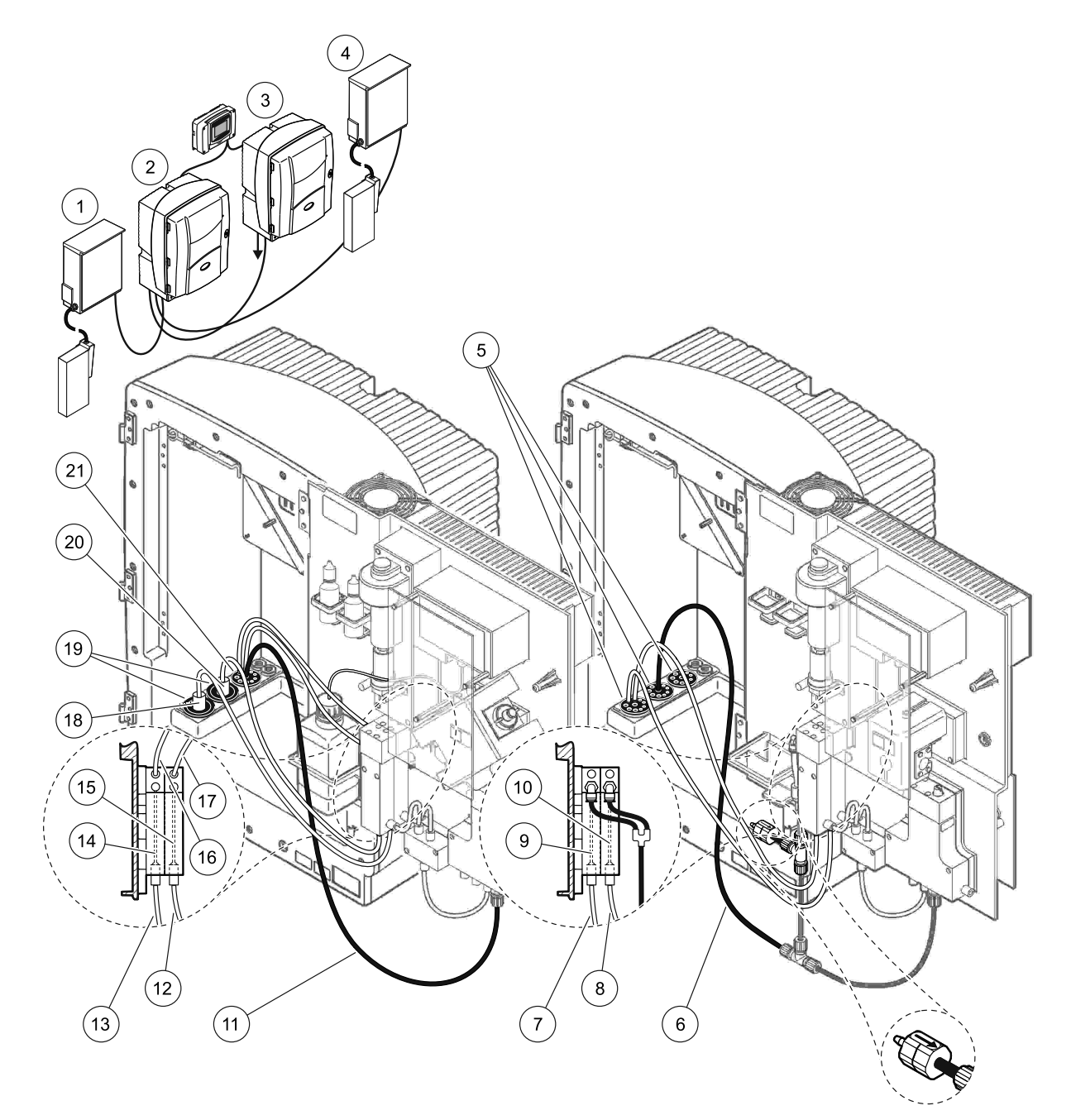

#### Kuva 39 Vaihtoehdon 9b kokoonpano

| 1 | FILTRAX 1                                                                      | 8  | Ylivirtausastian 2 putki<br>analysaattorilta 1                                 | 15 | Ylivirtausastia 2            |
|---|--------------------------------------------------------------------------------|----|--------------------------------------------------------------------------------|----|------------------------------|
| 2 | AMTAX sc-analysaattori                                                         | 9  | Ylivirtausastia 1                                                              | 16 | Ylivirtausastian 1 putki     |
| 3 | PHOSPHAX sc-analysaattori                                                      |    | Ylivirtausastia 2                                                              | 17 | Ylivirtausastian 2 putki     |
| 4 | FILTRAX 2                                                                      | 11 | Tyhjennysputki: Syötä alempaan<br>tyhjennyspisteeseen<br>(enintään 2 m/6,5 ft) | 18 | FILTRAXin 1 lämmitetty letku |
| 5 | Tiivistetulppa #3                                                              | 12 | FILTRAXin 2 näyteputki                                                         | 19 | Tiivistetulppa #1            |
| 6 | Tyhjennysputki: Syötä alempaan<br>tyhjennyspisteeseen<br>(enintään 2 m/6,5 ft) | 13 | FILTRAXin 1 näyteputki                                                         | 20 | FILTRAXin 2 lämmitetty letku |
| 7 | Ylivirtausastian 1 putki<br>analysaattorilta 1                                 | 14 | Ylivirtausastia 1                                                              | 21 | Tiivistetulppa #3            |

## A.16 Vaihtoehdon 10a putket ja liitokset

Vaihtoehdossa 10a käytetään sc-analysaattoria minkä tahansa näytevalmisteen kanssa, joka toimittaa jatkuvaa näytevirtaa, jota ei voi paineistaa. Analysaattorin jäte poistetaan avoimeen tyhjennysputkeen.

Vaihtoehdosta 10a kerrotaan kohdassa Kuva 40 sekä seuraavissa ohjeissa:

- 1. Asenna näytevalmisteyksikkö.
- 2. Syötä näyteputki näytevalmisteyksiköltä analysaattorin läpi (Kuva 40, kohta 2). Kiinnitä tiivistetulpalla #3.
- **3.** Johda tyhjennysletku analysaattorin läpi (kohta 3). Kiinnitä tiivistetulpalla #3.

**Huomautus:** Putket voidaan työntää tiivistetulpassa #3 olevien valmiiden reikien läpi.

- 4. Sulje käyttämättömät aukot tiivistetulpalla #3.
- 5. Liitä tyhjennysputki T-liittimeen.
- **6.** Kiinnitä näytevalmisteen näyteputki liittimillä ylivirtausastian pohjan sisääntuloon.

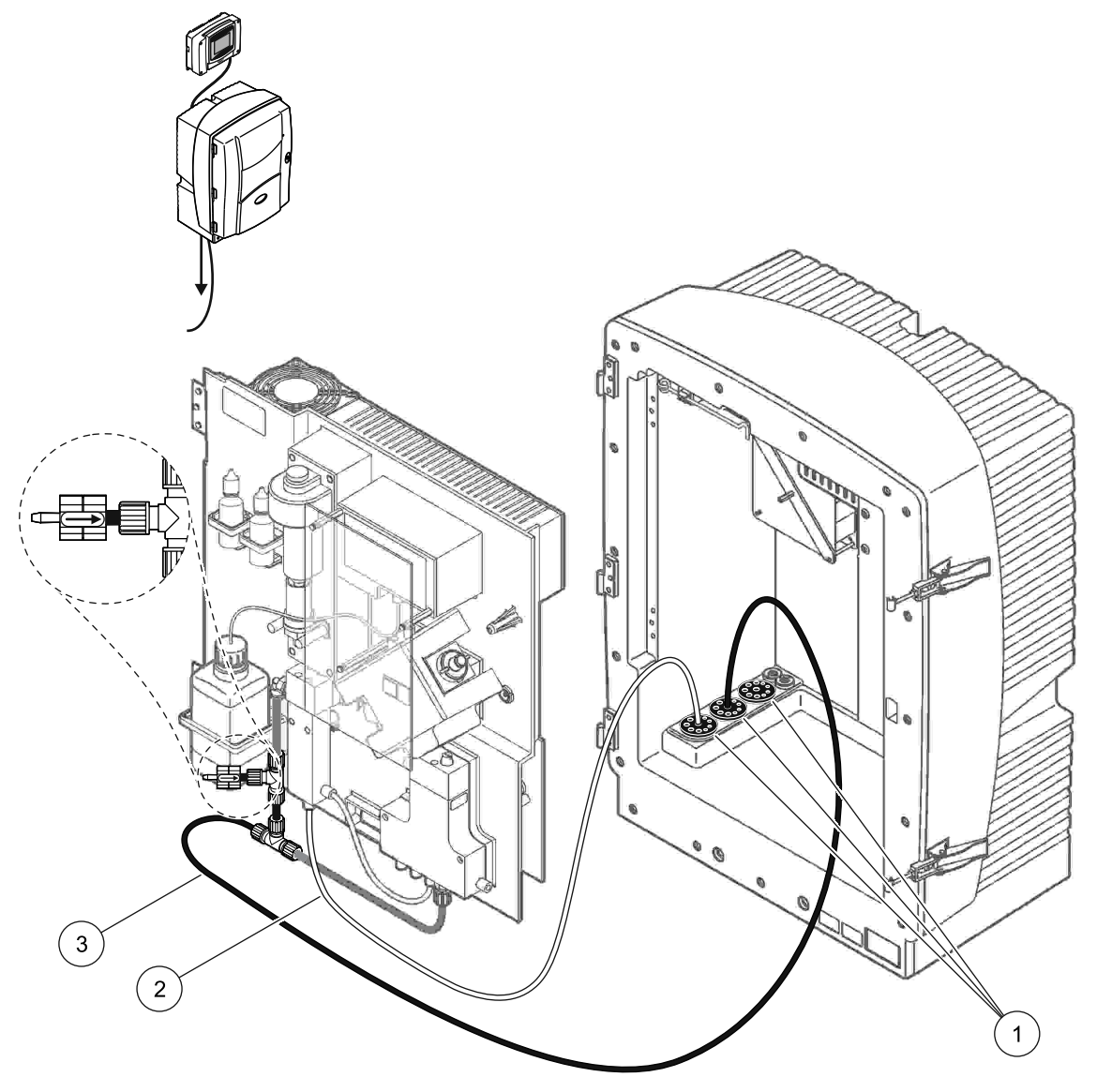

Kuva 40 Vaihtoehdon 10a kokoonpano

- 1 Tiivistetulppa #3
- 2 Näyteputki
- 3 Tyhjennysputki: Syötä alempaan tyhjennyspisteeseen (enintään 2 m/6,5 ft)

### A.17 Vaihtoehdon 10b putket ja liitokset

Vaihtoehdossa 10b käytetään kahta sc-analysaattoria ja yhtä näytevalmisteyksikköä, joka toimittaa jatkuvaa näytevirtaa, jota ei voi paineistaa. Näytevalmisteen näytteet menevät analysaattoriin 1. Tämän analysaattorin kokoonpanon on oltava 2-parametrinen (viittaa kohtaan Liitä 2-parametrinen vaihtoehto sivulla 78). Analysaattorien välillä kulkee näyteputki. Kukin sc-analysaattori poistaa jätteen avoimeen tyhjennysputkeen.

Vaihtoehdosta 10b kerrotaan kohdassa Kuva 41 sekä seuraavissa ohjeissa:

- 1. Asenna näytevalmisteyksikkö.
- 2. Asenna ensimmäinen analysaattori (analysaattori 1):
  - Syötä näyteputki näytevalmisteyksiköltä analysaattorin läpi (Kuva 41, kohta 7). Kiinnitä tiivistetulpalla #3.
  - **b.** Johda tyhjennysletku analysaattorin läpi (kohta 6). Kiinnitä tiivistetulpalla #3.
  - c. Irrota tyhjennysputki venttiililohkon liittimestä.
  - **d.** Kiinnitä näytevalmisteyksikön näyteputki liittimillä ylivirtausastian pohjan sisääntuloon.
  - e. Muuta analysaattori 2-parametriseksi kokoonpanoksi. Lue kohta Liitä 2-parametrinen vaihtoehto sivulla 78.
  - f. Liitä näyteputki ylivirtausastiaan. Lue kohta Liitä 2-parametrinen vaihtoehto sivulla 78.
- 3. Asenna toinen analysaattori (analysaattori 2):
  - **a.** Syötä analysaattorin 1 ylivirtausastian näyteputki analysaattorin 2 läpi. Kiinnitä tiivistetulpalla #3.
  - **b.** Syötä tyhjennysputki analysaattorin 2 läpi. Kiinnitä tiivistetulpalla #3.
  - c. Liitä tyhjennysputki T-liittimeen.
  - **d.** Kiinnitä analysaattorin 1 näyteputki liittimillä analysaattorin 2 ylivirtausastian pohjan sisääntuloon.

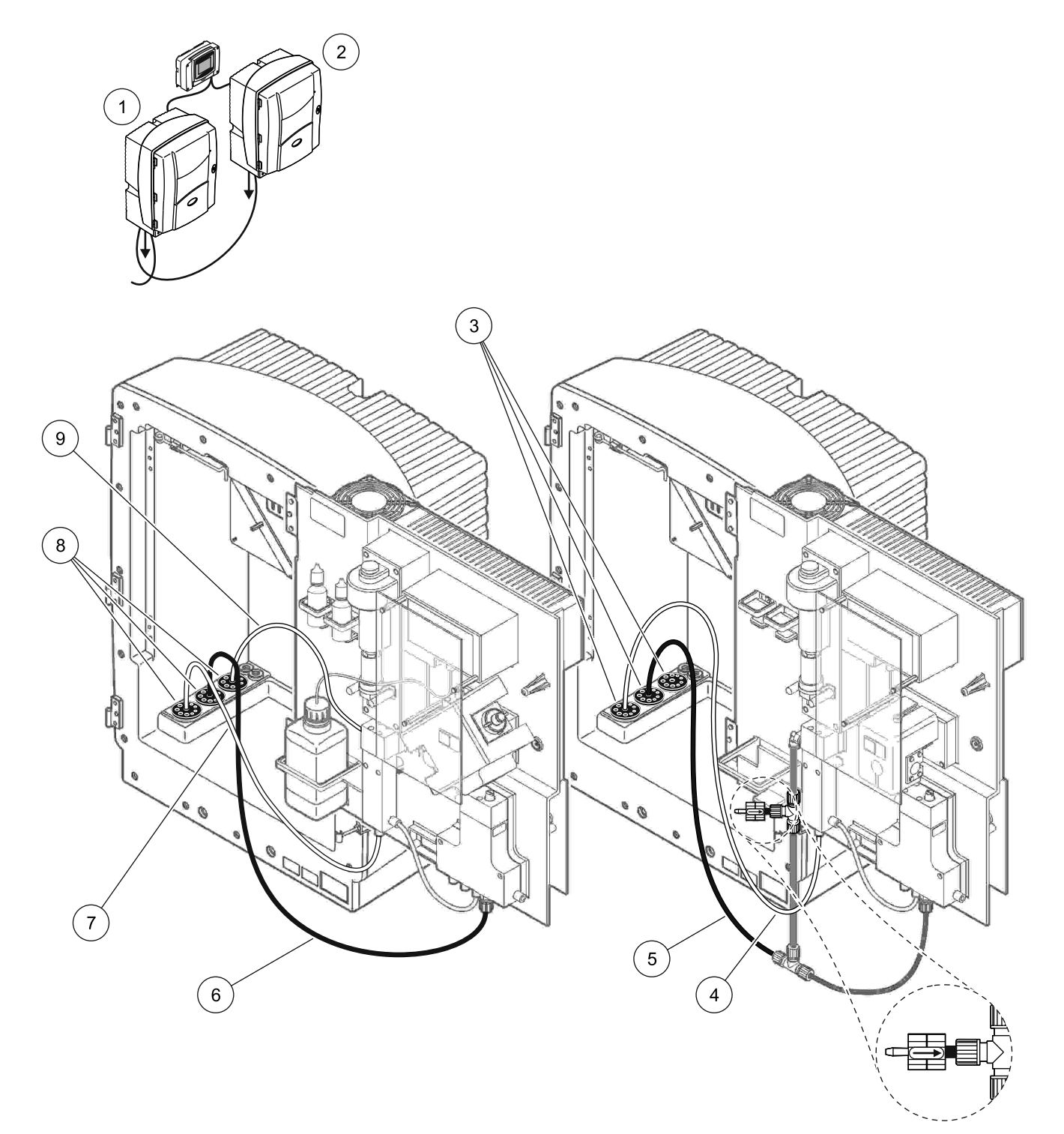

| 1 | AMTAX sc-analysaattori    | 4 | Analysaattorin 1 näyteputki                                                 | 7 | Näyteputki             |
|---|---------------------------|---|-----------------------------------------------------------------------------|---|------------------------|
| 2 | PHOSPHAX sc-analysaattori | 5 | Tyhjennysputki: Syötä alempaan tyhjennyspisteeseen<br>(enintään 2 m/6,5 ft) | 8 | Tiivistetulppa #3      |
| 3 | Tiivistetulppa #3         | 6 | Tyhjennysputki: Syötä alempaan tyhjennyspisteeseen<br>(enintään 2 m/6,5 ft) | 9 | Ylivirtausastian putki |

#### Kuva 41 Vaihtoehdon 10b kokoonpano

# A.18 Vaihtoehdon 11a putket ja liitokset

Vaihtoehdossa 11a käytetään kahta minkä tahansa tyyppistä näytevalmisteyksikköä, jotka toimittavat jatkuvaa näytevirtaa. Analysaattorin jäte poistetaan avoimeen tyhjennysputkeen.

Vaihtoehdosta 11a kerrotaan kohdassa Kuva 42 sekä seuraavissa ohjeissa:

- 1. Asenna näytevalmisteyksiköt.
- 2. Syötä kunkin näytevalmisteyksikön kaksi näyteputkea analysaattorin läpi. Kiinnitä tiivistetulpalla #3.
- **3.** Syötä tyhjennysputki analysaattorin läpi tiivistetulpan #3 kautta (Kuva 42, kohta 2).

*Huomautus:* Putket voidaan työntää tiivistetulpassa #3 olevien valmiiden reikien läpi.

- 4. Sulje käyttämätön aukko tiivistetulpalla #3.
- 5. Liitä tyhjennysputki T-liittimeen.
- **6.** Kiinnitä näytevalmisteyksikön 1 näyteputki liittimillä ylivirtausastian 1 pohjan sisääntuloon (kohta 4 ja kohta 5).
- **7.** Kiinnitä näytevalmisteyksikön 2 näyteputki liittimillä ylivirtausastian 2 pohjan sisääntuloon (kohta 3 ja kohta 6).

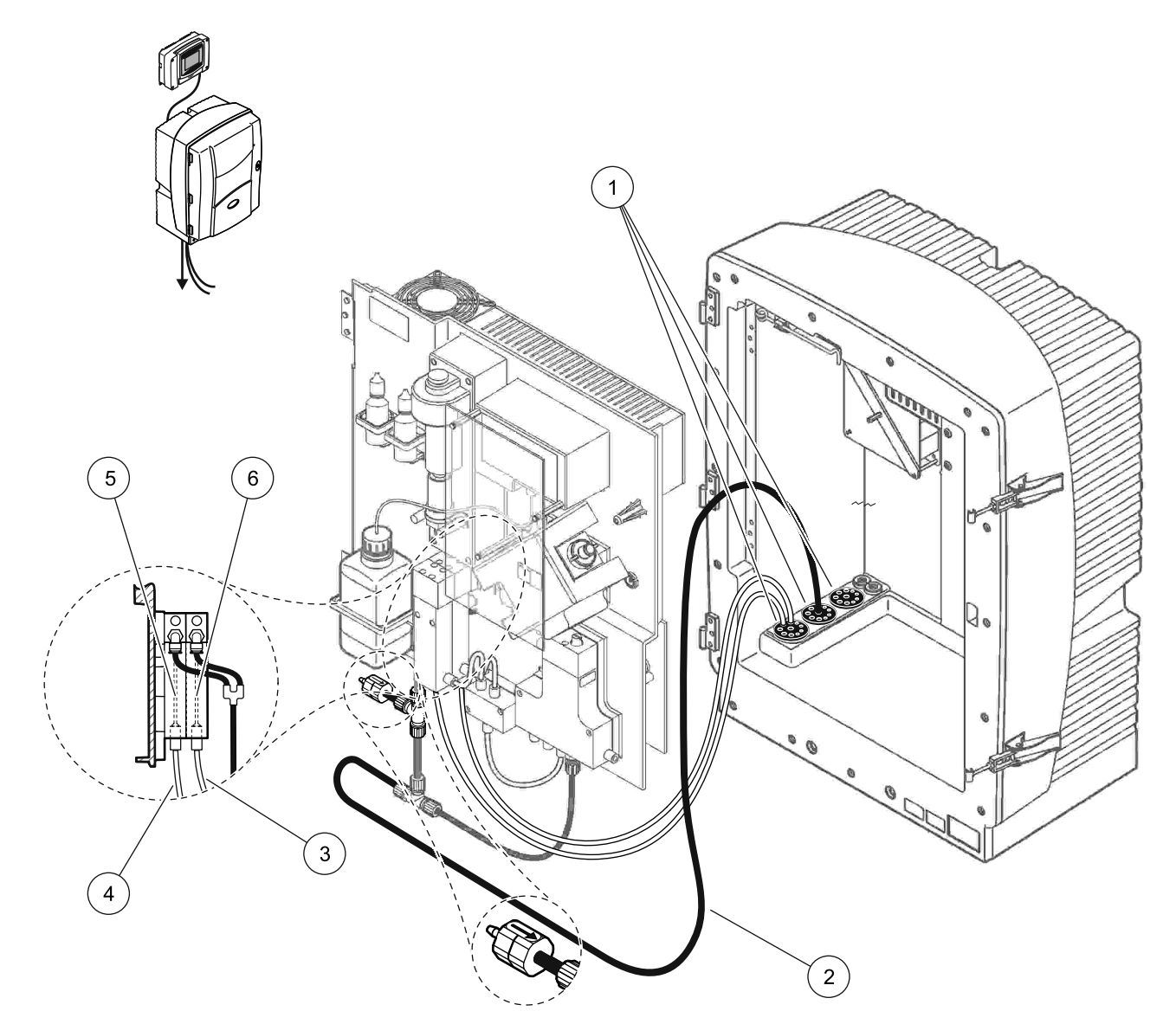

Kuva 42 Vaihtoehdon 11a kokoonpano

| 1 | Tiivistetulppa #3                                                              | 3 | Näyteputken valmisteyksikkö 2 | 5 | Ylivirtausastia 1 |
|---|--------------------------------------------------------------------------------|---|-------------------------------|---|-------------------|
| 2 | Tyhjennysputki: Syötä alempaan<br>tyhjennyspisteeseen<br>(enintään 2 m/6,5 ft) | 4 | Näyteputken valmisteyksikkö 1 | 6 | Ylivirtausastia 2 |

### A.19 Vaihtoehdon 11b putket ja liitokset

Vaihtoehdossa 11b käytetään kahta sc-analysaattoria ja kahta näytevalmisteyksikköä, jotka toimittavat jatkuvaa näytevirtaa, jota ei voi paineistaa. Kunkin näytevalmisteyksikön näytteet menevät ensimmäiselle analysaattorille. Analysaattorin kokoonpanon on oltava 2-parametrinen (viittaa kohtaan

Liitä 2-parametrinen vaihtoehto sivulla 78). Näyteputket kulkevat analysaattorilta 1 analysaattorille 2. Kukin analysaattori poistaa jätteen avoimeen tyhjennysputkeen.

Vaihtoehdosta 11b kerrotaan kohdassa Kuva 43 sekä seuraavissa ohjeissa:

- 1. Asenna näytevalmisteyksiköt.
- 2. Asenna ensimmäinen analysaattori (analysaattori 1):
  - **a.** Syötä kunkin näytevalmisteyksikön kaksi näyteputkea analysaattorin läpi. Kiinnitä tiivistetulpalla #3.
  - **b.** Syötä kaksi näyteputkea ulos analysaattorista 1. Kiinnitä tiivistetulpalla #3.
  - **c.** Syötä tyhjennysputki analysaattorin 1 läpi. Kiinnitä tiivistetulpalla #3.
  - **d.** Irrota tyhjennysputki ja T-liitin venttiililohkon liittimestä. Liitä tyhjennysputki venttiililohkon liittimeen. Hävitä T-liitin.
  - e. Kiinnitä näytevalmisteyksikön 1 näyteputki 1 liittimillä ylivirtausastian 1 pohjan sisääntuloon.
  - f. Kiinnitä näytevalmisteyksikön 2 näyteputki 2 liittimillä ylivirtausastian 2 pohjan sisääntuloon.
  - **g.** Muuta analysaattori 2-parametriseksi kokoonpanoksi. Lue kohta Liitä 2-parametrinen vaihtoehto sivulla 78.
  - **h.** Liitä näyteputki 1 ylivirtausastiaan 1. Liitä näyteputki 2 ylivirtausastiaan 2.
- 3. Asenna toinen analysaattori (analysaattori 2):
  - Syötä analysaattorin 1 ylivirtausastioiden kaksi näyteputkea analysaattorin 2 läpi. Kiinnitä tiivistetulpalla #3.
  - **b.** Syötä tyhjennysputki analysaattorin 2 läpi. Kiinnitä tiivistetulpalla #3.
  - c. Sulje käyttämättömät aukot tiivistetulpalla #3.
  - d. Liitä tyhjennysputki T-liittimeen.
  - e. Kiinnitä analysaattorin 1 näyteputki 1 liittimillä analysaattorin 2 ylivirtausastian 1 pohjan sisääntuloon.
  - **f.** Kiinnitä analysaattorin 1 näyteputki 2 liittimillä analysaattorin 2 ylivirtausastian 2 pohjan sisääntuloon.
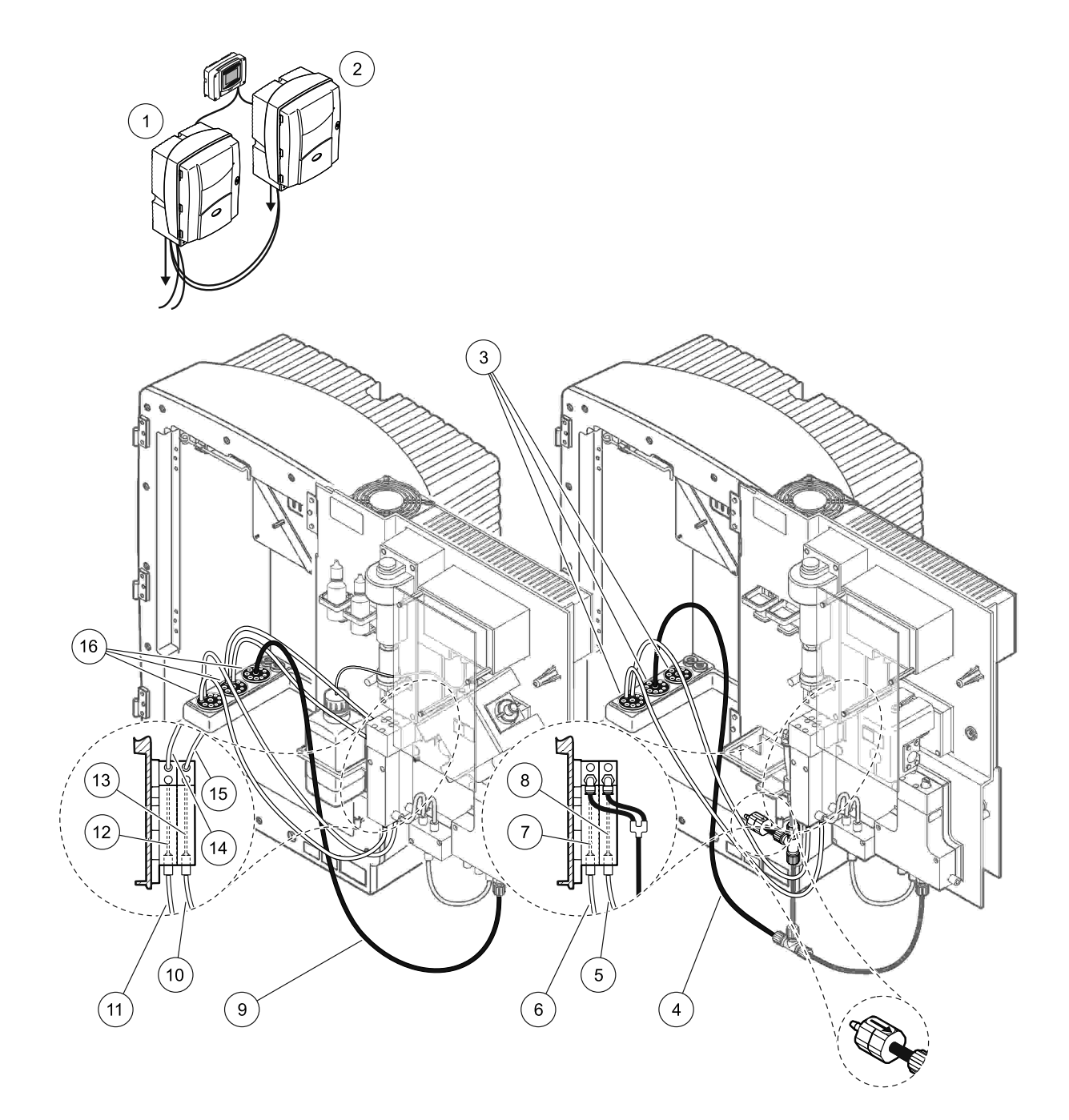

| Kuva 43 | Vaihtoehdon | 11b | kokoonpano |
|---------|-------------|-----|------------|
|---------|-------------|-----|------------|

| 1 | AMTAX sc-analysaattori                                                         | 7  | Ylivirtausastia 1                                                              | 13 | Ylivirtausastia 2                                    |
|---|--------------------------------------------------------------------------------|----|--------------------------------------------------------------------------------|----|------------------------------------------------------|
| 2 | PHOSPHAX sc-analysaattori                                                      | 8  | Ylivirtausastia 2                                                              | 14 | Näyteputki analysaattoriin 2,<br>ylivirtausastiaan 1 |
| 3 | Tiivistetulppa #3                                                              | 9  | Tyhjennysputki: Syötä alempaan<br>tyhjennyspisteeseen<br>(enintään 2 m/6,5 ft) | 15 | Näyteputki analysaattoriin 2,<br>ylivirtausastiaan 2 |
| 4 | Tyhjennysputki: Syötä alempaan<br>tyhjennyspisteeseen<br>(enintään 2 m/6,5 ft) | 10 | Näyteputken valmisteyksikkö 2                                                  | 16 | Tiivistetulppa #3                                    |
| 5 | Näyteputki analysaattorista 1,<br>ylivirtausastiasta 2                         | 11 | Näyteputken valmisteyksikkö 1                                                  |    |                                                      |
| 6 | Näyteputki analysaattorista 1,<br>ylivirtausastiasta 1                         | 12 | Ylivirtausastia 1                                                              |    |                                                      |

Liite B Kenttäväylätiedonsiirto

Yleistietoja kenttäväylästä on asianmukaisessa ohjainkäsikirjassa ja rekisteriluettelossa (Taulukko 13 sivulla 112). Käyttö OPC-palvelimen kanssa edellyttää kokoonpanotiedoston. Pyydä valmistajalta lisätietoja.

## B.1 Kenttäväyläohjaus

Aloita kenttäväyläohjaus valitsemalla MAINTENANCE>TEST/MAINT>FIELDBUS>ENABLED (huolto>testaus/huolto>kenttäväylä>käytössä).

**Huomautus:** Kun AMTAX sc-analysaattori asetetaan valikosta huoltotilaan, kenttäväylä kytketään turvallisuussyistä tilapäisesti pois käytöstä. Voit ottaa kenttäväylän käyttöön valitsemalla SERVICE (huolto)-valikosta START (aloita).

Kun laitteen huoltotila aktivoidaan kenttäväylän kautta, kenttäväyläohjaus pysyy päällä.

**Tärkeä huomautus:** Varmista ennen kenttäväylän tiedonsiirron aloittamista, että kukaan ei työskentele analysaattorin parissa.

Jos kenttäväylä on kytketty pois käytöstä, sen ohjausrekisterit (40048–40058) saavat arvon FFFFh (65635dec).

Jos haluat käynnistää toiminnon, syötä vaaditun toiminnon rekisteriin (40049 to 40058) "1" ja ohjausrekisteriin 40048 "1". Kun molemmat rekisterit palautuvat arvoon "0", pyydetty toiminto on hyväksytty. Kun laite odottaa mittausten välissä (liian pitkä mittausväli), mittaus voidaan pakottaa syöttämällä rekistereihin 40049 ja 40048 "1". Mittaus alkaa tämän jälkeen 5 minuutissa.

**Huomautus:** Pakotettu mittaus keskeyttää meneillään olevat sisäiset prosessit, kuten kalibroinnin ja puhdistuksen. Keskeytetty prosessi käynnistyy uudelleen pakotetun mittauksen jälkeen. Purettu arvo hylätään ennen mittausta. Kalibroinnin aikana alkaneella pakotetulla mittauksella voi olla suuremmat poikkeamat todellisista arvoista kuin normaalitilassa. Sisäiset prosessit, kuten kalibrointi tai puhdistus, eivät keskeytä mittausta.

**Tärkeä huomautus:** Älä muuta lueteltuja rekisteriosoitteita tai muuta arvoja, tai laite saattaa mennä epäkuntoon.

## B.2 Kauko-ohjattu mittaussarja

Jos haluat tehdä kauko-ohjatun mittaussarjan (ei automaattista tasavälistä mittausta), käynnistä seuraava toiminto:

- Valitse MAINTENANCE>TEST/MAINT>FIELDBUS>ENABLED (huolto>testaus/huolto>kenttäväylä>käytössä)–tämä käynnistää START BY BUS (käynnistä kenttäväylällä)-ominaisuuden.
- Valitse CONFIGURE>MEASURING>START BY BUS>YES (määritä asetukset>mittaus>käynnistä kenttäväylällä>kyllä).

Muut vaihtoehdot kuvataan valikossa. Suositellaan, että AVERAGE (keskiarvo)-asetukseksi määrätään joko "1" tai NUMBER OF MEAS (mittausten määrä)-asetuksen tekijä tai NUMBER OF MEAS. Näin vältetään mittauksia, jotka eivät ole keskiarvoja.

*Huomautus:* Kun AMTAXsc-analysaattori asetetaan valikosta huoltotilaan, kenttäväylä ja START BY BUS (käynnistä kenttäväylällä) kytketään turvallisuussyistä tilapäisesti pois käytöstä. START BY BUS (käynnistä kenttäväylällä) kytketään päälle valitsemalla MAINTENANCE>TEST/MAINT>START (huolto>testaus/huolto>aloita).

Kun laitteen huoltotila aktivoidaan kenttäväylän kautta, kenttäväyläohjaus pysyy päällä.

**Tärkeä huomautus:** Varmista ennen kenttäväylän tiedonsiirron aloittamista, että kukaan ei työskentele analysaattorin parissa.

*Tärkeä huomautus:* Älä yritä muuttaa lueteltuja rekisteriosoitteita, tai laite saattaa mennä epäkuntoon.

Kenttäväylän rekisterissä on arvo FFFFh (65536dec), kun se on kytketty pois käytöstä.

Mittaussarja käynnistyy, kun rekisteriin 40111 syötetään "1" (2-kanavaisen laitteen tapauksessa syötä "2", jos haluat aloittaa mittauksen 2. kanavalla). Kun mittaussarja on tehty, rekisteri palaa arvoon "0". Mittaustulokset ovat osoitteessa 40001 (1. kanava) ja 40165 (2. kanava).

Arvo näyttää keskiarvot ja sarjan viimeisen arvon, jos se jää yli. **Esimerkki:** NUMBER OF MEAS (mittausten määrä) on asetettu luvuksi 5 ja AVERAGE (keskiarvo) luvuksi 2. Tulos on 3 arvoa, ensimmäinen on mittausten 1 ja 2 keskiarvo, toinen on arvojen 3 ja 4 keskiarvo ja viimeinen on viidennen mittauksen arvo.

*Huomautus:* Sisäiset prosessit, kuten kalibrointi tai puhdistus, keskeytyvät mittauksen ajaksi.Keskeytyneet prosessit käynnistyvät uudelleen mittaussarjan päätyttyä. Jotta START BY BUS (käynnistä kenttäväylällä)-toimintoa voidaan käyttää, laitteessa on oltava näyte kalibrointia, puhdistusta ja huuhtelua varten. Sisäiset prosessit eivät keskeytä meneillään olevaa mittaussarjaa.

## B.3 Ulkoinen laukaisukontakti, ohjaus ulkoisella signaalilla

Jos ohjauspiirilevyssä on ulkoinen sisääntulo (valinnainen versio), mittaukset voidaan aloittaa syöttämällä sisääntuloon 15–30 V tasavirta yli 3 sekunnin ajan. Kun kenttäväyläohjaus aktivoidaan, sisääntulo käynnistää pakotetun mittauksen, kuten kenttäväylän ohjauksessa kuvataan.

Kun START BY BUS (käynnistä kenttäväylällä)-toiminto on aktivoitu, ulkoinen syöte käynnistää mittaussarja START BY BUS (käynnistä kenttäväylällä)-kappaleen mukaisesti.

*Huomautus:* 2-kanavaisessa laitteessa ainoastaan 1. kanavan mittaukset voidaan käynnistää ulkopuolisella kontaktilla.

# **B.4 Modbus-rekisteritiedot**

| · · · · · · · · · · · · · · · · · · · |            |                          |        |     |                                                                                       |                  |                                                                             |  |  |
|---------------------------------------|------------|--------------------------|--------|-----|---------------------------------------------------------------------------------------|------------------|-----------------------------------------------------------------------------|--|--|
| Määritteen nimi                       | Rekisteri# | Datan tyyppi             | Pituus | R/W | Erillinen<br>alue                                                                     | Min/max<br>-alue | Kuvaus                                                                      |  |  |
| MEASURE VALUE 1<br>(mittausarvo 2)    | 40001      | Kellutus                 | 2      | R   | —                                                                                     | _                | Ykköskanavan todellinen<br>mittausarvo                                      |  |  |
| LOCATION1                             | 40005      | Merkkijono               | 8      | R/W | _                                                                                     | _                | LOCATION 1 (sijainnin 1) nimi<br>(viittaa valikkoon)                        |  |  |
| MEAS.UNITS 1<br>(mittausyksiköt 2)    | 40013      | Merkitön<br>kokonaisluku | 1      | R/W | 0/2                                                                                   | _                | 1. kanavan mittausyksiköt;<br>0=mg/L, 2=ppm                                 |  |  |
| CUVETTE TEMP.<br>(koelasin lämpötila) | 40014      | Kellutus                 | 2      | R   |                                                                                       | -50/<br>99,99    | Koelasin todellinen lämpötila<br>yksiköissä °C                              |  |  |
| CALIB.INTERVAL<br>(kalibrointiväli)   | 40016      | Merkitön<br>kokonaisluku | 1      | R/W | 0/1/2/3/4                                                                             |                  | Kalibrointiväli; 0=OFF,<br>1=12t,2=24t, 3=36t, 4=48t                        |  |  |
| CALIB.START<br>(kalibroinnin aloitus) | 40017      | Merkitön<br>kokonaisluku | 1      | R/W | 0/1/2/3/4/<br>5/6/7/8/9/<br>10/11/12/<br>13/14/15/<br>16/17/18/<br>19/20/21/<br>22/23 | _                | Kalibroinnin kiihdytysaika<br>(24 tunnin muodossa) 0=kello<br>0 23=kello 23 |  |  |

Taulukko 13 Modbus-sensorirekisterit

| Määritteen nimi                                            | Rekisteri# | Datan tyyppi             | Pituus | R/W | Erillinen<br>alue | Min/max<br>-alue | Kuvaus                                                                       |
|------------------------------------------------------------|------------|--------------------------|--------|-----|-------------------|------------------|------------------------------------------------------------------------------|
| ENCLOSURE TEMP<br>(koteloinnin lämpötila)                  | 40020      | Kellutus                 | 2      | R   |                   | -50/<br>99,9     | Analysaattorin sisälämpötila                                                 |
| mV STANDARD1<br>(mV standardi1)                            | 40022      | Kellutus                 | 2      | R   | _                 | -3000/<br>3000   | Yhden vakionäytteen jännite,<br>yksikkönä mV                                 |
| mV STANDARD2<br>(mV standardi2)                            | 40024      | Kellutus                 | 2      | R   | _                 | -3000/<br>3000   | Kahden vakionäytteen jännite,<br>yksikkönä mV                                |
| mV ZERO<br>(mV nolla)                                      | 40026      | Kellutus                 | 2      | R   | _                 | -3000/<br>3000   | Citronäytteen jännite,<br>yksikkönä mV                                       |
| mV SAMPLE<br>(mV näyte)                                    | 40028      | Kellutus                 | 2      | R   | _                 | -3000/<br>3000   | Näytteen jännite, yksikkö mV<br>(viimeinen mittaus)                          |
| mV ACTIVE<br>(mV aktiivinen)                               | 40030      | Kellutus                 | 2      | R   | _                 | -3000/<br>3000   | Sen hetkisen näytteen jännite,<br>yksikkö mV (todellinen mV)                 |
| NH4–N VALUE 2<br>(NH4–N arvo 1)                            | 40032      | Kellutus                 | 2      | R   | _                 | _                | 2. kanavan mittausarvo<br>NH4–N:lle                                          |
| NH4 VALUE 2<br>(NH4 arvo 1)                                | 40034      | Kellutus                 | 2      | R   | _                 | _                | 2. kanavan mittausarvo<br>NH4:lle                                            |
| NH4–N VALUE 1<br>(NH4–N arvo 1)                            | 40036      | Kellutus                 | 2      | R   | _                 | _                | 1. kanavan mittausarvo<br>NH4–N:lle                                          |
| NH4 VALUE 1<br>(NH4 arvo 1)                                | 40038      | Kellutus                 | 2      | R   | _                 | _                | 1. kanavan mittausarvo<br>NH4:lle                                            |
| PROBE P. MIN<br>(anturin paine min)                        | 40040      | Kellutus                 | 2      | R   | _                 | 0/2,0            | Paineanturin integroitu<br>painearvo, jos sitä ei vielä ole<br>laskettu: nan |
| PROBE PRESSURE<br>(anturin paine)                          | 40042      | Kellutus                 | 2      | R   | _                 | 0/2,0            | Paineanturin todellinen<br>painearvo, jos sitä ei vielä ole<br>laskettu: nan |
| GAIN CORR<br>(vahvistuksen säätö) 1                        | 40044      | Kellutus                 | 2      | R/W | _                 | 0,01/<br>100,00  | 1. kanavan vahvistuksen<br>säätö                                             |
| mV SLOPE<br>(mV kaltevuus)                                 | 40046      | Kellutus                 | 2      | R   | _                 | -3000/<br>3000   | Elektrodin kaltevuus                                                         |
| BUSACTION ACTIVE<br>(kenttäväylä<br>aktiivinen)            | 40048      | Merkitön<br>kokonaisluku | 1      | R/W | _                 | 0/1              | Käynnistä kenttäväylä<br>syöttämällä 1 (viittaa<br>kenttäväyläohjaukseen)    |
| BUS ANALY.START<br>(kenttäväylä analyysin<br>aloitus)      | 40049      | Merkitön<br>kokonaisluku | 1      | R/W |                   | 0/1              | Käynnistä analysaattori<br>kenttäväylällä                                    |
| BUS SERVICE<br>(kenttäväylä huolto)                        | 40050      | Merkitön<br>kokonaisluku | 1      | R/W | _                 | 0/1              | Käynnistä huoltotila<br>kenttäväylällä                                       |
| BUS CLEANING<br>(kenttäväylä<br>puhdistus)                 | 40051      | Merkitön<br>kokonaisluku | 1      | R/W | _                 | 0/1              | Käynnistä puhdistustila<br>kenttäväylällä                                    |
| BUS CALIBRATION<br>(kenttäväylä<br>kalibrointi)            | 40052      | Merkitön<br>kokonaisluku | 1      | R/W | _                 | 0/1              | Käynnistä kalibrointitila<br>kenttäväylällä                                  |
| BUS CLEAN/CAL.<br>(kenttäväylä<br>puhdistus/kalibrointi)   | 40053      | Merkitön<br>kokonaisluku | 1      | R/W |                   | 0/1              | Käynnistä<br>puhdistus/kalibrointitila<br>kenttäväylällä                     |
| BUS PREPUMP REA.<br>(kenttäväylä reagentin<br>esipumppaus) | 40054      | Merkitön<br>kokonaisluku | 1      | R/W | _                 | 0/1              | Reagentin esipumppaus<br>kenttäväylällä                                      |

| Määritteen nimi                                                     | Rekisteri# | Datan tyyppi             | Pituus | R/W | Erillinen<br>alue                    | Min/max<br>-alue         | Kuvaus                                                                                                    |
|---------------------------------------------------------------------|------------|--------------------------|--------|-----|--------------------------------------|--------------------------|----------------------------------------------------------------------------------------------------|
| BUS PREPUMP CLEA<br>(kenttäväylä<br>puhdistusaineen<br>esipumppaus) | 40055      | Merkitön<br>kokonaisluku | 1      | R/W | _                                    | 0/1                      | Esipumppaa puhdistusliuosta<br>kenttäväylällä                                                                                           |
| BUS PREPUMP STA.<br>(kenttäväylä<br>vakioliuoksen<br>esipumppaus)   | 40056      | Merkitön<br>kokonaisluku | 1      | R/W | _                                    | 0/1                      | Vakioliuoksen esipumppaus<br>kenttäväylällä                                                                                             |
| BUS PREPUMP PRO.<br>(kenttäväylä anturin<br>esipumppaus)            | 40057      | Merkitön<br>kokonaisluku | 1      | R/W | _                                    | 0/1                      | Anturin esipumppaus<br>kenttäväylällä                                                                                                   |
| BUS PREPUMP ALL<br>(kenttäväylä<br>esipumppaa kaikki)               | 40058      | Merkitön<br>kokonaisluku | 1      | R/W | _                                    | 0/1                      | Kaikkien esipumppaus<br>kenttäväylällä                                                                                                  |
| DISCHARGE CALIB.<br>(kalibroinnin purku)                            | 40067      | Merkitön<br>kokonaisluku | 1      | R/W | _                                    | 0/10                     | Pura arvot kalibroinnin jälkeen                                                                                                    |
| REMAINING TIME<br>(jäljellä oleva aika)                             | 40068      | Merkitön<br>kokonaisluku | 1      | R   | _                                    | 0/65535                  | Käynnissä olevan prosessin<br>jäljellä oleva aika                                                                                       |
| APPL (sovellus)                                                     | 40069      | Kellutus                 | 2      | R   | _                                    | 0/3,4028<br>2347E+<br>38 | Sovellustiedoston versio                                                                                                    |
| HEATING ON<br>(lämmitys päällä)                                     | 40071      | Merkitön<br>kokonaisluku | 1      | R/W | 0/1/2/3/4/<br>5/6/7/8/9/<br>10/11/12 | _                        | Syötä kuukausi, jona<br>näyteputken lämmitys<br>kytketään päälle (ON);<br>0 = aina OFF, 1=tammikuu,<br>2=helmikuu 12=joulukuu           |
| HEATING OFF<br>(lämmitys pois päältä)                               | 40072      | Merkitön<br>kokonaisluku | 1      | R/W | 1/2/3/4/5/<br>6/7/8/9/<br>10/11/12   | _                        | Syötä kuukausi, jona<br>näyteputken lämmitys<br>kytketään pois päältä (OFF);<br>1=tammikuu, 2=helmikuu<br>12=joulukuu                   |
| CLEANING<br>MODULES<br>(puhdistusmoduulit)                          | 40073      | Time2                    | 2      | R   | _                                    | _                        | Viimeisen suodatinmoduulin<br>puhdistuksen päiväys                                                                                      |
| SET PARAMETER 1<br>(aseta parametri 2)                              | 40075      | Merkitön<br>kokonaisluku | 1      | R/W | 19/42                                | _                        | Valitse ykköskanavan<br>parametri; 19=NH4–N,<br>42=NH4                                                                                  |
| AIR FILTER DISPL<br>(ilmansuodattimen<br>näyttö)                    | 40076      | Kokonaisluku             | 1      | R   | _                                    | -32768/<br>32767         | Ilmansuodatintyynyjen<br>puhdistuksen/vaihdon<br>määräpäivä.<br>Negatiiviset arvot osoittavat,<br>että puhdistus/vaihto on<br>myöhässä. |
| COOLING (jäähdytys)                                                 | 40077      | Merkitön<br>kokonaisluku | 1      | R   | _                                    | 0/100                    | Jäähdytystuulettimen<br>tehoprosentti                                                                                                   |
| ANALYZER HEATING<br>(analysaattorin<br>lämmitys)                    | 40078      | Merkitön<br>kokonaisluku | 1      | R   | _                                    | 0/100                    | Analysaattorin lämmitys                                                                                                    |

|                                                      |            |                          |        |     |                                                                                       | <u>Jeen,</u>     |                                                                                                    |
|------------------------------------------------------|------------|--------------------------|--------|-----|---------------------------------------------------------------------------------------|------------------|----------------------------------------------------------------------------------------------------|
| Määritteen nimi                                      | Rekisteri# | Datan tyyppi             | Pituus | R/W | Erillinen<br>alue                                                                     | Min/max<br>-alue | Kuvaus                                                                                                    |
| AIKAVÄLI                                             | 40080      | Merkitön<br>kokonaisluku | 1      | R/W | 0–23                                                                                  |                  | Mittausväli;<br>0=5 minuuttia, 1=10 minuuttia,<br>2=15 minuuttia 23=120<br>minuuttia, 35=3t, 47=4t,<br>59=5t, 71=6t, 83=7t, 95=8t,<br>107=9t, 119=10t, 131=11t,<br>143=12t, 155=13t, 167=14t,<br>179=15t, 191=16t, 203=17t,<br>215=18t, 227=19t, 239=20t,<br>251=21t, 263=22t, 275=23t,<br>287=24t |
| CLEANING START<br>(puhdistuksen aloitus)             | 40081      | Merkitön<br>kokonaisluku | 1      | R/W | 0/1/2/3/4/<br>5/6/7/8/9/<br>10/11/12/<br>13/14/15/<br>16/17/18/<br>19/20/21/<br>22/23 | _                | Puhdistuksen kiihdytysaika<br>(24 tunnin muodossa) 0=kello<br>0 23=kello 23                                                                                                    |
| STATUS MODULES (moduulien tila)                      | 40082      | Merkitön<br>kokonaisluku | 1      | R   | —                                                                                     | 0/100            | Moduulien tila<br>kokonaislukuprosentteina                                                                                                    |
| NEW MODULES<br>(uudet moduulit)                      | 40083      | Time2                    | 2      | R/W | —                                                                                     | —                | Viimeisen suodatinmoduulin<br>vaihdon päiväys                                                                                                    |
| PUHDISTA. AIKAVÄLI                                   | 40085      | Merkitön<br>kokonaisluku | 1      | R/W | 0/1/3/6/8/<br>12/24                                                                   | _                | Puhdistusväli; 0=OFF, 1=1t,<br>3=3t, 6=6t, 8=8t, 12=12t,<br>24=24t                                                                                                    |
| SET OUTMODE CAL.<br>(aseta kalibroinnin<br>tulostus) | 40086      | Merkitön<br>kokonaisluku | 1      | R/W | 0/1                                                                                   | _                | Määritä kalibroinnin tulostus;<br>0=HOLD (pidä), 1=<br>TRANSFER VALUE<br>(siirrä arvo)                                                                                                    |
| DISCHARGE CLEAN.<br>(pura puhdistus)                 | 40087      | Merkitön<br>kokonaisluku | 1      | R/W | _                                                                                     | 0/10             | Puhdistuksen jälkeen puretut<br>arvot                                                                                                    |
| SET OUTMODE CLE.<br>(aseta puhdistuksen<br>tulostus) | 40088      | Merkitön<br>kokonaisluku | 1      | R/W | 0/1                                                                                   | _                | Määritä puhdistuksen tulostus;<br>0=HOLD (pidä), 1=<br>TRANSFER VALUE<br>(siirrä arvo)                                                                                                    |
| SET OUTMODE SER.<br>(aseta huollon<br>tulostus)      | 40089      | Merkitön<br>kokonaisluku | 1      | R/W | 0/1                                                                                   | _                | Määritä huoltotilan tulostus;<br>0=HOLD (pidä), 1=<br>TRANSFER VALUE (siirrä<br>arvo)                                                                                                    |
| LOCATION2                                            | 40090      | Merkkijono               | 8      | R/W | _                                                                                     | _                | Toisen mittauskanavan sijainti<br>näytteessä                                                                                                    |
| SET PARAMETER 2<br>(aseta parametri 2)               | 40098      | Merkitön<br>kokonaisluku | 1      | R/W | 19/42                                                                                 | _                | Valitse kakkoskanavan<br>parametri; 19=NH4–N,<br>42=NH4                                                                                                    |
| GAIN CORR<br>(vahvistuksen säätö) 2                  | 40099      | Kellutus                 | 2      | R/W | _                                                                                     | 0,01/<br>100,00  | 2. kanavan vahvistuksen säätö                                                                                                    |
| MEAS.UNITS 2<br>(mittausyksiköt 2)                   | 40101      | Merkitön<br>kokonaisluku | 1      | R/W | 0/2                                                                                   | _                | 2. kanavan mittausyksiköt;<br>0=mg/L, 2=ppm                                                                                                    |
| HUMIDITY ANALY<br>(kosteusanalyysi)                  | 40102      | Merkitön<br>kokonaisluku | 1      | R   |                                                                                       | 0/100            | Analysaattorin kosteus<br>prosentteina                                                                                                    |

| Määritteen nimi                                   | Rekisteri# | Datan tyyppi             | Pituus | R/W | Erillinen<br>alue                                                        | Min/max<br>-alue         | Kuvaus                                                                                                    |
|---------------------------------------------------|------------|--------------------------|--------|-----|--------------------------------------------------------------------------|--------------------------|----------------------------------------------------------------------------------------------------|
| SOFTWARE PROBE<br>(anturin ohjelma)               | 40103      | Kellutus                 | 2      | R   | _                                                                        | 0/3,4028<br>2347E+<br>38 | Suodatinanturin ohjelmaversio                                                                                                    |
| HUMIDITY PROBE<br>(anturin kosteus)               | 40105      | Merkitön<br>kokonaisluku | 1      | R   | _                                                                        | 0/100                    | Suodatinanturin kosteus<br>prosentteina                                                                                                    |
| PROCESS STATE<br>(prosessin tila)                 | 40107      | Merkitön<br>kokonaisluku | 1      | R   | 0/1/2/3/4/<br>5/6/7/8/9/<br>10/11/12/<br>13/14/15/<br>16/17/18/<br>19/20 |                          | Prosessin tila on koodattu<br>kiintolukulistaksi; kiintoluvun<br>arvo 0=huoltotila,<br>1=citrokalibrointi käynnissä,<br>kal1 käynnissä, kal2<br>käynnissä, mittaus 1,<br>aikaväli, aloitus, huolto<br>käynnissä, puhdistus,<br>lämmitysvaihe, mittaus 2,<br>reagentin esipumppaus,<br>puhdistusliuoksen<br>esipumppaus, vakioliuoksen<br>esipumppaus, anturin<br>esipumppaus, huuhtelu,<br>käynnistys kenttäväylällä,<br>lämmitys, varattu, näytteen<br>esipumppaus; kiintoluvun arvo<br>20=vahvistus |
| LAST CALIBRAT.<br>(edellinen kalibrointi)         | 40108      | Time2                    | 2      | R   | _                                                                        |                          | Edellisen kalibroinnin päiväys                                                                                                    |
| START BY BUS<br>(käynnistä<br>kenttäväylällä)     | 40110      | Merkitön<br>kokonaisluku | 1      | R/W | 0/1                                                                      | _                        | Analysaattorin asetus START<br>BY BUS (käynnistä<br>kenttäväylällä)-tilaan (viittaa<br>kohtaan käynnistä<br>kenttäväylällä)                                                                                                    |
| FIELDBUS<br>(KENTTÄVÄYLÄ)                         | 40111      | Merkitön<br>kokonaisluku | 1      | R/W | _                                                                        | 0/2                      | Mittaussarjan käynnistys<br>START BY BUS (käynnistä<br>kenttäväylällä)-tilassa (viittaa<br>kohtaan käynnistä<br>kenttäväylällä)                                                                                                    |
| NUMBER OF MEAS.<br>(mittausten määrä)             | 40112      | Merkitön<br>kokonaisluku | 1      | R/W | _                                                                        | 1/100                    | Mittausten määrä START BY<br>BUS (käynnistä<br>kenttäväylällä)-tilassa (viittaa<br>kohtaan käynnistä<br>kenttäväylällä)                                                                                                    |
| DISCHARGE BUS<br>(pura kenttäväylä)               | 40113      | Merkitön<br>kokonaisluku | 1      | R/W | _                                                                        | 3/10                     | Pura arvot START BY BUS<br>(käynnistä<br>kenttäväylällä)-sarjan alussa                                                                                                    |
| AVERAGE<br>(KESKIARVO)                            | 40114      | Merkitön<br>kokonaisluku | 1      | R/W | _                                                                        | _                        | Niiden mittausarvojen määrä,<br>joiden keskiarvo lasketaan<br>START BY BUS (käynnistä<br>kenttäväylällä)-<br>mittaussarjassa.                                                                                                    |
| NO.OF VALUES CH1<br>(1. kanavan arvojen<br>määrä) | 40115      | Merkitön<br>kokonaisluku | 1      | R/W | _                                                                        | 0/100                    | 2-kanavatila: miten usein 1.<br>kanava mitataan ennen<br>2.kanavaan siirtymistä                                                                                                    |
| NO.OF VALUES CH2<br>(2. kanavan arvojen<br>määrä) | 40116      | Merkitön<br>kokonaisluku | 1      | R/W | _                                                                        | 0/100                    | 2-kanavatila: miten usein 2.<br>kanava mitataan ennen<br>1.kanavaan siirtymistä                                                                                                    |

| Määritteen nimi                                 | Rekisteri# | Datan tyyppi             | Pituus | R/W | Erillinen      | Min/max                  | Kuvaus                                                                                                    |
|-------------------------------------------------|------------|--------------------------|--------|-----|----------------|--------------------------|----------------------------------------------------------------------------------------------------|
| DISCHARGE VAL1<br>(pura arvo1)                  | 40117      | Merkitön<br>kokonaisluku | 1      | R/W |                | 0/3                      | Hylättyjen arvojen määrä<br>vaihdettaessa kanavalta 1<br>kanavalle 2.                                     |
| DISCHARGE VAL2<br>(pura arvo2)                  | 40118      | Merkitön<br>kokonaisluku | 1      | R/W |                | 0/3                      | Hylättyjen arvojen määrä<br>vaihdettaessa kanavalta 2<br>kanavalle 1.                                     |
| REAG. WARNING<br>(VAROITUS)                     | 40119      | Merkitön<br>kokonaisluku | 1      | R/W | 0/1            | _                        | Varoitus, jos reagentti on<br>vähissä; 0=OFF, 1=ON                                                        |
| TYPE (tyyppi)                                   | 40125      | Merkkijono               | 6      | R   | _              | _                        | Osan/analysaattorin nimi                                                                                  |
| SENSOR NAME<br>(ANTURIN NIMI)                   | 40131      | Merkkijono               | 8      | R   | —              | —                        | Käyttäjän antama nimi<br>sensorille                                                                       |
| STATUS MODULES (moduulien tila)                 | 40140      | Kellutus                 | 2      | R   | —              | 0/100                    | Moduulien tila prosentteina,<br>nan jos ei laskettu                                                       |
| WARNING<br>(VAROITUS)                           | 40142      | Merkitön<br>kokonaisluku | 1      | R/W | 20/15/<br>10/5 | —                        | Reagentin varoitustaso<br>prosentteina                                                                    |
| REAGENT LEVEL<br>(reagenttitaso)                | 40143      | Merkitön<br>kokonaisluku | 1      | R   | —              | 0/100                    | Reagentin määrä prosentteina                                                                              |
| CLEAN SOLU LEVEL<br>(puhdistusliuoksen<br>taso) | 40144      | Merkitön<br>kokonaisluku | 1      | R   | _              | 0/100                    | Puhdistusliuoksen määrä<br>prosentteina                                                                   |
| STANDARDS LEVEL<br>(vakioliuoksen taso)         | 40146      | Merkitön<br>kokonaisluku | 1      | R   | —              | 0/100                    | Vakioliuoksen määrä<br>prosentteina                                                                       |
| REPLACE ELECTRO.<br>(elektrodin vaihto)         | 40148      | Time2                    | 2      | R   | —              | —                        | Viimeisen elektrodinvaihdon<br>päiväys                                                                    |
| CHANGE<br>MEMBRANE<br>(kalvon vaihto)           | 40150      | Time2                    | 2      | R   | _              | _                        | Viimeisen kalvonvaihdon<br>päiväys                                                                        |
| PUMP DISPLAY<br>(pumpun näyttö)                 | 40154      | Kokonaisluku             | 1      | R   | _              | -32768/<br>32767         | Päiviä jäljellä pumpun<br>männän vaihtoon,<br>negatiiviset arvot tarkoittavat,<br>että vaihto on myöhässä |
| MEASURE VALUE 2<br>(mittausarvo 2)              | 40165      | Kellutus                 | 2      | R   | —              | _                        | Kanavan 2 viimeinen<br>mittausarvo                                                                        |
| STRUCTURE<br>(rakenne)                          | 40167      | Merkitön<br>kokonaisluku | 1      | R   | —              | 0/65535                  | Laitteen ajuritiedosto-esittää<br>version                                                                 |
| FIRMWARE<br>(laitteisto-ohjelmisto)             | 40168      | Merkitön<br>kokonaisluku | 1      | R   | —              | 0/65535                  | Laitteen ajuritiedosto-esittää<br>version                                                                 |
| CONTENT (sisältö)                               | 40169      | Merkitön<br>kokonaisluku | 1      | R   | _              | 0/65535                  | Laitteen ajuritiedosto-esittää<br>version                                                                 |
| LOADER (lataaja)                                | 40170      | Kellutus                 | 2      | R   | _              | 0/3,4028<br>2347E+<br>38 | Sovellustiedosto-näyttää<br>käynnistystiedoston version                                                   |
| HEATING (lämmitys)                              | 40172      | Merkitön<br>kokonaisluku | 1      | R   | 0/1            | _                        | Näyteputken lämmityksen tila;<br>0=OFF, 1=ON                                                              |
| OPERATING HOURS<br>(käyttötunnit)               | 40173      | Merkitön<br>kokonaisluku | 2      | R   | _              | 0/99999<br>999           | Analysaattorin käyttötunnit                                                                               |
| PUMP MEMBR.DISP.<br>(pumpun kalvon<br>näyttö)   | 40177      | Kokonaisluku             | 1      | R   | _              | -32768/<br>32767         | Päiviä jäljellä suodatinanturin<br>pumpunkalvon vaihtoon                                                  |

| Määritteen nimi                                                  | Rekisteri# | Datan tyyppi             | Pituus | R/W | Erillinen<br>alue | Min/max<br>-alue | Kuvaus                                                                                               |
|------------------------------------------------------------------|------------|--------------------------|--------|-----|-------------------|------------------|----------------------------------------------------------------------------------------------------|
| COMPRESSOR<br>(kompressori)                                      | 40186      | Kokonaisluku             | 1      | R   | _                 | -32768/<br>32767 | Päiviä jäljellä kompressorille                                                                       |
| LAST CHA.FACTOR1<br>(viimeinen<br>korjaustekijä 1.<br>kanavalle) | 40194      | Time2                    | 2      | R/W | _                 | _                | 1. kanavan viimeisen<br>korjaustekijän päiväys                                                       |
| LAST CHA.FACTOR1<br>(viimeinen<br>korjaustekijä 2.<br>kanavalle) | 40196      | Time2                    | 2      | R/W | _                 | _                | 2. kanavan viimeisen<br>korjaustekijän päiväys                                                       |
| SAMPLE DETECTION<br>(näytteenilmaisu)                            | 40218      | Merkitön<br>kokonaisluku | 1      | R/W | 0/1/2             | _                | Tulostus, jos näytteenilmaisu<br>havaitsee näytteen olevan<br>vähissä; 0=varoitus, 1=virhe,<br>2=OFF |
| ACTUAL MEAS.TIME<br>(todellinen<br>mittausaika)                  | 40224      | Time2                    | 2      | R   | _                 | —                | Todellisen mittausarvon aika                                                                         |
| LAST TIME<br>(edellinen aika)                                    | 40226      | Time2                    | 2      | R   | _                 | _                | Edellisen mittausarvon aika                                                                          |
| 2.ND LAST TIME<br>(toiseksi viimeinen<br>aika)                   | 40228      | Time2                    | 2      | R   | _                 | _                | 2.ND LAST TIME<br>(toiseksi viimeinen aika)                                                          |
| 3.RD LAST TIME<br>(kolmanneksi<br>viimeinen aika)                | 40230      | Time2                    | 2      | R   | _                 | _                | 3.RD LAST TIME<br>(kolmanneksi viimeinen aika)                                                       |
| 4.TH LAST TIME<br>(yhdeksänneksi<br>viimeinen aika)              | 40232      | Time2                    | 2      | R   | _                 | _                | 4.TH LAST TIME<br>(yhdeksänneksi viimeinen<br>aika)                                                  |
| 5.TH LAST TIME<br>(yhdeksänneksi<br>viimeinen aika)              | 40234      | Time2                    | 2      | R   | _                 | _                | 5.TH LAST TIME<br>(yhdeksänneksi viimeinen<br>aika)                                                  |
| 6.TH LAST TIME<br>(yhdeksänneksi<br>viimeinen aika)              | 40236      | Time2                    | 2      | R   | _                 | _                | 6.TH LAST TIME<br>(yhdeksänneksi viimeinen<br>aika)                                                  |
| 7.TH LAST TIME<br>(yhdeksänneksi<br>viimeinen aika)              | 40238      | Time2                    | 2      | R   | _                 | _                | 7.TH LAST TIME<br>(yhdeksänneksi viimeinen<br>aika)                                                  |
| 8.TH LAST TIME<br>(yhdeksänneksi<br>viimeinen aika)              | 40240      | Time2                    | 2      | R   | _                 | _                | 8.TH LAST TIME<br>(yhdeksänneksi viimeinen<br>aika)                                                  |
| 9.TH LAST TIME<br>(yhdeksänneksi<br>viimeinen aika)              | 40242      | Time2                    | 2      | R   | _                 | _                | 9.TH LAST TIME<br>(yhdeksänneksi viimeinen<br>aika)                                                  |
| ACTUAL VALUE<br>(todellinen arvo)                                | 40244      | Kellutus                 | 2      | R   | _                 | 0/15000          | Todellinen mittausarvo, ei<br>kanavasta riippuvainen                                                 |
| LAST VALUE<br>(edellinen arvo)                                   | 40246      | Kellutus                 | 2      | R   | _                 | 0/15000          | LIST OF VALUES<br>(arvojen luettelo)                                                                 |
| 2.ND LAST VALUE<br>(toiseksi viimeinen<br>arvo)                  | 40248      | Kellutus                 | 2      | R   | _                 | 0/15000          | LIST OF VALUES<br>(arvojen luettelo)                                                                 |

| Määritteen nimi                                      | Rekisteri# | Datan tyyppi             | Pituus | R/W | Erillinen<br>alue | Min/max<br>-alue | Kuvaus                                                                                                    |
|------------------------------------------------------|------------|--------------------------|--------|-----|-------------------|------------------|----------------------------------------------------------------------------------------------------|
| 3.RD LAST VALUE<br>(kolmanneksi<br>viimeinen arvo)   | 40250      | Kellutus                 | 2      | R   | _                 | 0/15000          | LIST OF VALUES<br>(arvojen luettelo)                                                                                |
| 4.TH LAST VALUE<br>(yhdeksänneksi<br>viimeinen arvo) | 40252      | Kellutus                 | 2      | R   | _                 | 0/15000          | LIST OF VALUES<br>(arvojen luettelo)                                                                                |
| 5.TH LAST VALUE<br>(yhdeksänneksi<br>viimeinen arvo) | 40254      | Kellutus                 | 2      | R   | _                 | 0/15000          | LIST OF VALUES<br>(arvojen luettelo)                                                                                |
| 6.TH LAST VALUE<br>(yhdeksänneksi<br>viimeinen arvo) | 40256      | Kellutus                 | 2      | R   | _                 | 0/15000          | LIST OF VALUES<br>(arvojen luettelo)                                                                                |
| 7.TH LAST VALUE<br>(yhdeksänneksi<br>viimeinen arvo) | 40258      | Kellutus                 | 2      | R   | _                 | 0/15000          | LIST OF VALUES<br>(arvojen luettelo)                                                                                |
| 8.TH LAST VALUE<br>(yhdeksänneksi<br>viimeinen arvo) | 40260      | Kellutus                 | 2      | R   | _                 | 0/15000          | LIST OF VALUES<br>(arvojen luettelo)                                                                                |
| 9.TH LAST VALUE<br>(yhdeksänneksi<br>viimeinen arvo) | 40262      | Kellutus                 | 2      | R   | _                 | 0/15000          | LIST OF VALUES<br>(arvojen luettelo)                                                                                |
| STAT. MODUL.WAR.<br>(tila moduulivaroitus)           | 40266      | Merkitön<br>kokonaisluku | 1      | R/W | 40/30/15          | _                | Määritä varoitustaso<br>moduulien tilalle                                                                           |
| STATUS MODUL.ERR<br>(tila moduulivirhe)              | 40267      | Merkitön<br>kokonaisluku | 1      | R/W | 14/10/8/0         | _                | Määritä virhetaso moduulien<br>tilalle                                                                              |
| ENCLOSU.TEMP.<br>MAX (koteloinnin<br>lämpö, max)     | 40268      | Kellutus                 | 2      | R   | _                 | -50/200          | Analysaattorin sisälämpötilan<br>maksimiarvo viimeisen<br>vuorokauden aikana, aikaväli<br>alkaa virran kytkemisestä |
| ENCLOSU.TEMP.<br>MIN (koteloinnin<br>lämpö, min)     | 40270      | Kellutus                 | 2      | R   | _                 | -50/200          | Analysaattorin sisälämpötilan<br>minimiarvo viimeisen<br>vuorokauden aikana, aikaväli<br>alkaa virran kytkemisestä  |
| EXHAUST CONTROL<br>(päästönohjaus)                   | 40272      | Merkitön<br>kokonaisluku | 1      | R/W | 0/1               | _                | Analysaattori tarkistaa, onko<br>päästöputki tukossa; 0=OFF,<br>1=ON                                                |
| ELECTROLYTE<br>(elektrolyytti)                       | 40277      | Kokonaisluku             | 1      | R   | _                 | -32768/<br>32767 | Päiviä jäljellä seuraavaan<br>elektrolyytinvaihtoon,<br>negatiivinen arvo osoittaa, että<br>vaihto on myöhässä      |
| ELECTROLYTE<br>(elektrolyytti)                       | 40278      | Merkitön<br>kokonaisluku | 1      | R/W | 0/1               | _                | Määrittää, varoitetaanko siitä,<br>että elektrolyytti on<br>vaihdettava; 0=OFF,<br>1=VAROITUS                       |
| FALSE ELEC DATA<br>(virheellinen<br>elektroditieto)  | 40279      | Merkitön<br>kokonaisluku | 1      | R/W | 0/1               | _                | Määrittää, annetaanko<br>virheilmoitus, jos nolla-arvo on<br>alueen ulkopuolella; 0=OFF,<br>1=ON                    |

| Määritteen nimi                         | Rekisteri# | Datan tyyppi             | Pituus | R/W | Erillinen<br>alue | Min/max<br>-alue | Kuvaus                                                                                                    |
|-----------------------------------------|------------|--------------------------|--------|-----|-------------------|------------------|----------------------------------------------------------------------------------------------------|
| ERROR LIST<br>(VIRHELUETTELO)           | 40280      | Merkitön<br>kokonaisluku | 2      | R   |                   |                  | Virheet on koodattu biteittäin.<br>bitti 0=lämpötila < 0 °C/<br>32°F?, bitti<br>1=ANALYSAATTORI KYLMÄ,<br>JÄÄHDYTYSVIKA, KOSTEA<br>ANALYSAATTORI, KOSTEA<br>ANALYSAATTORI, KOSTEA<br>ANTURI, ANTURI PUUTTUU,<br>EI LÄMMITYSTÄ, KOELASIN<br>SENSORIVIKA,<br>LÄMPÖSENSIRIVIKA,<br>KOELASIN LÄMMITINVIKA,<br>KOELASIN LÄMMITINVIKA,<br>KOELASI LIIAN KUUMA,<br>ELEKTRODIN KALBEVUUS,<br>VIRHEELLLINEN<br>ELEKTRODITIETO,<br>MODUULIT LIKAISET,<br>TYHJENNYSPUTKI<br>TUKOSSA, NÄYTE1, bitti<br>16=NÄYTE2 |
| WARNING LIST<br>(VAROITUSLUET<br>TELO ) | 40282      | Merkitön<br>kokonaisluku | 2      | R   |                   |                  | Varoitukset on koodattu<br>biteittäin. Bitti<br>0=LÄMMITYSVAIHE, bitti<br>1=JÄÄHDYTYS,<br>HUOLTOTILA, REAGENTIN<br>TASO,<br>PUHDISTUSNESTEEN<br>TASO, ANALYSAATTORI<br>KYLMÄ, ANALYSAATTORI<br>KUUMA, KOELASI KYLMÄ,<br>MODUULIT LIKAISET,<br>VAKIOLIUOKSEN TASO,<br>ELEKTRODIN KALBEVUUS,<br>varattu, NÄYTE1,<br>ELEKTROLYYTTI, bitti<br>14=NÄYTE2                                                                                                    |
| EDIT NAME<br>(MUOKKAA NIMEÄ)            | 40285      | Merkkijono               | 8      | R/W |                   |                  | LOCATION 1 (sijainnin 1) nimi<br>(viittaa valikkoon)                                                                                                    |
| ELECTROLYTE<br>(elektrolyytti)          | 40293      | Kellutus                 | 2      | R   |                   |                  | elektrolyytin liukuma<br>vuorokaudessa mV:eissa                                                                                                    |

#### HACH COMPANY World Headquarters

P.O. Box 389, Loveland, CO 80539-0389 U.S.A. Tel. (970) 669-3050 (800) 227-4224 (U.S.A. only) Fax (970) 669-2932 orders@hach.com www.hach.com

#### HACH LANGE GMBH

Willstätterstraße 11 D-40549 Düsseldorf, Germany Tel. +49 (0) 2 11 52 88-320 Fax +49 (0) 2 11 52 88-210 info-de@hach.com www.de.hach.com

#### HACH LANGE Sàrl

6, route de Compois 1222 Vésenaz SWITZERLAND Tel. +41 22 594 6400 Fax +41 22 594 6499

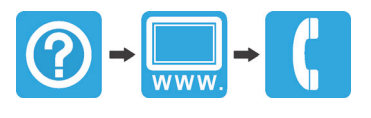